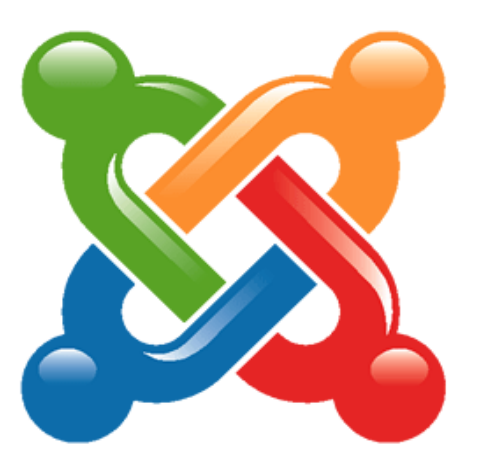

# **Joomla 1.6** Das kleine Handbuch

Autor: Ort: Erstellungsdatum: Änderungsdatum: Version: Quelle:

Alexander Gruber Gelsenkirchen Montag, 20. Dezember 2010 Sonntag, 17. April 2011 0.0.1.2 http://www.alexander-gruber.de

# Bitte denk an die Umwelt! Musst Du dieses Ebook wirklich ausdrucken?!

Die in diesem Werk wiedergegebenen Gebrauchsnamen, Handelsnamen, Warenbezeichnungen usw. können auch ohne besondere Kennzeichnung Marken sein und als solche den gesetzlichen Bestimmungen unterliegen. Für Verbesserungsvorschläge und Hinweise auf Fehler bin ich euch bereits jetzt im Voraus dankbar.

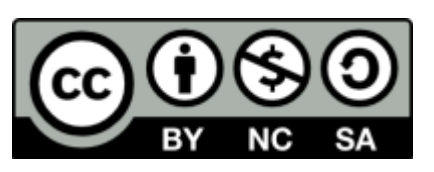

Alle Werke bzw. Inhalte auf dieser Seite sind lizenziert unter einer <u>Creative Commons</u> <u>Namensnennung - Nicht-kommerziell - Weitergabe unter gleichen Bedingungen - 3.0 Deutschland</u> <u>License.</u> Soweit nicht anders angegeben, darfst Du dieses Ebook in unveränderter Form kopieren, drucken, verschenken und anderweitig verbreiten. Jegliche gewerbliche Nutzung mit diesem Ebook ist untersagt. Weiterführende Informationen und zusätzliche Ebooks finden Sie unter folgenden URL:

#### http://www.alexander-gruber.de/

Auch wenn ich mich stets bemühe, meine Erklärungen so einfach wie möglich zu halten und darüber hinaus an wichtigen Stellen auf mögliche Fallstricke hinzuweisen, so bin ich dennoch auch nur ein Mensch. Aus diesem Grund kann ich einfach keine Garantie auf die Richtigkeit übernehmen. Die Benutzung dieses Ebooks erfolgt daher auf eigene Gefahr!

# **INHALTSVERZEICHNIS**

| Einleitung                                  | 6        |
|---------------------------------------------|----------|
| Danksagung! Warum eigentlich nicht?!        | 6        |
| Für wen eignet sich dieses Ebook            | 6        |
| Ebook: Warum so und nicht anders            | 6        |
| Wichtiges zu diesem kleinen Buch            | 7        |
| Boxen für Hinweise und weiterführende Infos | Z        |
| Versionsnummer                              | <u>8</u> |

# Grundlegendes.9Was ist ein CMS.9Kleiner Ausflug in die Geschichte von CMS.9Seite mit Text und Hyperlinks.9Die Entstehung von Cascading Style Sheets.9PHP, MySQL und die direkte Interaktion zwischen dem<br/>Server und Besuchern.9Wichtige Begriffe vorab.10Frontend-Bereich.10Backend-Bereich.10

# Einsatzgebiete von Joomla......11Blog, Portal oder doch eher privat?.....11Blog, Portal oder doch eher privat?.....11Joomla wird erwachsen......11

| Installation                            | <u>12</u> |
|-----------------------------------------|-----------|
| Systemanforderungen                     | 12        |
| Lokaler Webserver und Datenbank (XAMPP) | 12        |
| XAMPP Installation unter Ubuntu 10.04   | <u>13</u> |
| XAMPP für Joomla vorbereiten            | <u>15</u> |

| Fehler vorbeugen                           | <u>17</u> |
|--------------------------------------------|-----------|
| Der erste Schritt                          | <u>17</u> |
| Der zweite Schritt                         | <u>19</u> |
| Joomla 1.6 installieren                    | <u>20</u> |
| Joomla Einrichten und für den ersten Start |           |
| vorbereiten                                | <u>25</u> |
| Einrichten                                 | 25        |

| Der erste Start             |           |
|-----------------------------|-----------|
| Zwei Seiten derselben Münze |           |
| Frontend-Bereich            |           |
| Backend-Bereich             | <u>30</u> |

| Frontend-Bereich                        | 31        |
|-----------------------------------------|-----------|
| Die einzelnen Bereiche im Überblick     | 31        |
| Einzelne Inhalte im Frontend bearbeiten | <u>31</u> |
| TinyMCE – Der WYSIWYG-Editor            |           |
| Links einfügen oder wieder entfernen    | <u>34</u> |
| Bilder einfügen                         | <u>36</u> |
|                                         |           |

| ackend-Bereich          | <u></u>   |
|-------------------------|-----------|
| Der grundlegende Aufbau | <u>38</u> |

| Rechteverwaltung                                  | <u>41</u>   |
|---------------------------------------------------|-------------|
| Grundlagen                                        | 41          |
| Zustände der einzelnen Berechtigungen             | .41         |
| Die Zugriffsregeln                                | . <u>41</u> |
| Orte für die Zugriffsregeln und deren Rangordnung | . <u>42</u> |

| Erweitert                                                                                          | <u>43</u>                           |
|----------------------------------------------------------------------------------------------------|-------------------------------------|
| Die Hierarchie der Rechtevererbung                                                                 | <u>44</u>                           |
| Rechteverwaltung auf den Punkt gebracht                                                            | 47                                  |
| Rechteverwaltung in Bezug auf Inhalte                                                              | <u>47</u>                           |
|                                                                                                    |                                     |
| Gruppen, Benutzer & Zugriffsebenen anlegen                                                         | <u>48</u>                           |
| <b>Gruppen, Benutzer &amp; Zugriffsebenen anlegen</b><br>Gruppen anlegen                           | <u>48</u><br><u>48</u>              |
| <b>Gruppen, Benutzer &amp; Zugriffsebenen anlegen</b><br>Gruppen anlegen<br>Zugriffsebenen anlegen | <b><u>48</u></b><br><u>48</u><br>49 |

# Beiträge und Kategorien52Kategorien anlegen53Beiträge erstellen55

| Arbeiten mit Modulen                | <u>58</u> |
|-------------------------------------|-----------|
| Welche Module gibt es (Joomla-Core) | <u>58</u> |
| Modulpostionen feststellen          | <u>60</u> |

| Komponenten                 | 62        |
|-----------------------------|-----------|
| Bannerverwaltung            | 62        |
| Bannergrößen                | <u>62</u> |
| Kunde                       | <u>63</u> |
| Kategorien                  | <u>64</u> |
| Banner                      | <u>65</u> |
| Kontakte                    | <u>68</u> |
| Nachrichten                 | 68        |
| Neue Nachricht verfassen    | <u>70</u> |
| Newsfeeds                   | <u>71</u> |
| Suche                       |           |
| Suchmodul manuell erstellen |           |
| Suchstatistiken erfassen    |           |
| Umleitungen                 |           |
| Das Plugin                  |           |
| 5                           |           |

| Die Erweiterung | <u>77</u> |
|-----------------|-----------|
| Weblinks        | <u>78</u> |
| Kategorien      | <u>78</u> |
| Links           | <u>78</u> |

#### Navigation oder das Arbeiten mit Menüs......<u>79</u>

| Was sind Menüs                                  | <u>79</u> |
|-------------------------------------------------|-----------|
| Welche Arten von Menüs gibt es                  | 79        |
| Das Prinzip hinter der Menüerstellung in Joomla | <u>80</u> |
| Die Vorgehensweise bei der Menüerstellung       | <u>81</u> |

| Plugins | <u>86</u> |
|---------|-----------|
|---------|-----------|

| <b>Femplates</b>             | 87        |
|------------------------------|-----------|
| Arbeiten mit Stilen          | 87        |
| Templates im Internet finden |           |
| Kostenlos                    |           |
| Template Clubs               | <u>89</u> |
| Templates installieren       | <u>90</u> |

#### Papierkorb?! Wo zum Geier ist der Papierkorb?....91

| Die Presseagentur (Ein fiktives Beispiel!) | 92              |
|--------------------------------------------|-----------------|
| Brainstorming                              | 92              |
| Vorbereitung                               | <mark>94</mark> |
| Gruppen erstellen                          | <u>96</u>       |
| Zugriffsebenen definieren                  | <u>98</u>       |
| Die Rechte definieren                      | <u>100</u>      |
| Zugriffe der Gruppen einschränken          | <u>104</u>      |
| Benutzerverwaltung                         | <u>105</u>      |
| Menükomponente                             | <u>106</u>      |
| мепикотропепте                             | <u>106</u>      |

| Beitragskomponente                                                                                                    | <u>106</u>                                                                                     |
|----------------------------------------------------------------------------------------------------|------------------------------------------------------------------------------------------------|
| Banner-Komponente                                                                                                    | <u>106</u>                                                                                     |
| Kontakt-Komponente                                                                                                    | <u>106</u>                                                                                     |
| Nachrichten-Komponente                                                                                                    | <u>106</u>                                                                                     |
| Newsfeeds-Komponente                                                                                                    | <u>107</u>                                                                                     |
| Suche                                                                                                    | <u>107</u>                                                                                     |
| Umleitungen                                                                                                    | <u>107</u>                                                                                     |
| Weblinks                                                                                                    |                                                                                                |
| Erweiterungs-Erweiterung ;-)                                                                                                    | <u>107</u>                                                                                     |
| Einzelne Benutzer erstellen                                                                                                    |                                                                                                |
|                                                                                                    |                                                                                                |
| Kategorien anlegen                                                                                                    |                                                                                                |
| Kategorien anlegen<br>Artikel erstellen                                                                                                    | <u>110</u><br><u>111</u>                                                                       |
| Kategorien anlegen<br>Artikel erstellen<br>Passende Verlinkung herstellen (Menüs)                                                                                                    | <u>110</u><br><u>111</u><br><u>115</u>                                                         |
| Kategorien anlegen<br>Artikel erstellen<br>Passende Verlinkung herstellen (Menüs)<br>Frontend-Kontrolle                                                                                              | <u>110</u><br><u>111</u><br><u>115</u><br><u>120</u>                                           |
| Kategorien anlegen<br>Artikel erstellen<br>Passende Verlinkung herstellen (Menüs)<br>Frontend-Kontrolle<br>Backend-Kontrolle                                                                         | <u>110</u><br><u>111</u><br><u>115</u><br><u>120</u><br>.123                                   |
| Kategorien anlegen<br>Artikel erstellen<br>Passende Verlinkung herstellen (Menüs)<br>Frontend-Kontrolle<br>Backend-Kontrolle<br>Redakteur.                                                           | <u>110</u><br><u>111</u><br><u>115</u><br><u>120</u><br><u>123</u>                             |
| Kategorien anlegen<br>Artikel erstellen<br>Passende Verlinkung herstellen (Menüs)<br>Frontend-Kontrolle<br>Backend-Kontrolle<br>Redakteur<br>Chefredakteur.                                          | <u>110</u><br><u>111</u><br><u>115</u><br><u>120</u><br><u>123</u><br><u>123</u><br><u>124</u> |
| Kategorien anlegen<br>Artikel erstellen<br>Passende Verlinkung herstellen (Menüs)<br>Frontend-Kontrolle<br>Backend-Kontrolle<br>Redakteur<br>Chefredakteur<br>Co-Administrator                       | 110<br>111<br>115<br>120<br>123<br>                                                            |
| Kategorien anlegen<br>Artikel erstellen<br>Passende Verlinkung herstellen (Menüs)<br>Frontend-Kontrolle<br>Backend-Kontrolle<br>Redakteur<br>Chefredakteur<br>Co-Administrator<br>Marketing-Manager. | 110<br>111<br>115<br>120<br>123<br>                                                            |

| Usebility-Manager | <u>126</u> |
|-------------------|------------|
| Weblink-Manager   | <u>127</u> |

| Joomla Konfiguration                           | <u>128</u> |
|------------------------------------------------|------------|
| Joomla konfigurieren                           | <u>128</u> |
| Joomla absichern                               | <u>128</u> |
| Checkliste! Joomla ist installiert, was jetzt? | <u>128</u> |

| oomla warten                        | <u>129</u> |
|-------------------------------------|------------|
| Joomla aktualisieren                | <u>129</u> |
| Joomla sichern und wiederherstellen | <u>129</u> |

J

| Joomla Erweiterungen            | <u>130</u> |
|---------------------------------|------------|
| Gästebuch anlegen               | <u>130</u> |
| Downloads anbieten              | <u>130</u> |
| Bildergalerien erstellen        | <u>130</u> |
| Ein Forum in Joomla integrieren | <u>130</u> |

# Einleitung

## Danksagung! Warum eigentlich nicht?!

An dieser Stelle nehme ich mir frecherweise ein klein wenig die Zeit und Platz, um mich bei allen, die an der Joomla-Entwicklung mitwirken, zu bedanken. Danke auch an das Team von **J!German** (http://www.jgerman.de/) für die sehr gute deutsche Übersetzung und für deren Mühe, die ich persönlich zu schätzen weiß. Auch möchte ich mich bei <u>Joomla-Downloads</u> und <u>JoomlaOS</u> bedanken für die Neuigkeiten, Anleitungen und zahlreiche Downloads die diese Seiten zur Verfügung stellen. Und nicht zuletzt bei Dir, für das Lesen dieses Handbuchs und für die Nutzung von Joomla. Ich hoffe, dass Dir dieses Ebook gefällt und es Dir bei der Einarbeitung in Joomla behilflich sein wird.

#### Für wen eignet sich dieses Ebook

Ich bemühe mich stets die Erklärungen so einfach wie möglich zu formulieren und gleichzeitig mit möglichst vielen Abbildungen zu versehen. Gerade für Neulinge ist die Thematik von CMS (Content Management System), Datenbank, FTP und der ganze Rest eine nicht zu unterschätzende Hürde. Falls manche Kapitel zu unverständlich, unvollständig oder gar falsch sind, habe bitte keine Scheu. Ich bin leider auch nur ein Mensch und Menschen machen nun mal Fehler. Daher bin ich über jede Rückmeldung sehr, sehr dankbar. Es soll schließlich die Menschen ermutigen und dazu animieren sich mit dem Thema Joomla tiefer zu befassen und es zu verstehen.

#### **Ebook: Warum so und nicht anders**

Dieses Ebook erstelle ich im Augenblick mit meinem kleinem Acer 531h-Netbook mit UMTS, auf dem Ubuntu 10.04.2 LTS mit OpenOffice läuft. Die dazu notwendigen Screenshots erstelle ich mit Shutter und einiges mit Inkscape. Für meine Zwecke ist es mehr als ausreichend. Da dieses Ebook kostenlos ist und es auch bleiben soll, werde ich nichts anderes benutzen. Für Scribus reichen mir meine rudimentären Kenntnisse leider nicht aus. Eine Alternative bietet sich noch in Form von LaTeX an. Da ich aber ein Hobbyschreiber bin, der ab und an im Zug schreibt, ist diese Art der Ebook-Erstellung für mich nicht von Belang, auch wenn LaTeX ein überaus mächtiges Werkzeug im Umgang mit Text ist.

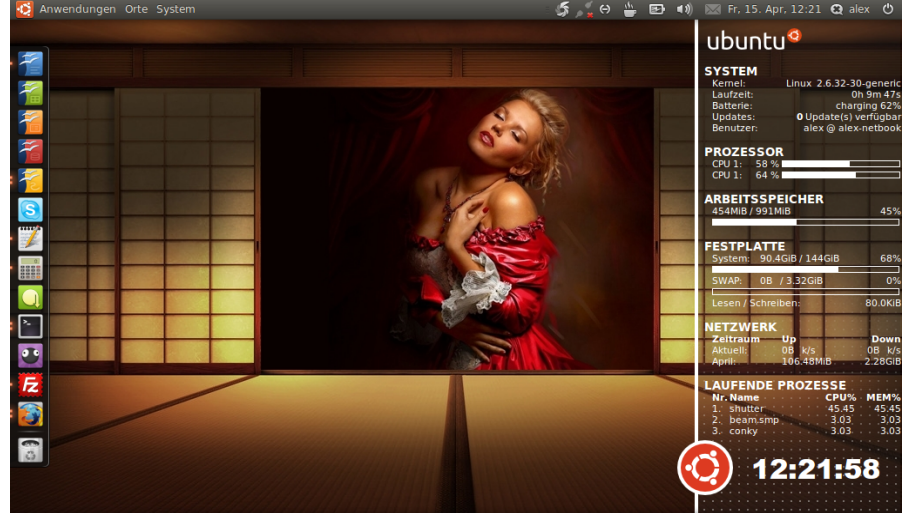

#### **Einleitung**

# Wichtiges zu diesem kleinen Buch

#### Boxen für Hinweise und weiterführende Infos

Die farbigen Boxen geben Dir kleine Hinweise, Tipps und Hintergrundinformationen an geeigneter Stelle. Es gibt verschiedene Arten dieser Boxen, auf die hier kurz eingehen möchte.

#### Achtung!

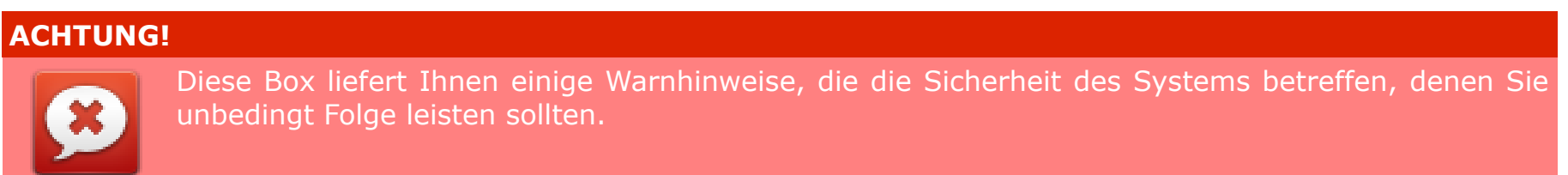

#### Tipp

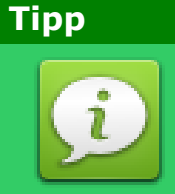

Diese Box gibt Ihnen einen kleinen Tipp am Rande. Es erleichtert die Arbeit und verhilft mal hier oder da zu einer Abkürzung.

#### Info

# INFO

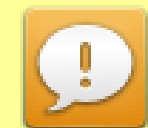

Diese Box gibt Ihnen weitergehende Hintergrundinformationen. Wieso, warum, weshalb... Es ist keine Pflicht. Aber es schadet nicht, sich weiterführende Informationen anzueignen.

**Einleitung** 

#### Hinweis

# HINWEIS Diese Box gibt Ihnen einen kleinen Hinweis darauf, den Sie beachten sollten, um spätere zusätzliche Arbeit zu vermeiden.

# Versionsnummer

Die Versionsnummer gibt Dir einen kleinen Hinweis darüber auf welchem Stand sich dieses Buch befindet. Diese besteht aus vier Zahlenfolgen, die jeweils durch ein Punkt getrennt sind. Der Aufbau ist z.B. wie folgt: 1.0.3.2

#### Das RTL-Prinzip (Right-To-Left) von rechts nach links bzw. von hinten nach vorne:

## 1.0.3.2

Die **erste** Zahl steht für kleine Korrekturen wie Rechtschreibfehler und Grammatikfehler, Die **zweite** Zahl steht für neu hinzugekommene/überarbeitete Kapitel, oder Kapitel die nachträglich integriert worden sind, Die **dritte** Zahl steht für etwas größeren Änderungen wie eine einzelne Kapitel-Restrukturierung, Die **vierte** Zahl steht für ein komplettes Redesign und bzw. oder eine komplette Restrukturierung des Buches.

# Grundlegendes

## Was ist ein CMS

Ein Content Management System ist eine Schnittstelle zwischen dem Benutzer und den Inhalten, die in einer Datenbank abgelegt werden. Es befindet sich auf einem Webserver und soll jedem Menschen ohne tiefer gehende Computerkenntnisse, die Pflege einer Internetpräsenz erleichtern.

Darüber hinaus bietet das CMS noch zahlreiche weitere Möglichkeiten. Zum Beispiel das Rechtesystem, welches das Arbeiten mit mehreren Autoren an einer Website erlaubt und noch vieles, vieles mehr. Eine enorm große Bandbreite an Möglichkeiten werden Sie im Laufe dieses eBooks am Beispiel Joomla kennenlernen.

Wenn Sie mehr zum Thema CMS erfahren wollen, dann finden Sie unter dem folgenden Link eine genauere Beschreibung bzw. Erklärung: http://de.wikipedia.org/wiki/Content-Management-System

# Kleiner Ausflug in die Geschichte von CMS

#### Seite mit Text und Hyperlinks

Am Anfang war es normal, dass einfach kleine statische Seiten mit der Hilfe von HTML erstellt, mit Text befüllt und die dann auf den Webserver hoch geladen wurden. Später versuchte man den einzelnen HTML-Seiten mehr Struktur zu verleihen, indem man diese mit Hilfe von Tabellen strukturierte. Rasch stellte man fest, das ab einer großen Anzahl an statischen Seiten die Änderung des Layouts zu einer Orgie ausartete, die sich über Wochen, oder gar Monate hinzog.

#### **Die Entstehung von Cascading Style Sheets**

Also entschloss man sich, die Inhalte einer statischen Seite in einzelne div-Container zusammenzufassen. Ein Container z.B. für das Logo, einer den für den Inhalt und einen für die Navigation. Mit der Hilfe von ID's wies man den einzelnen div-Containern einen eindeutigen Namen zu. Das Aussehen des Inhalts der einzelnen div-Container wurde dann in der CSS-Datei definiert. Somit war es spielend leicht geworden, das Aussehen der Seiten zu ändern, denn wenn man eine Seite angepasst oder geändert hat, wurde dies auf alle Seiten übertragen. Warum? Weil alle Seiten auf nur eine einzige CSS-Datei zugreifen, die das Aussehen bestimmt. Aus meiner Sicht war es ein Meilenstein für die Webdesigner.

#### PHP, MySQL und die direkte Interaktion zwischen dem Server und Besuchern

Bis zu diesem Zeitpunkt hatte der Webserver, der die Seiten beherbergt, nur die HTML-Seite und die passende CSS-Datei

von der Platte zu lesen und diesen an den Benutzer zu schicken, wo der Browser dann diese zu einer Website zusammensetzt. Mit PHP war es nun möglich dem Server bestimmte Aufgaben zu übertragen, die dieser zu erledigen hatte.

Zum Beispiel die Anmeldung bei Joomla. Der Benutzer am anderen Ende der Welt, ruft sein Webseite mit Joomla auf, er versucht sich dort anzumelden. Der Server nimmt die Anfrage an, vergleicht diese mit den Daten in der Datenbank und entscheidet über Zugang oder Verweigerung. Anschließend bastelt er dem Benutzer eine statische HTML-Seite und schickt diese samt der dazugehörenden CSS-Datei an ihn zurück. Browser wie Firefox oder Chrome erstellen dann die Seite und präsentieren das Ergebnis dem Benutzer.

Es ist sicherlich nur ein bescheidenes und winzig kleines Beispiel über die Möglichkeiten von PHP aber ich hoffe es veranschaulicht ein wenig das Prinzip, was gerade im Hintergrund passiert, bevor der User am anderen Ende der Welt, die Mitteilung des Servers erhält. Es spielen noch zahlreiche andere Faktoren eine Rolle. Webtechnologien wie JavaScript, Flash, AJAX und viele andere, nur um hier einige zu nennen.

# Wichtige Begriffe vorab

#### **Frontend-Bereich**

Unter Frontend versteht man in der Regel, den Bereich, welcher für den normalen Besucher sichtbar ist. Im Falle von Joomla ist es die Startseite samt allen veröffentlichten Artikeln.

#### **Backend-Bereich**

Unter Backend-Bereich versteht man den Bereich der im Hintergrund aktiv ist und für normale Benutzer nicht sichtbar oder nicht zugänglich ist. Im Falle von Joomla ist es der Administrationsbereich. Von diesem aus steuert man Joomla aus dem Hintergrund heraus. Man schreibt dort Beiträge, erstellt Kategorien, beschränkt die einzelnen Rechte oder setzt die gesamte Onlinepräsenz offline.

# **Einsatzgebiete von Joomla**

# **Blog, Portal oder doch eher privat?**

Wer sich ein wenig mit dem Thema Internet und dem Erstellen einer eigenen Onlinepräsenz beschäftigt hat, wird unweigerlich, neben Wordpress, Typo3 oder Drupal, auf Joomla stoßen. Gerade im deutschsprachigem Raum ist Joomla überaus beliebt.

Aber warum ist Joomla so beliebt? Die Gründe liegen klar auf der Hand. Es ist einfach und intuitiv zu bedienen. Es kommt als ein komplettes Sorglospaket daher und lässt sich sehr einfach installieren und handhaben. Es ist auch sehr leicht zu erweitern. Egal ob eine kleine private Homepage für die Familie, ein Community-Portal oder als Blog, Joomla ist extrem flexibel und lässt wirklich kaum Wünsche offen. Die Betonung liegt hier wohlgemerkt auf kaum! Darüber hinaus kann Joomla auf einen mächtigen Pool an Erweiterung zurückgreifen, die aus einer einfachen Installation einen kompletten Onlineshop oder Community-Portal oder Sozialnetwork-Seite oder, oder, oder macht. Die Möglichkeiten hier aufzuzählen, würde jeglichen Rahmen dieses kleinen Ebooks gänzlich sprengen!

#### Joomla wird erwachsen

Leider hatte Joomla in der Vergangenheit gegenüber anderen Systemen, im professionellen oder semiprofessionellen Bereich, das Nachsehen. Einer der Gründe hierfür war die rudimentäre Rechteverwaltung und eine sehr unflexible Kategorisierung der Beiträge. Dies wurde nun mit der 1.6 endlich behoben. Das dürfte wohl alle Joomla-Fans freuen.

Die einzelnen Rechte können ab sofort sehr fein eingestellt werden und die Beiträge lassen sich in Kategorien einsortieren, die sich stufenlos strukturieren lassen. Somit eignet sich Joomla nicht nur als Blog, kleine Firmenwebsite oder als private Familien-Homepage, sondern auch als professionelle Webseite, an der viele Autoren gleichzeitig mtwirken und Ihre Artikel veröffentlichen können. Es wurden noch zahlreiche weitere Änderungen vorgenommen, aber dank dieser zweier Punkte, spielt Joomla, aus meiner Sicht, endlich in der Liga der ganz Großen. Somit dürfte man den Wordpress- und Drupalusern, die immer gegen Joomla argumentiert haben, jeglichen Wind aus den Segeln genommen haben.

Ausnahme stellt hier Typo3 dar. Es ist quasi die Atombombe unter den frei verfügbaren Open Source Content Management Systemen. Dem dürfte weder Wordpress (als reine Blogsoftware), noch Drupal oder Joomla nicht das Wasser reichen. Dementsprechend schwer ist es zu handhaben, weil es eben so einen großen Wasserkopf hat und für alles und jeden eine entsprechende Lösung bietet. Es ist halt eine andere Welt ;-) Aber wir bleiben bei Joomla und das ist gut so!

# Systemanforderungen

Wie jede andere Software auch, so hat auch Joomla seine Mindestanforderungen an den Webserver bzw. an die Hard- und Softwareumgebung. Diese sind wichtig um das reibungslose Arbeiten mit Joomla zu gewährleisten. In erster Linie benötigt Joomla eigentlich zwei Dinge. Zu einem einen Webserver, wie den IIS von Microsoft oder den Apache, um die PHP-Dateien zu interpretieren und entsprechend reagieren und zu handeln. Und zum zweiten eine Datenbank. Diese ist in den meisten Fällen MySQL oder MySQLi.

- **1.** PHP v5.2.4 + <u>http://www.php.net</u>
- **2.** MySQL v5.0.4x + <u>http://www.mysql.com</u>
- **3.** Apache 2.x + <u>http://www.apache.org</u>
- **4.** MSIIS v7 <u>http://www.iis.net</u>

Die meisten Webhoster im Internet erfüllen diese Anforderungen, wobei die meisten eher auf Apache als auf IIS setzen.

# Lokaler Webserver und Datenbank (XAMPP)

Daher empfiehlt es sich, sofern man wenig mit Joomla vertraut ist, diese zuerst lokal zu installieren und zu testen bevor man seine Website auf die Welt loslässt.

Natürlich kann man jetzt alles einzeln installieren und konfigurieren. Ich für meinen Teil bevorzuge ein komplettes Sorglospaket namens XAMPP für Windows oder für Linux. XAMPP eignet sich hervorragend als Test- und Entwicklungsumgebung. Alles ist bereits so voreingestellt und vorkonfiguriert, dass ein Entwickler/Tester direkt mit dem testen, programmieren oder entwerfen seiner Websites loslegen kann.

#### ACHTUNG!

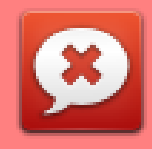

Sie sollten tunlichst vermeiden XAMPP/LAMPP in einer Produktivumgebung einzusetzen. Der Schwerpunkt einer solchen Umgebungen liegt nicht in der Sicherheit, sondern auf der einfachen Nutzung und Benutzung einer solchen Umgebung. Daher sind viele Sicherheitseinstellungen zugunsten der Benutzerfreundlichkeit deaktiviert. XAMPP ist für alle drei Plattformen erhältlich. Darunter zählen Windows, Mac OSX und natürlich Linux. Da nach meiner Erfahrung die meisten Benutzer unter Linux die größten Schwierigkeiten haben, diese zu installieren, werde ich die Linux-Version von XAMPP in diesem Buch behandeln.

#### **XAMPP Installation unter Ubuntu 10.04**

Um XAMPP unter Linux zu installieren, gehen Sie bitte wie folgt vor:

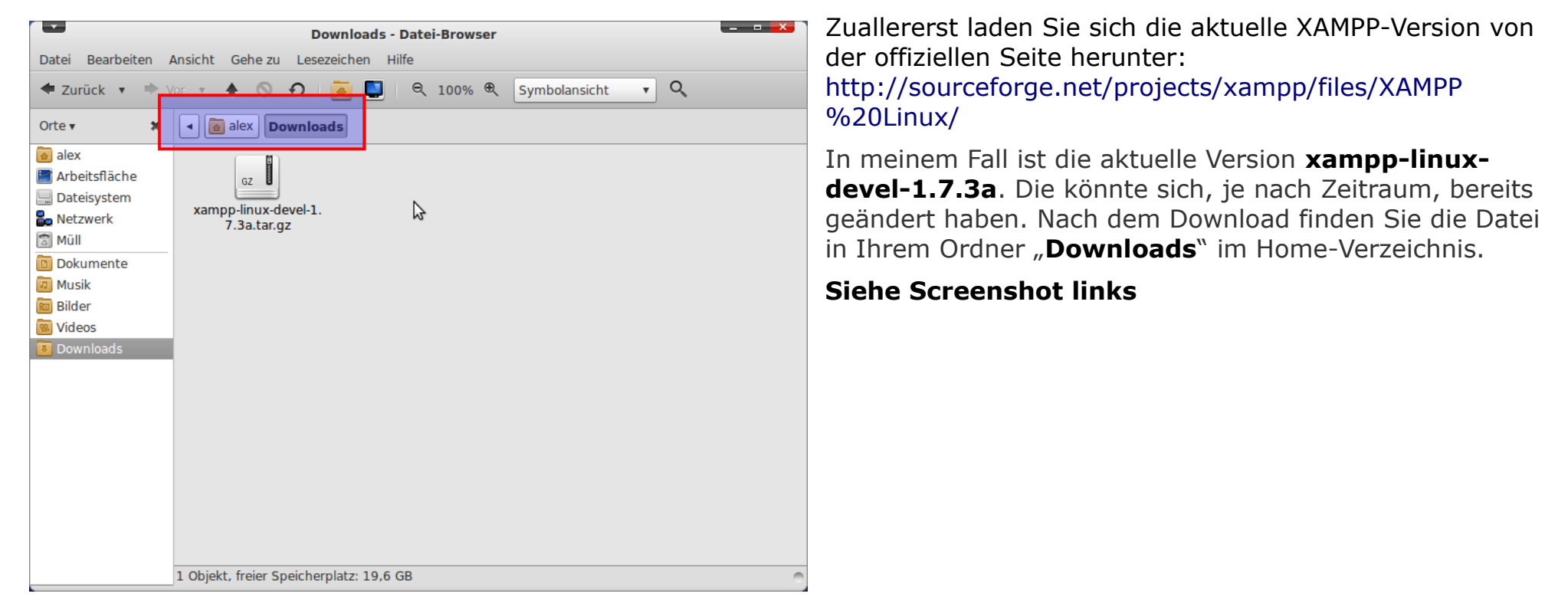

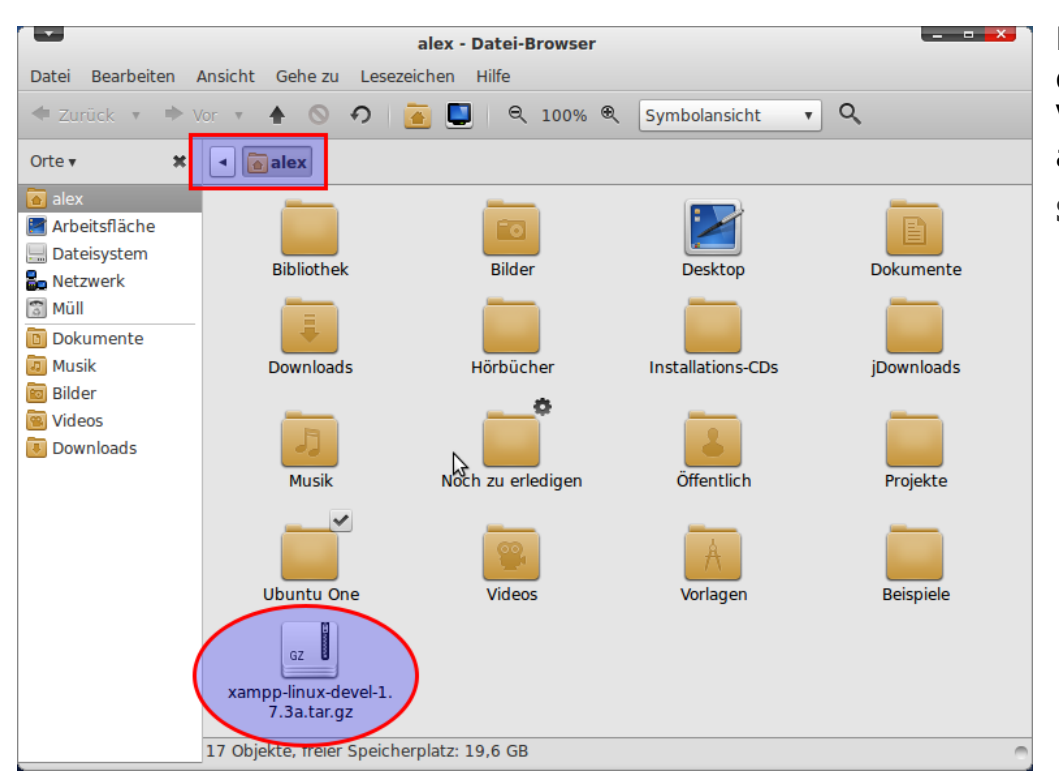

Kopieren Sie diese Datei aus Ihrem Download-Ordner in das Home-Verzeichnis. In **meinem Fall** ist das Home-Verzeichnis namens "**alex**". Bei Ihnen dürfte es natürlich anders sein.

Siehe Screenshot links:

Jetzt muss das Paket in das Verzeichnis **/opt** entpackt werden. Öffnen Sie dazu den Terminal (Kommandobefehlszeile), zu finden unter **Anwendungen > Zubehör > Terminal**, und tippen folgendes ein:

#### sudo tar xvfz xampp-linux-1.7.3a.tar.gz -C /opt

Wobei **xampp-linux-devel-1.7.3a.tar.gz** den Namen der Datei darstellt. Sollte diese in Ihrem Fall anders sein, so ersetzen Sie diese bitte durch Ihre eigene. Nach wenigen Augenblicken sollte die "Installation" abgeschlossen sein.

An dieser Stelle meinen Glückwunsch! Das war auch schon alles. XAMPP ist ordnungsgemäß auf Ihrer Festplatte installiert und ist betriebsbereit.

# **XAMPP für Joomla vorbereiten**

| Eigenschaften von htdocs                                                          |                                             |        |
|-----------------------------------------------------------------------------------|---------------------------------------------|--------|
| Grundlegend Emb                                                                   | eme Zugriffsrechte Notizen Ordner freigeben |        |
| Besitzer:                                                                         | root 🔶                                      |        |
| Ordnerzugriff:                                                                    | Dateien erstellen und löschen 🔻             |        |
| Gruppe:                                                                           | root 🔶                                      |        |
| Ordnerzugriff:                                                                    | Dateien erstellen und löschen 🔻             |        |
| Andere                                                                            |                                             |        |
| Ordnerzugriff:                                                                    | Dateien erstellen und löschen 🔻             |        |
| Ausführen                                                                         | Datei als Programm ausführen                |        |
| SELinux-Kontext:<br>Zuletzt geändert:                                             | unbekannt<br>Do 02 Dez 2010 19:55:19 CET    |        |
| Sie sind nicht der Besitzer, daher können Sie<br>die Zugriffsrechte nicht ändern. |                                             |        |
| 🧭 Hilfe                                                                           | 🗱 Sch                                       | ließen |

Da Joomla jetzt in den Ordner **/opt/lampp/htdocs** kopiert werden muss, muss dieses mit entsprechenden Rechten versehen werden. Zur Zeit gehört das Verzeichnis dem Benutzer **root**, daher ist jeglicher Zugriff auf dieses Verzeichnis nur diesem Benutzer gestattet. Um dies zu überprüfen gehen Sie in das Verzeichnis **/opt/lampp/**, klicken mit der rechten Maustaste auf den Ordner **htdocs** und anschließend auf **Eigenschaften**. Unter dem Reiter Zugriffsrechte wird sichtbar wem der Ordner gehört.

Siehe Screenshot links:

Um auf **htdocs** von den Rechten her zuzugreifen zu können, müssen Sie dieses Verzeichnis mit dem Befehl **chown** in Besitz nehmen. Dazu öffnen Sie das Terminal (zu finden unter **Anwendungen > Zubehör > Terminal**) und tippen folgenden Befehl ein: Ersetzen Sie dabei **alex** (das ist mein Anmeldename und nicht Ihrer ;-D ) durch Ihren eigenen Benutzernamen. Diesen finden Sie oben rechts oben im Panel neben dem Datum.

sudo chown -R alex:alex /opt/lampp/htdocs

| Eigenschaften von htdocs |                                             |  |
|--------------------------|---------------------------------------------|--|
| Grundlegend Embl         | eme Zugriffsrechte Notizen Ordner freigeben |  |
| Besitzer:                | alex - Alexander Gruber                     |  |
| Ordnerzugriff:           | Dateien erstellen und löschen 🔻             |  |
| Dateizugriff:            | •                                           |  |
| Gruppe:                  | alex V                                      |  |
| Ordnerzugriff:           | Dateien erstellen und löschen 🔻             |  |
| Dateizugriff:            | •                                           |  |
| Andere                   |                                             |  |
| Ordnerzugriff:           | Dateien erstellen und löschen 🔻             |  |
| Dateizugriff:            | <b>v</b>                                    |  |
| Ausführen                | Datei als Programm ausführen                |  |
| SELinux-Kontext:         | unbekannt                                   |  |
| Zuletzt geändert:        | Do 02 Dez 2010 20:40:29 CET                 |  |
| Zugriffsrechte aut       | enthaltene Dateien übertragen               |  |
| n Hilfe                  | 🗶 Schließen                                 |  |

Anschließend wechseln Sie wieder in das Verzeichnis **/opt/lampp** und überprüfen die Zugriffsrechte (oben bereits beschrieben) vom Ordner **htdocs**. Jetzt muss folgendes zu sehen sein.

Siehe kleinen Screenshot oben:

Jetzt besitzen Sie zusätzlich zum Benutzer **root** ebenfalls die Rechte in dem Ordner **htdocs** Datei zu kopieren, verschieben und zu verändern.

# Fehler vorbeugen

#### **Der erste Schritt**

Um zu gewährleisten das Joomla ordnungsgemäß funktioniert, sollte man zwei kleine Änderungen in der **php.ini**, des Apache-Servers vornehmen. Dazu öffnen Sie die **php.ini** in dem Verzeichnis **/opt/lampp/etc** mittels Terminal. Öffnen Sie dazu das Terminal (Kommandobefehlszeile), zu finden unter **Anwendungen > Zubehör > Terminal**, und tippen folgendes ein:

#### sudo gedit /opt/lampp/etc/php.ini

| Einstellungen                             | ×           |
|-------------------------------------------|-------------|
| Ansicht Editor Schrift und Farben Plugins |             |
| Textumbruch                               |             |
| Zeilenumbruch aktivieren                  |             |
| ☑ Nur am Wortende umbrechen               |             |
| Zeilennummern                             | $\Im$       |
| Zeilennummern anzeigen                    |             |
| Momentane Zeile                           |             |
| Aktuelle Zeile hervorheben                |             |
| Rechter Rand                              |             |
| Rechten Rand anzeigen                     |             |
| Rechter Rand in Spalte: 80                |             |
| Klammerübereinstimmung                    |             |
| 🗌 Übereinstimmende Klammern hervorheben   |             |
| P Hilfe                                   | 🗶 Schließen |

Aktivieren Sie als erstes die seitlich angezeigten Zeilennummern in dem gedit-Editor. Es ist zwar keine Pflicht aber erleichtert das Bearbeiten einzelner Dateien ungemein. Um Zeilennummern zu aktivieren, klicken dazu beim gedit-Editor auf "**Bearbeiten**" und anschließend auf "**Einstellungen**". Dort aktivieren Sie die Zeilennummern für den Editor, indem Sie bei "**Zeilennummern anzeigen**" ein Haken setzen.

#### Joomla 1.6 - Das kleine Handbuch

#### Installation

| *php.ini (/opt/lampp/etc) - gedit                                                          | 1               |
|--------------------------------------------------------------------------------------------|-----------------|
| Datei Bearbeiten Ansicht Suchen Werkzeuge Dokumente Hilfe                                  | Carollon Cia ia |
| 📮 🛅 Öffnen 🔻 📭 Speichern   🖶   🖛 Rückgängig 🤝   🏑 🔲 🖹   🔍 🔍                                | mit dem Inhal   |
| 📰 *php.ini 🗶                                                                               |                 |
| 501; E USER WARNING - user-generated warning message                                       | finden sein.    |
| 502 ; E_USER_NOTICE - user-generated notice message                                        |                 |
| 503; E_DEPRECATED - warn about code that will not work in future versions                  | Siehe Screen    |
| 504 ; of PHP                                                                               | Siene Sereen    |
| 505 ; E_USER_DEPRECATED - user-generated deprecation warnings                              |                 |
| 506;                                                                                       |                 |
| 507; Common Values:                                                                        |                 |
| 508; E ALL & ~E NOTICE (Snow all errors, except for notices and coding standards           |                 |
| warnings.)                                                                                 |                 |
| $505$ ; EALL $\alpha \sim 10011C$ ESONE ENDINE EDPONE EDPONE CONCLETION (Show only errors) |                 |
| 510, E_COMPLETEELENNON[=_CHOOK]E_CHOOK[=_CHOOK[=COM_CHOOK]OUTON (Slow Shity errors)        |                 |
| 512, Default Value, E ALL & ~E NOTICE                                                      |                 |
| 513 : Development Value: E ALL _ E STRICT                                                  |                 |
| 514 : Production Value: E ALL & ~E DEPRECATED                                              |                 |
| 515; http://php.net/error-reporting                                                        |                 |
| 516 error reporting = E ALL   E STRICT                                                     |                 |
| 517 517                                                                                    |                 |
| 518 ; This directive controls whether or not and where PHP will output errors,             |                 |
| 519; notices and warnings too. Error output is very useful during development, but         |                 |
| 520 ; it could be very dangerous in production environments. Depending on the code         |                 |
| 521; which is triggering the error, sensitive information could potentially leak           |                 |
| 522 ; out of your application such as database usernames and passwords or worse.           | <b>•</b>        |
| ini 🔻 Tabulatorbreite: 8 💌 Z 505 Sp. 58 🛛 EINE 🥢                                           |                 |

etzt bis zur Zeile **516**. Dort sollte folgende Zeile It error\_reporting = E\_ALL | E\_STRICT zu

shot links

|                                                                                                | php.ini (/opt/lampp/etc) - gedit                                                                                                    |
|------------------------------------------------------------------------------------------------|----------------------------------------------------------------------------------------------------|
| Datei                                                                                          | Bearbeiten Ansicht Suchen Werkzeuge Dokumente Hilfe                                                                                                    |
| ц.                                                                                             | 🛅 Öffnen 🔹 🛛 📮 Speichern   📇   🖛 Rückgängig 🔜   🏑 📋 📋   🔍 🤐                                                                                                    |
| 📰 ph                                                                                           | p.ini 🗱                                                                                                    |
| 501<br>502<br>503<br>504<br><b>505</b><br>506<br>507<br>508<br>509<br>510<br>511<br>512<br>513 | <pre>; E_USER_WARNING - user-generated warning message<br/>; E_USER_NOTICE - user-generated notice message<br/>; E_DEPRECATED - warn about code that will not work in future versions<br/>; of PHP<br/>; E_USER_DEPRECATED - user-generated deprecation warnings <br/>;<br/>; Common Values:<br/>; E_ALL &amp; ~E_NOTICE (Show all errors, except for notices and coding standards<br/>warnings.)<br/>; E_ALL &amp; ~E_NOTICE   E_STRICT (Show all errors, except for notices)<br/>; E_COMPILE_ERROR E_RECOVERABLE_ERROR E_ERROR E_CORE_ERROR (Show only errors)<br/>; E_ALL &amp; TRICT (Show all errors, warnings and notices including coding standards.)<br/>; Default Value: E_ALL &amp; ~E_NOTICE<br/>; Development Value: E_ALL &amp; ~E_NOTICE</pre> |
| 515<br>516                                                                                     | <pre>; http://php.net/error-reporting<br/>error_reporting = E_ALL &amp; ~E_NOTICE &lt;</pre>                                                                                                    |
| 517<br>518<br>519<br>520<br>521<br>522                                                         | ; This directive controls whether or not and where PHP will output errors,<br>; notices and warnings too. Error output is very useful during development, but<br>; it could be very dangerous in production environments. Depending on the code<br>; which is triggering the error, sensitive information could potentially leak<br>; out of your application such as database usernames and passwords or worse.                                                                                                    |
|                                                                                                | .ini ▼ Tabulatorbreite: 8 ▼ Z. 505, Sp. 58 EINF                                                                                                    |

Ändern Sie diese Zeile in error\_reporting = E\_ALL & ~E\_NOTICE. Die genaue Schreibweise finden Sie in der Zeile 512. Dort einfach den Wert heraus kopieren und in der Zeile 516 ersetzen.

#### **Siehe Screenshot links**

#### **Der zweite Schritt**

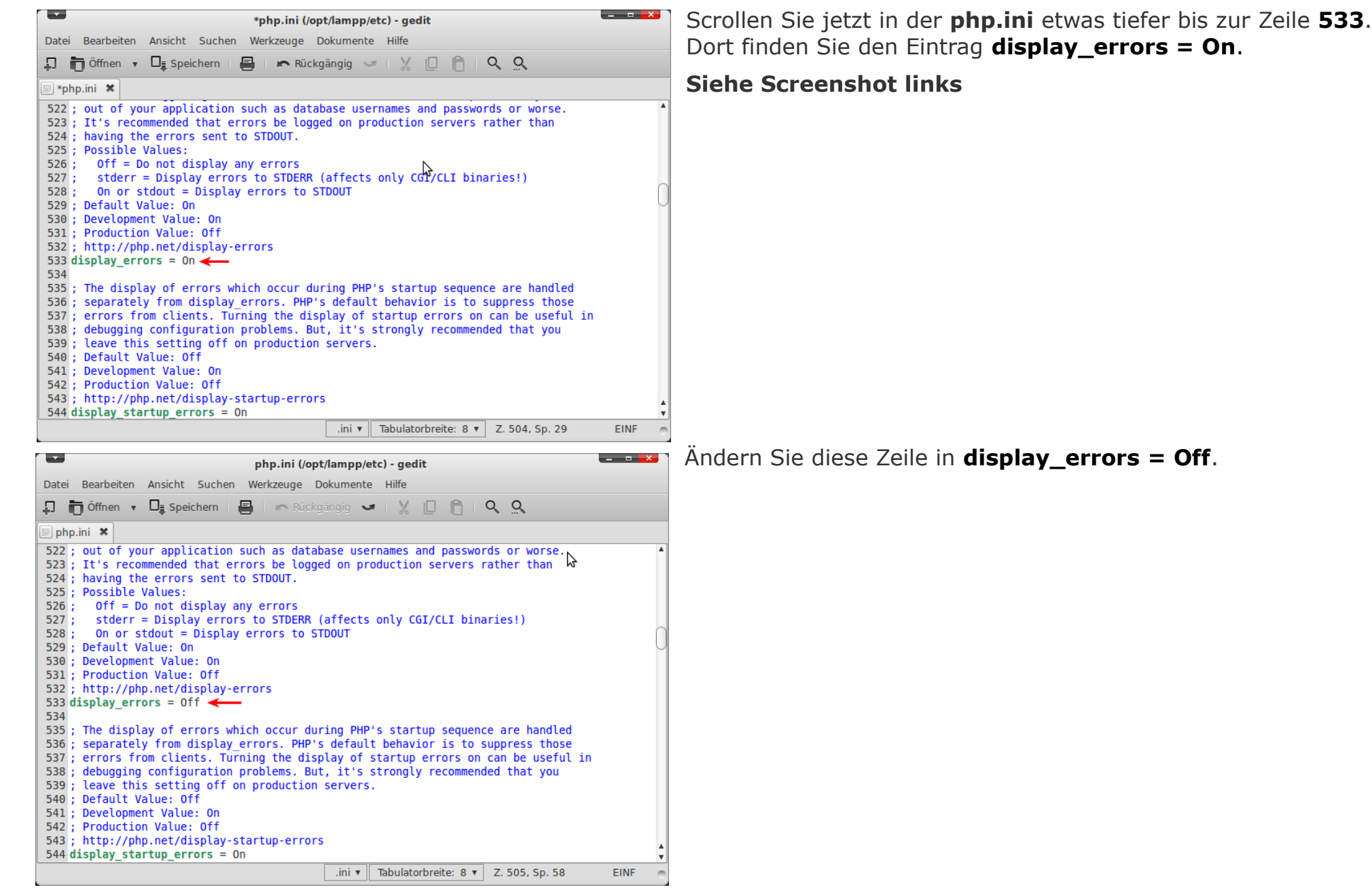

# Joomla 1.6 installieren

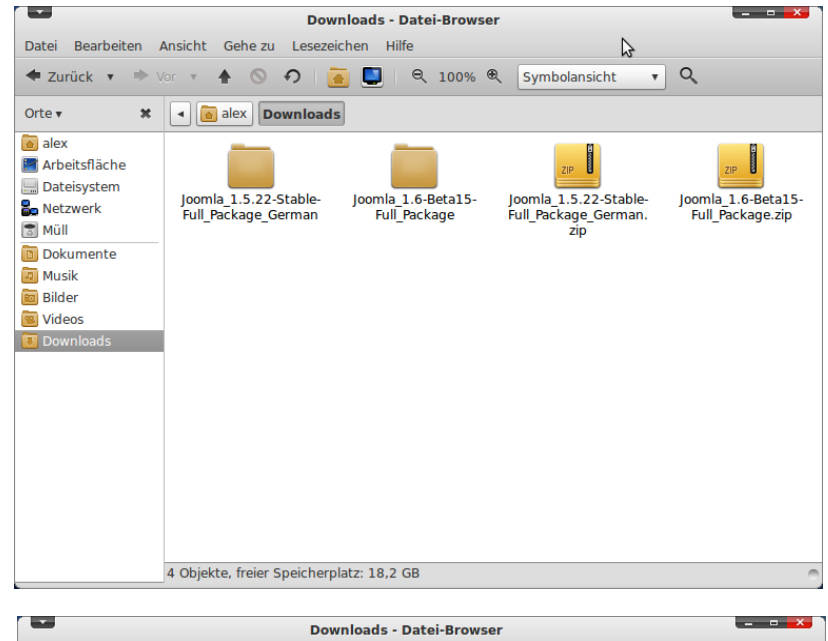

Datei Bearbeiten Ansicht Gehe zu Lesezeichen Hilfe v Q 🗢 Zurück 🔻 🐡 Vor 🔻 🛧 🚫 🌮 📴 🔄 🔍 100% 🌒 Symbolansicht Orte 🔻 🗶 🖪 📷 alex Downloads alex Arbeitsfläche 🔜 Dateisystem Joomla 1.5.22-Stable-Joomla 1.5.22-Stable-Joomla 1.6-Beta15-La Netzwerk Full Package German Full\_Package\_German. Full Package.zip 🗊 Müll zip Dokumente 🗖 Musik 🛅 Bilder  $\Im$ 📴 Videos »joomla16« ausgewählt (enthält 20 Objekte)

Unter **http://www.joomlaos.de/** finden Sie die aktuelle Version von Joomla 1.6. Laden Sie die ZIP-Datei herunter. Anschließend finden Sie diese in Ihrem persönlichen Ordner unter **"Downloads**". Jetzt einfach nur noch entpacken.

Siehe Screenshot links

Benennen Sie das Verzeichnis in **joomla16**. Es vereinfacht die spätere Eingabe in der Adresszeile von Firefox.

#### Siehe Screenshot links

|                                                                                                    |                              | htdocs -         | Datei-Browser |                 | _ = = =×    | ך |
|----------------------------------------------------------------------------------------------------|------------------------------|------------------|---------------|-----------------|-------------|---|
| Datei Bearbeiten A                                                                                                    | Ansicht Gehe zu              | Lesezeichen      | Hilfe         | \$              |             |   |
| 🕈 Zurück 🔻 🌩 V                                                                                                    | /or 🔻 🛧 🛇                    | の 🛅 🛄            | 100% ♥        | Symbolansicht 🔹 | Q,          |   |
| Orte 🔻 🗶                                                                                                    | 📃 opt lampp                  | htdocs           |               |                 |             |   |
| alex chronicsfläche chronicsfläche | joomla16<br>job<br>index.php |                  | webalizer     | xampp           | favicon.ico |   |
|                                                                                                    | 5 Objekte, freier S          | peicherplatz: 18 | 3,2 GB        |                 |             | - |

Jetzt kopieren Sie einfach das **joomla16** Verzeichnis in den Ordner **"htdocs**"

Siehe Screenshot links:

| Eigenschaften von htdocs |                                                  |     |
|--------------------------|--------------------------------------------------|-----|
| Grundlegend Emb          | eme Zugriffsrechte Notizen Ordner freigeben      |     |
| Besitzer:                | alex - Alexander Gruber                          |     |
| Ordnerzugriff:           | Dateien erstellen und löschen 🔻                  |     |
| Dateizugriff:            | Lesen und schreiben                              |     |
| Gruppe:                  | alex 🔻                                           |     |
| Ordnerzugriff:           | Dateien erstellen und löschen 🔻                  |     |
| Dateizugriff:            | Lesen und schreiben                              |     |
| Andere                   | •                                                |     |
| Ordnerzugriff:           | Dateien erstellen und löschen 🔻  3               |     |
| Dateizugriff:            | Lesen und schreiben                              |     |
| Ausführen                | <ul> <li>Datei als Programm ausführen</li> </ul> |     |
| SELinux-Kontext:         | unbekannt (4)                                    |     |
| Zuletzt geändert:        | unbekannt 5                                      | ١   |
| Zugriffsrechte au        | f enthaltene Dateien übertragen                  | /   |
| 🥵 Hilfe                  | * Schl                                           | ieſ |

Wechseln Sie nun wieder in das Verzeichnis **/opt/lampp** und ändern die Zugriffsrechte vom Ordner htdocs (wie etwas weiter oben bereits beschrieben). Ändern Sie die Zugriffsrechte wie im unteren Screenshot zu sehen ist.

| _                                                                                                    |                                         |
|----------------------------------------------------------------------------------------------------|-----------------------------------------|
| XAMPP - Mozilla Firefox                                                                                            |                                         |
| <u>D</u> atei <u>B</u> earbeiten <u>A</u> nsicht <u>C</u> hronik <u>L</u> esezeichen E <u>x</u> tras <u>H</u> ilfe |                                         |
| 🗢 🔹 🔹 🛇 📥 😵  🖾 http://localhost/xampp/splash                                                                       | .php 🔶 🔻 🚼 🕇 Google 🔍 🚇 '               |
| XAMPP +                                                                                                    |                                         |
|                                                                                                    |                                         |
|                                                                                                    |                                         |
|                                                                                                    |                                         |
|                                                                                                    |                                         |
| 2                                                                                                    |                                         |
| ~                                                                                                    |                                         |
|                                                                                                    |                                         |
|                                                                                                    |                                         |
|                                                                                                    | חחו                                     |
|                                                                                                    |                                         |
|                                                                                                    |                                         |
|                                                                                                    |                                         |
| English / Deutsch / Francais / Nederlands / Polski / Italiano / Norsk / I                                          | Español / 中文 / Português (Brasil) / 日本語 |
|                                                                                                    |                                         |
|                                                                                                    |                                         |
|                                                                                                    |                                         |
| Fertig                                                                                                    | o 🕒 🏄                                   |
|                                                                                                    |                                         |

Das war es auch schon. Öffnen Sie jetzt die Kommandobefehlszeile (Terminal) und starten Sie XAMPP.

# sudo /opt/lampp/lampp start

Jetzt öffnen Sie Ihren Browser (Firefox, Chrome, Opera oder einen anderen) und tippen in die Adresszeile **localhost** ein. Sie sollten jetzt im Firefox den Willkommensbildschirm von XAMPP zu sehen bekommen.

|                                                                                                    | VAMPD 6                                                                                                    | ir Linux 173                                                                                                    | Ra - Mozilla Eir                                                                                                    | ofor                                                                                                    |                                                                                                    |                                                      |
|----------------------------------------------------------------------------------------------------|----------------------------------------------------------------------------------------------------|----------------------------------------------------------------------------------------------------|----------------------------------------------------------------------------------------------------|----------------------------------------------------------------------------------------------------|----------------------------------------------------------------------------------------------------|------------------------------------------------------|
| Datai Darahaitan ta                                                                                                    | AMPPE I                                                                                                    | II LINUX 1.7.3                                                                                                    |                                                                                                    | eiux                                                                                                    |                                                                                                    | 3                                                    |
| Datei Bearbeiten An                                                                                                    | sicht <u>C</u> hronik <u>L</u> e                                                                                                    | esezeichen E                                                                                                    | <u>x</u> tras <u>H</u> ilfe                                                                                                    |                                                                                                    |                                                                                                    |                                                      |
| + ⇒ + • • ○                                                                                                    | 🔺 😵  🔀                                                                                                    | nttp://localhost                                                                                                    | :/xampp/index.p                                                                                                    | hp ☆▼                                                                                                    | Soogle 🖁                                                                                                    | 🤍 🚇 🔻                                                |
| 🔀 XAMPP für Linux 1.7.                                                                                                    | 3a 📕                                                                                                    | •                                                                                                    |                                                                                                    |                                                                                                    |                                                                                                    | •                                                    |
| 8                                                                                                    | XAMP                                                                                                    | P für                                                                                                    | Linux                                                                                                    | English / <b>Deut</b><br>Polski / Italian<br>Português (Br                                                                                               | s <b>ch</b> / Francais / Ned<br>o / Norsk / Español /<br>asil) / 日本語                                                                                    | lerlands /<br>/ 中文 /                                 |
| XAMPP<br>Willkommen<br>Status<br>Sicherheitscheck<br>Dokumentation<br>Komponenten<br>Demos<br>CD-Verwaltung<br>Biorhythmus<br>Gästebuch<br>Instant Art<br>Flash Art<br>phpinfo()<br>Telefonbuch<br><b>Tools</b><br>phpMyAdmin<br>webalizer | Willkomme<br>Herzlichen Glü<br>XAMPP wurde<br>Nun kann es los<br>klicken. Damit bi<br>Funktionen werd<br>überall funktioni<br>Wer Lust hat kat<br>anschauen.<br>Wen das alles nii<br>oder Webseiten 1<br>welche Dateien I<br>Viel Spaß,<br>Kai "Oswald" Sei | n zu XAMI<br>ckwunsch:<br>erfolgreich ar<br>gehen. :) Als ei<br>ekommt man e<br>den ausgeschal<br>eren oder evtl.<br>nn sich danach<br>cht interessiert<br>zu erstellen, de<br>iegen bzw. hin<br>dler + Kay Vog | PP für Linu:<br>uf diesem Recl<br>rstes bitte einma<br>einen Überblick v<br>tet sein. Das ist<br>verscher bereit<br>mal die Beispiel<br>mal die Beispiel<br>s, sondern gleich<br>er sollte einfach i<br>gehören.<br>uglgesang | x 1.7.3a !<br>hner installi<br>al auf der link<br>was alles scho<br>Absicht so. Ei<br>cen könnten.<br>programme/C<br>anfangen mö<br>in die <u>XAMPP-</u> | ert!<br>en Seite auf »Str<br>in funktioniert. E<br>s sind Funktioner<br>Demos darunter<br>Demos darunter<br>dente zu program<br><u>Anleitung</u> gucker | atus«<br>in paar<br>n, die nicht<br>nmieren<br>n, wo |
| 🛰 🔻 Fertig                                                                                                    |                                                                                                    |                                                                                                    |                                                                                                    |                                                                                                    | (                                                                                                    | o 💀 🦑                                                |

Wenn Sie jetzt auf "**Deutsch**" klicken, wechselt der Bildschirm. Siehe Screenshot links:

|                                                                                                    | XAMPP für Linux 1.7.3a - Mozilla Firefox                                                                                                    |
|----------------------------------------------------------------------------------------------------|----------------------------------------------------------------------------------------------------|
| <u>D</u> atei <u>B</u> earbeiten <u>A</u> nsic                                                                                                    | ht <u>C</u> hronik <u>L</u> esezeichen E <u>x</u> tras <u>H</u> ilfe                                                                                                    |
| + + + の © 1                                                                                                    | 🖌 😵 🔯 http://localhost/xampp/ 🏠 🔹 Google 🍭 🚇 र                                                                                                    |
| 🚦 Fast Dial                                                                                                    | 🗱 🔀 XAMPP für Linux 1.7.3a 🗰 🔹 🔻                                                                                                    |
| <b>(13)</b>                                                                                                    | KAMPP für Linux English / Deutsch / Francais / Nederlands / Polski / Italiano / Norsk / Español / 小文 / Portuguès (Brasil) / 日本語                                                                                                    |
| XAMPP<br>Willkommen<br>Status<br>Sicherheitscheck<br>Dokumentation<br>Komponenten<br>Demos<br>CD-Verwaltung<br>Biorhythmus<br>Gästebuch<br>Instant Art<br>Flash Art<br>Phpinfo()<br>Telefonbuch<br>Tools<br>phpMyAdmin<br>webalizer | Willkommen zu XAMPP für Linux 1.7.3a !<br>Farzlichen Glückwunsch:<br>XAMPP wurde erfolgreich auf diesem Rechner Installiert!<br>Nun kann es losgehen. :) Als erstes bitte einmal auf der linken Seite auf »Status«<br>klicken. Damit bekommt man einen Überblick was alles schon funktioniert. Ein paar<br>Funktionen werden ausgeschaltet sein. Das ist Absicht so. Es sind Funktionen, die nicht<br>überall funktionieren oder evtl. Probleme bereiten könnten.<br>Wer Lust hat kann sich danach mal die Beispielprogramme/Demos darunter<br>anschauen.<br>Wen das alles nicht interessiert, sondern gleich anfangen möchte zu programmieren<br>oder Webseiten zu erstellen, der sollte einfach in die XAMPP-Anleitung gucken, wo<br>welche Dateien liegen bzw. hingehören.<br>Viel Spaß,<br>Kai "Oswald" Seidler + Kay Vogelgesang |
| S ▼ Fertig                                                                                                    | (d) 💷 🦑 🕤                                                                                                    |

Als nächsten Schritt muss die Datenbank für Joomla eingerichtet werden. Dazu klicken Sie links in der Navigation, unter dem Reiter **"Tools**", auf **"phpMyAdmin**"

#### Siehe Screenshot links:

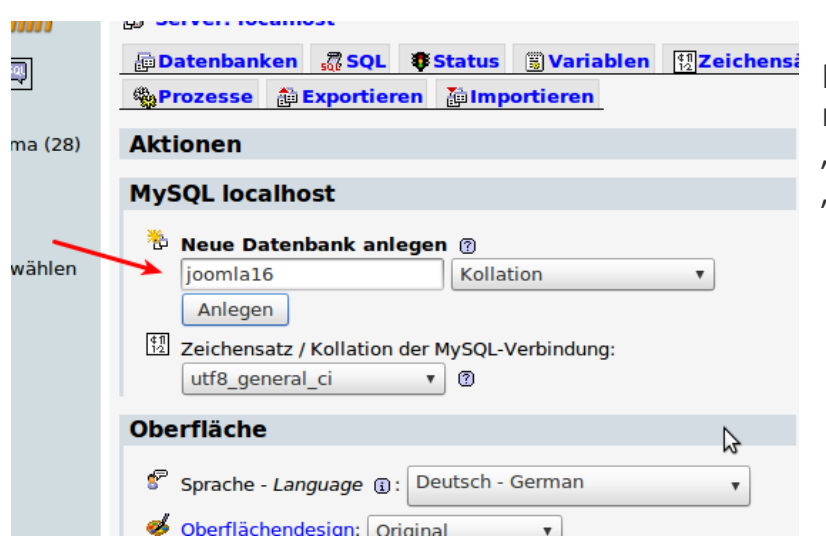

Es öffnet sich die Oberfläche von **phpMyAdmin**, in der Sie nun eine neue Datenbank anlegen. Geben Sie in das Eingabefeld einfach "**joomla16**" ein und bestätigen Sie Klick auf die Schaltfläche "**Anlegen**".

| -                                                      | localhost / localhost / joomla16   phpMyAdmin 3.2.4 - Mozilla Firefox           |                 |
|--------------------------------------------------------|---------------------------------------------------------------------------------|-----------------|
| Datei Bearbeiten Ansicht G                             | <u>C</u> hronik <u>L</u> esezeichen E <u>x</u> tras <u>H</u> ilfe               |                 |
| キ キ マ の 合 ٩                                            | 🖇 🙀 http://localhost/phpmyadmin/ 😭 🔹 🚼 🖲 Google                                 | ABP •           |
| 🚦 Fast Dial                                            | 🗱 🔀 XAMPP für Linux 1.7.3a 🗱 🎎 localhost / localhost / joomla16 🗶 া             | Ŧ               |
| php <mark>MyAdmin</mark>                               | 월 Server: localhost > 扁 Datenbank: joomla16                                     |                 |
|                                                        | 🖀 Struktur 💐 SQL 🔎 Suche 👜 Abfrageeditor 🏚 Exportieren 🖓 Importieren 🍕 Designer | <u>+</u>        |
|                                                        | % Operationen 🗊 Rechte 🔀 Löschen                                                |                 |
| Datenbank                                              | ✓ Die Datenbank joomla16 wurde erzeugt.                                         |                 |
| Joomla16 *                                             | CREATE DATABASE 'joomlale' ;                                                    |                 |
| joomla16 (0)                                           | [ Bearbeiten ] [ PHP-0                                                          | Code erzeugen ] |
| Es wurden keine Tabellen in<br>der Datenbank gefunden. | Es wurden keine Tabellen in der Datenbank gefunden.                             |                 |
|                                                        | 🛯 👬 Neue Tabelle in Datenbank joomla16 erstellen                                |                 |
|                                                        | Name: Anzahl der Felder:                                                        |                 |
|                                                        |                                                                                 | ОК              |
|                                                        |                                                                                 |                 |
|                                                        |                                                                                 |                 |
|                                                        |                                                                                 |                 |
|                                                        |                                                                                 |                 |
| Fertig                                                 |                                                                                 | 🥶 🚇 🍀           |

Darauf hin sollte die folgende Meldung angezeigt werden: **"Die Datenbank joomla16 wurde erzeugt**".

Sie können jetzt den Tab mit der Oberfläche **phpMyAdmin** schließen und sich voll und ganz der Einrichtung von Joomla widmen.

# Joomla Einrichten und für den ersten Start vorbereiten

#### Einrichten

| Steps                    | Choose language                                                   | Next |
|--------------------------|-------------------------------------------------------------------|------|
| : Language               | Select Language                                                   |      |
| : Pre-Installation check | Please select the language to use during the Joomla! installation | 8    |
| : License                | steps: English (United Kingdom) *<br>English (US)                 |      |
| Database                 |                                                                   |      |
| FTP Configuration        |                                                                   |      |
| : Configuration          |                                                                   |      |
| : Finish                 |                                                                   |      |
|                          | ÷                                                                 |      |

Geben Sie in die Adresszeile im Browser einfach **localhost/joomla16** ein. Daraufhin sollte die Joomla-Konfigurationsoberfläche angezeigt werden.

Siehe Screenshot links

| Steps                    | Pre-Installation Check                                                                                                    |                             | Check Again 🚫 🔘 F                                                                                                    | revious Next 🧲                                                                                                    |
|--------------------------|----------------------------------------------------------------------------------------------------|-----------------------------|----------------------------------------------------------------------------------------------------|----------------------------------------------------------------------------------------------------|
| : Language               | Pre-installation check for Joomla! 1.6.0 Beta14                                                                             | [ Onward ] 15-Nov-2010 23   | 3:00 GMT:                                                                                                    |                                                                                                    |
| : Pre-Installation check | If any of these items is not supported (marked as No) then                                                                  |                             |                                                                                                    |                                                                                                    |
|                          | please take actions to correct them. Failure to do so could lead<br>to your Joomla! installation not functioning correctly. | PHP Version >= 5.2.4        | Yes                                                                                                    |                                                                                                    |
| License                  |                                                                                                    | Zilb Compression Support    | Yes                                                                                                    |                                                                                                    |
| Detabase                 |                                                                                                    | MySQL Support               | Yes                                                                                                    |                                                                                                    |
| : Database               |                                                                                                    | MB Language is Default      | Yes                                                                                                    |                                                                                                    |
| ETD Configuration        |                                                                                                    | MB String Overload Off      | Yes                                                                                                    |                                                                                                    |
| : FTP Configuration      |                                                                                                    | INI Parser Support          | Yes                                                                                                    |                                                                                                    |
| Confirmation             |                                                                                                    | JSON Support                | Yes                                                                                                    |                                                                                                    |
| /:Finish                 |                                                                                                    | configuration.php Writeable | You can stil continue<br>the configuration settin<br>a the end. You will<br>upload the code. Click<br>highlight all of the code<br>a new text file. N<br>'configuration.php' an<br>site root fi | the installation as<br>gs will be displayed<br>ave to manually<br>in the text area to<br>and then paste into<br>lame this file<br>d upload it to your<br>older. |
| ( O                      | Recommended settings:                                                                                                    |                             |                                                                                                    |                                                                                                    |
|                          | These settings are recommended for PHP in order to ensure                                                                   |                             |                                                                                                    |                                                                                                    |
|                          | full compatibility with Joomla.                                                                                             | Directive                   | Recommended                                                                                                    | Actual                                                                                                    |
|                          | However, Joomla! will still operate if your settings do not quite<br>match the recommended                                  | Safe Mode:                  | Off                                                                                                    | Off                                                                                                    |
|                          | mator are recommended.                                                                                                    | Display Errors:             | Off                                                                                                    | On                                                                                                    |
|                          |                                                                                                    | File Uploads:               | On                                                                                                    | On                                                                                                    |
|                          |                                                                                                    | Magic Quotes Runtime:       | Off                                                                                                    | Off                                                                                                    |

Wählen Sie jetzt die gewünschte Sprache aus, in unserem Falle "**Deutsch**" und klicken Sie anschließend auf "**Next**" bzw. auf "**Weiter**".

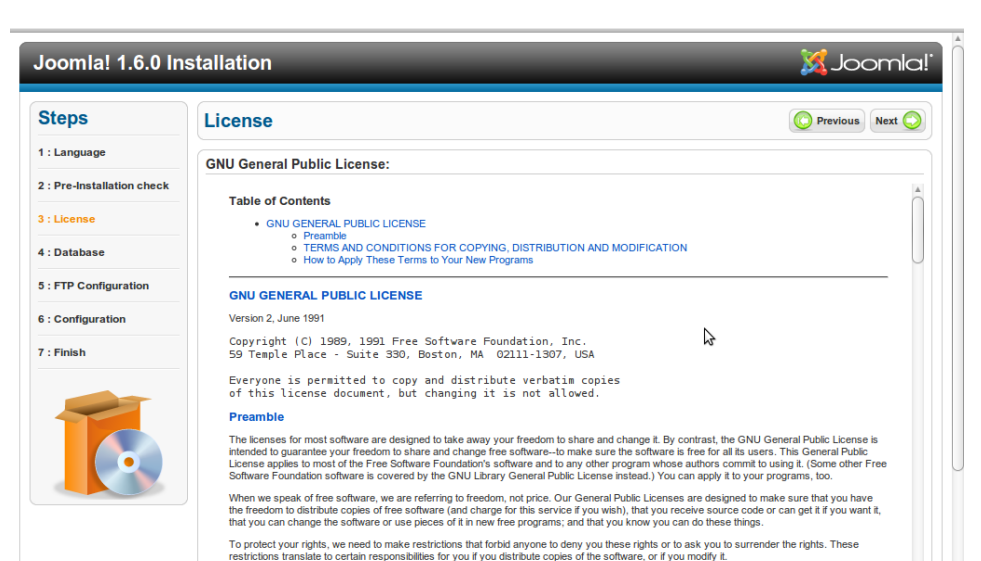

For example, if you distribute copies of such a program, whether gratis or for a fee, you must give the recipients all the rights that you have. You

Bestätigen Sie die Lizenzbedingungen in dem Sie auf "**Next**" bzw. auf "**Weiter**" klicken.

"

| eps                   | Database Configuration                                                                                                    |                      | O Previous Next                                                                                |
|-----------------------|----------------------------------------------------------------------------------------------------|----------------------|------------------------------------------------------------------------------------------------|
| anguage               | Connection Settings:                                                                                                    |                      |                                                                                                |
| re-Installation check | Setting up, loomal to run on your server involves 4 simple                                                                               | Basic Settings       |                                                                                                |
| icense                | steps                                                                                                    | Database Type        |                                                                                                |
|                       | Please enter the hostname of the server Joomlal is to be<br>installed on.                                                                | MySQL V              | This is probably "mysql"                                                                       |
| atabase               | Enter the MySQL username, password and database name                                                                                     | Host Name            | This is usually "localhast"                                                                    |
| P Configuration       | you wish to use with Joomla.                                                                                                    | localhost            | This is usually localitost                                                                     |
|                       | Enter a prefix to be used by tables for this Joomla! installation.<br>Select how to handle existing tables from a previous installation. | Username             | Either something as "root" or a username given                                                 |
| onfiguration          | cooct now to native one ang ables non a provide installation.                                                                            | Password             | by the notion                                                                                  |
| nish                  |                                                                                                    |                      | account is mandatory                                                                           |
|                       |                                                                                                    | Database Name        | Some hosts allow only a certain DB name per                                                    |
|                       |                                                                                                    | joomla16             | Joomla! sites.                                                                                 |
|                       |                                                                                                    | Table Drefy          | Choose a database prefix. Ideally, three or four<br>characters long, contain only alphanumeric |
|                       |                                                                                                    | jos_                 | characters, and MUST end in an underscore.                                                     |
|                       |                                                                                                    |                      | tables.                                                                                        |
|                       |                                                                                                    | Old Database Process | Any existing backup tables from former Joomla!                                                 |

In diesem Fenster müssen Hostname, Datenbank, Benutzername etc. eingegeben werden. Füllen Sie die einzelnen Felder, wie im nachfolgenden Screenshot zu sehen ist und klicken Sie anschließend auf "**Next**" bzw. auf **Weiter**".

| iteps                                  | FTP Configuration                                                                                                    |                                     | O Previous Next                                                                          |
|----------------------------------------|----------------------------------------------------------------------------------------------------|-------------------------------------|------------------------------------------------------------------------------------------|
| : Language                             | FTP Configuration (Optional - Most Users Can                                                                                                    | Skip This Step - Press Next to Skip | D)                                                                                       |
| : Pre-Installation check               | On some servers you may need to provide FTP credentials for                                                                                                    | Basic Settings                      |                                                                                          |
| : License                              | installation to complete. If you have difficulties completing<br>installation without these credentials, check with your host to<br>determine if their access rate. | Enable FTP Layer No V               |                                                                                          |
| : Database                             | For security reasons, it is best to create a separate FTP user<br>account with access to the Joomlal installation only and not the                                  | FTP Username                        | Warning! It is<br>recommended to leave this<br>blank and enter your FTP                  |
| : FTP Configuration<br>: Configuration | entire web server. Your host can assist you with this.<br>Note: If you are installing on a Windows Operating System, the<br>FTP layer is not required.              |                                     | username each time you<br>transfer files.<br>Warning! It is<br>recommended to leave this |
| : Finish                               |                                                                                                    | FTP Password                        | blank and enter your FTP<br>password each time you<br>transfer files.                    |
|                                        | \$                                                                                                    | FTP Root Path                       |                                                                                          |
|                                        |                                                                                                    | Autofind FTP Path Verify FTP S      | ettings                                                                                  |
|                                        |                                                                                                    | Advanced Settings                   |                                                                                          |
| •                                      |                                                                                                    |                                     |                                                                                          |

In diesem Fenster besteht die Möglichkeit einen FTP-Zugang einzurichten. Für mich persönlich ist das eher mehr Risiko als Nutzen. Im produktiven Einsatz rate ich jedem einzelnen generell davon ab, diese Funktion zu nutzen.

Benutzen Sie Filezilla oder einen ähnlichen Client für den Dateitransfer auf den Server und nicht diesen.

| teps                     |                                                                                                    |                                                                     |
|--------------------------|----------------------------------------------------------------------------------------------------|---------------------------------------------------------------------|
| lobo                     | Main Configuration                                                                                                    | O Previous Next                                                     |
| : Language               | Site Name                                                                                                    |                                                                     |
| : Pre-Installation check | Enter the name of your Joomla! site.                                                                                                    | Basic Settings                                                      |
| : License                |                                                                                                    | Site Name Joomla 1.6                                                |
| : Database               |                                                                                                    | Advanced Settings - Optional                                        |
| : FTP Configuration      | Confirm the Admin email and Password.                                                                                                    |                                                                     |
| : Configuration          | Enter your email address. This will be the email address of the<br>Web site Super Administrator.                                                                                                 | New Freed                                                           |
| : Finish                 | Enter a new password and then confirm it in the appropriate<br>fields. You may change the default username admin. These will                                                                     | Admin Username admin                                                |
|                          | be the Username and password that you will use to login to the<br>Administrator Control Panel at the end of the installation.<br>If you are migrating, you can ignore this section. Your current | Admin Password                                                      |
|                          | settings will be automatically migrated.                                                                                                    | Confirm Admin<br>Password                                           |
|                          | Load sample data                                                                                                    |                                                                     |
|                          | ImportantI: It is strongly recommended that new Joomla!<br>users install the default sample data. To do this click on the<br>button before moving to the next stage.                             | Sample Data set Default English (GB) Sample Data                    |
|                          | Before leaving the installation, you can populate the site<br>database with data. There are three ways to do this:                                                                               | Install Sample Data<br>included in the Joomal Installation package. |

Jetzt will Joomla eigentlich nur noch den Namen der Website, den Benutzernamen (mit dem Sie sich später einloggen wollen) und das Passwort.

Hier können Sie auch als Joomla Neuling auch Beispielinhalte installieren.

Wichtig an dieser Stelle: Seit Joomla 1.6 haben Sie die Möglichkeit den Admin-Benutzernamen zu wählen. Dies sollten Sie im Produktivbetrieb von Joomla auch tunlichst nutzen. Der Benutzername "**admin**" ist allgemein bekannt und stellt ein Sicherheitsrisiko dar.

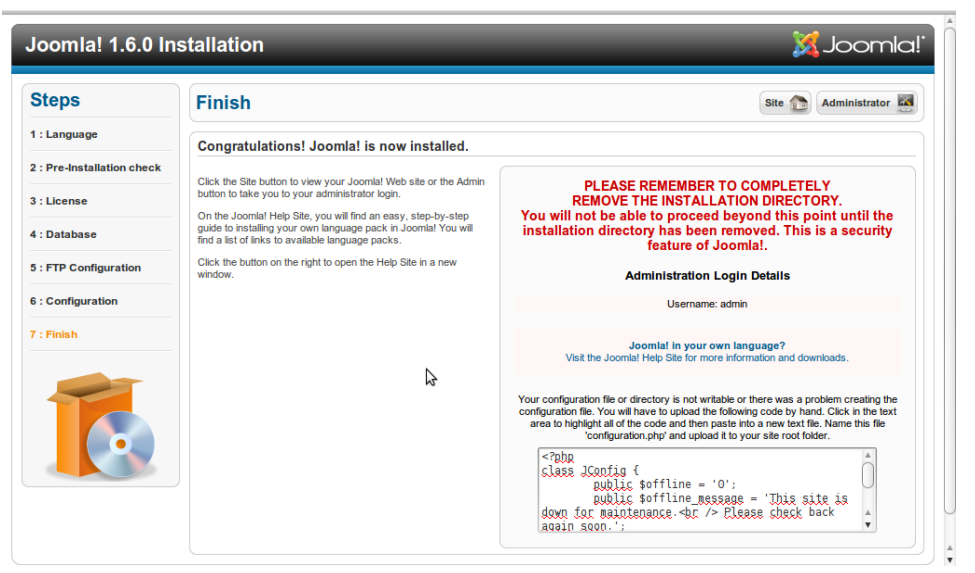

Im Letzten Punkt werden Sie aufgefordert, das Installationsverzeichnis von Joomla zu entfernen.

#### **Siehe Screenshot links**

Wechseln Sie in das Verzeichnis

#### /opt/lampp/htdocs/joomla16

und löschen Sie den Ordner "installation".

Das war es auch schon!

# **Der erste Start**

# Zwei Seiten derselben Münze

Joomla ist ein professionelles Content Management System. Und wie jedes gutes CMS besitzt auch Joomla zwei Seiten. Einen Frontend-Bereich und einen Backend-Bereich.

#### **Frontend-Bereich**

|                                                                           |                                                            |                                                                      |                                                                                                    | Font size Bigger Reset Small                                                                                                    | er Search                                                                                                    |
|---------------------------------------------------------------------------|------------------------------------------------------------|----------------------------------------------------------------------|----------------------------------------------------------------------------------------------------|----------------------------------------------------------------------------------------------------|----------------------------------------------------------------------------------------------------|
| HOME                                                                      | SAMPLE SITES                                               | JOOMLA.ORG                                                           |                                                                                                    | k                                                                                                    |                                                                                                    |
| X                                                                         | Joom<br>Open Source Content                                | <b>□!</b> "<br>Management Beta                                       |                                                                                                    | Kollinteets!                                                                                                    |                                                                                                    |
| /ou are here                                                              | : Home                                                     |                                                                      |                                                                                                    |                                                                                                    |                                                                                                    |
|                                                                           |                                                            |                                                                      |                                                                                                    |                                                                                                    |                                                                                                    |
| About Jo                                                                  | oomla!                                                     | Joomla                                                               | 1                                                                                                    |                                                                                                    |                                                                                                    |
| Getting                                                                   | Started                                                    | Congratu<br>keep it si                                               | llations! You have a Joomlai<br>mple to update and maintai                                                                            | site! Joomla! makes your site easy to build a<br>n.                                                                                                    | website just the way you want it and                                                                                                |
| Getting     Using J                                                       | Started<br>oomla!                                          | Joomla<br>Congratu<br>keep it si<br>Joomla! i                        | Iditions! You have a Joomla<br>mple to update and maintai<br>s a flexible and powerful pla                                            | site! Joomla! makes your site easy to build a<br>n.<br>tform, whether you are building a small site fo                                                              | website just the way you want it and<br>or yourself or a huge site with hundreds                                                    |
| About Ju<br>= Getting<br>= Using J<br>= The Joo<br>= The Joo              | Started<br>oomla!<br>omla! Project                         | Joomla<br>Congratu<br>keep it si<br>Joomla! i<br>of thousa           | Idtions! You have a Joomla<br>mple to update and maintai<br>s a flexible and powerful pla<br>nds of visitors. Joomla is op            | site! Joomla! makes your site easy to build a<br>n.<br>tform, whether you are building a small site fo<br>wen source, which means you can make it wor               | website just the way you want it and<br>or yourself or a huge site with hundreds<br>k just the way you want it to.                  |
| About Ju<br>= Getting<br>= Using J<br>= The Joo<br>= The Joo<br>This Site | started<br>oomla!<br>omla! Project<br>omla! Community<br>e | Joomla<br>Congratu<br>keep it si<br>Joomla! i<br>of thousa<br>Begint | Idations! You have a Joomla<br>mple to update and maintai<br>is a flexible and powerful pla<br>inds of visitors. Joomla is op<br>hers | site! Joomla! makes your site easy to build a<br>n.<br>tform, whether you are building a small site for<br>een source, which means you can make it wor<br>Upgraders | website just the way you want it and<br>or yourself or a huge site with hundreds<br>k just the way you want it to.<br>Professionals |

Frontend-Bereich von Joomla ist der Bereich, den die Besucher der Seite zu sehen bekommen.

Es ist das "Aushängeschild" Ihres Auftritts.

#### **Backend-Bereich**

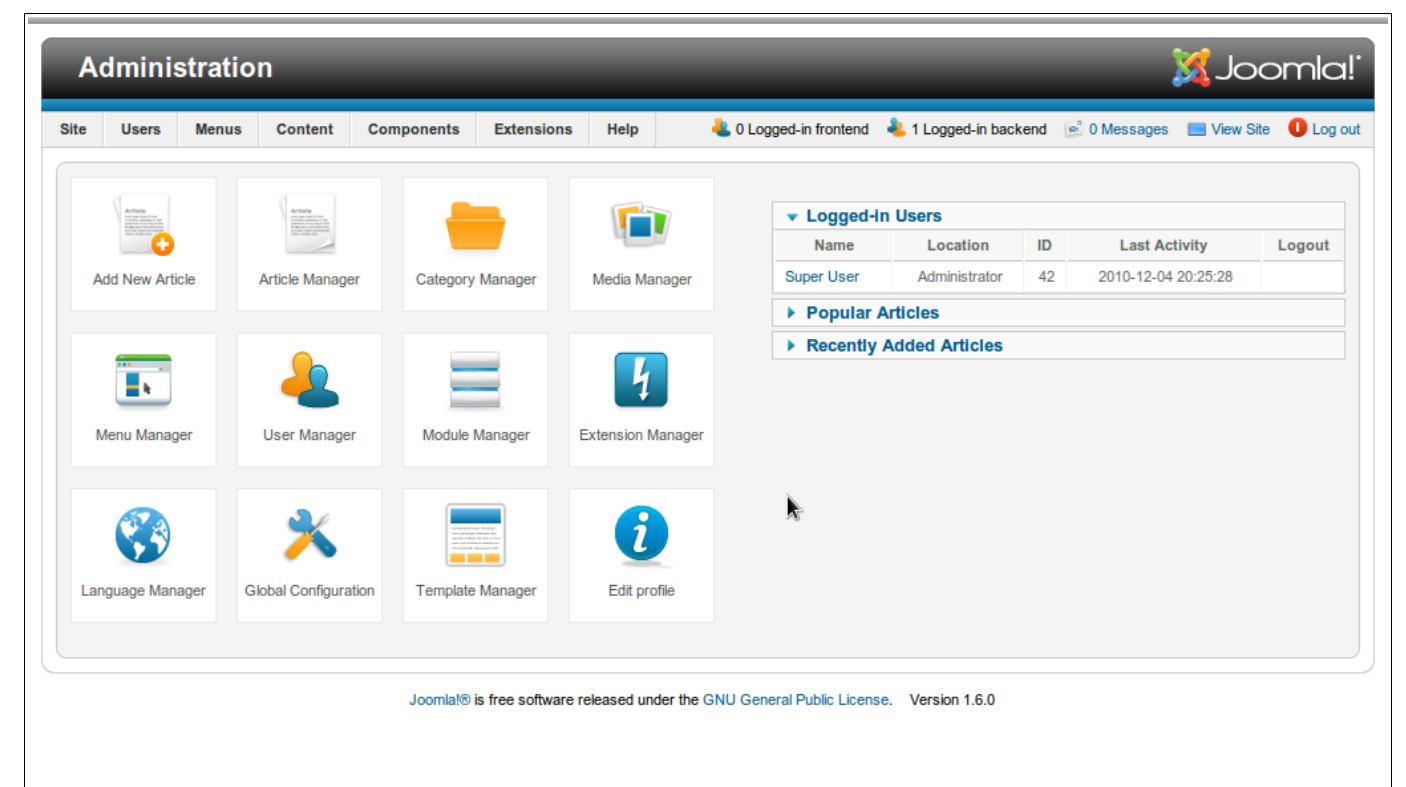

Das Backend ist der Verwaltung und der Administration vorbehalten. Es ist die Kommandozentrale Ihres Auftritts in dem alle Fäden zusammen laufen. Da die Beherrschung des Backend-Bereiches extrem wichtig ist, werden wir uns in den nachfolgenden Kapiteln damit richtig auseinandersetzen.

Ich werde auf die einzelnen Bereiche und Möglichkeiten von Joomla eingehen, wodurch Ihnen die spätere Administration von Joomla, im produktiven Einsatz, enorm erleichtert wird.

# **Frontend-Bereich**

# Die einzelnen Bereiche im Überblick

|                                                                                                    |                                                                                                    | Font Größer Größer Reset Kle                                                                                                    | Iner Suchen                                                                                                    |  |  |
|----------------------------------------------------------------------------------------------------|----------------------------------------------------------------------------------------------------|----------------------------------------------------------------------------------------------------|----------------------------------------------------------------------------------------------------|--|--|
| HOME SAMPLE SITES JOOM                                                                                              | LA.ORG                                                                                                    | 2                                                                                                    | (1)                                                                                                    |  |  |
| Spen Source Content Management                                                                                      |                                                                                                    |                                                                                                    |                                                                                                    |  |  |
|                                                                                                    |                                                                                                    |                                                                                                    |                                                                                                    |  |  |
| Aktuelle Seite: Home                                                                                                |                                                                                                    | 3                                                                                                    |                                                                                                    |  |  |
| Aktuele Seits: Home<br>About joomla!                                                                                | Joomla!                                                                                                    | 3                                                                                                    | 5                                                                                                    |  |  |
| Aduele Selle: Home<br>About Joomla!<br>= Getling Started                                                            | Joomia!<br>Congratulations! You have a Joomia!                                                                                                    | 3                                                                                                    | 5<br>a website just the way you want it and                                                                                             |  |  |
| Aduele Seite: Home About Joomla! Getting Started Using Joomla!                                                      | Joomia!<br>Congratulations! You have a Joomia!<br>keep it simple to update and maintain                                                                                                    | sitel Joomlal makes your site easy to build                                                                                                    | 5<br>a website just the way you want it and                                                                                             |  |  |
| Aduele Seite: Home About Joomla!  Getting Started Using Joomla! The Joomla! Project                                 | Joomia!<br>Congratulations! You have a Joomia!<br>keep it simple to update and maintain<br>Joomial is a flexible and powerful plat<br>of thousands of vielans. Joomia is no                | sitel Joomlat makes your site easy to build<br>form, whether you are building a small site<br>as source, which means you can make it wo                    | a website just the way you want it and<br>for yourself or a huge site with hundreds<br>of list the way you want it to                   |  |  |
| Aktuelle Seite: Home About Joomla! Getting Started Using Joomla! The Joomlal Project The Joomlal Community          | Joomia!<br>Congratulations! You have a Joomial<br>keep it simple to update and maintain<br>Joomial is a flexible and powerful plat<br>of thousands of visitors. Joomia is ope              | sitel Joomlal makes your site easy to build<br>form, whether you are building a small site<br>en source, which means you can make it wo                    | a website just the way you want it and<br>for yourself or a huge site with hundreds<br>rkf just the way you want it to.                 |  |  |
| Aktuele Sete: Home About Joomla!  Getting Started Guing Joomlal The Joomlal Project The Joomlal Community This Site | Joomla!<br>Congratulations! You have a Joomlal<br>keep it simple to update and maintain<br>Joomlal is a flexible and powerful plat<br>of thousands of visitors. Joomla is ope<br>Beginners | sitel Joomial makes your site easy to build<br>b.<br>drom, whether you are building a small site<br>en source, which means you can make it wo<br>Upgraders | a website just the way you want it and<br>for yourself or a huge site with hundreds<br>rk just the way you want it to.<br>Professionals |  |  |

Der Frontend-Bereich von Joomla ist streng in verschiedene Bereiche unterteilt. Es gibt klar definierte Regeln für Menüs und die einzelnen Module (auch Blöcke genannt) sowie den Bereich für den Inhalt. Diese Bereiche wurden bei der Templateerstellung vom Designer klar definiert.

- 1. Position für das Suchfeld
- 2. Position für ein Menü (z.B. für wichtige Links)
- Position f
  ür das Modul Breadcrumbs (Brotkr
  ümel) welches Ihnen angezeigt, wo Sie sich gerade auf der Seite befinden.
- **4.** Dieser Bereich stellt einzelne Blöcke dar, wie z.B. Hauptnavigation, das Login-Menü dar.
- **5.** Hier befindet sich er Bereich für den eigentlichen Inhalt

# **Einzelne Inhalte im Frontend bearbeiten**

| Login Form                                              |                     |
|---------------------------------------------------------|---------------------|
| Benutzername                                            | hanswurst           |
| Passwort                                                | ••••••••••          |
| Angemeldet bleiber                                      | n 🗆                 |
| > Anmelden                                              |                     |
| Passwort vergessen<br>Benutzername verg<br>Registrieren | <u>n?</u><br>essen? |

Um die einzelnen Inhalte schnell und direkt im Frontend-Bereich zu bearbeiten oder zu ändern, müssen Sie sich im Frontend-Bereich anmelden. Auf der linken Seite befindet sich ein Modul mit dem Namen **"Login Form**". Hier können Sie Ihren bei der Joomla-Installation festgelegten Namen und das zugehörige Passwort eintragen.

**Siehe Screenshot links** 

Das kleine Handbuch Joomla 1.6

#### Joomla!

Congratulations! You have a Joomla! site! Joomla! makes your site easy to build a website just the way you want it and keep it simple to update and maintain.

Joomla! is a flexible and powerful platform, whether you are building a small site for yourself or a huge site with hundreds of thousands of visitors. Joomla is open source, which means you can make it work just the way you want it to.

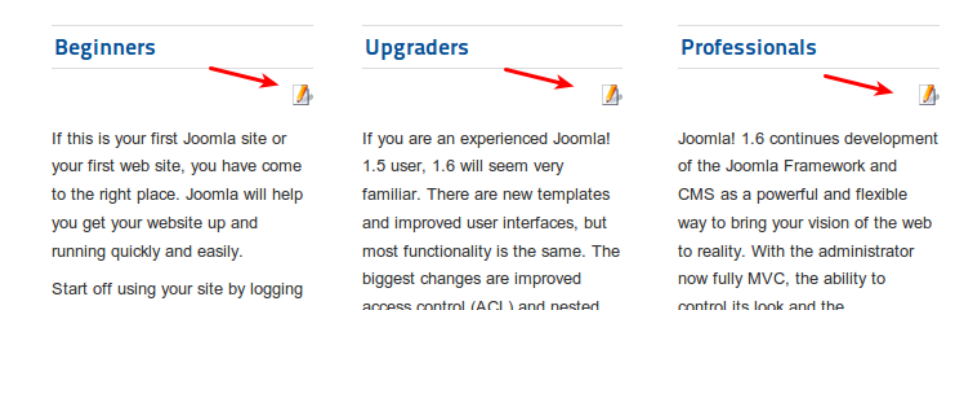

Nach der Anmeldung werden bei sämtliche Beiträgen auf der Joomla Seite (Bereich 5) ein zusätzliches Icon angezeigt. Dies Icon erlaubt Ihnen zum einen diese Inhalte zu bearbeiten und zum anderen sagt der aus, dass Sie als angemeldeter Benutzer über die Rechte verfügen, die einzelnen Inhalte zu verändern.

#### **Siehe Screenshot links**

| Editor                     |                                                                                                    |
|----------------------------|----------------------------------------------------------------------------------------------------|
| Titel *                    | Joomla!                                                                                                    |
|                            | Speichern Abbrechen                                                                                                    |
| <b>В</b> <i>I</i> <u>U</u> | ♣ 🕰 📄 🗮 Styles 🔹 Paragraph 🔹                                                                                                    |
| :≡ ₃≡   ≝                  | ⊭ ≢   ø) (™   ∞ 👾 🕹 💆 🏈 #™                                                                                                    |
| - 🖉 🖩                      | $   \mathbf{x}_{\mathbf{x}} \mathbf{x}^{\mathbf{x}}   \mathbf{\Omega}$                                                                                                    |
| Congratula it and keep     | ations! You have a Joomla! site! Joomla! makes your site easy to build a website just the way you want<br>a it simple to update and maintain.                                                               |
| Joomlal is                 | a flexible and powerful platform, whether you are building a small site for yourself or a huge site with of thousands of visitors, Joomla is open source, which means you can make it work just the way you |
| want it to.                |                                                                                                    |
|                            |                                                                                                    |
|                            |                                                                                                    |
| Path: p                    |                                                                                                    |
| Beiträge                   | Bild Seitenumbruch Weiterlesen Editor an/aus                                                                                                    |
|                            |                                                                                                    |

Beim Klick auf dieses Icon wird ein WYSIWYG-Editor gestartet der Ihnen erlaubt, die Betrag bequem wie unter Word zu bearbeiten.

#### **Siehe Screenshot links**

# **TinyMCE – Der WYSIWYG-Editor**

| Titel *                             | Joomla! Speichern Abbreche                                                                                                    |
|-------------------------------------|----------------------------------------------------------------------------------------------------|
| B I ∐ ↔<br>⊟ !⊟ ! ∰ ∰<br>— 2 □   ×. | 至 至 重   Styles ▼ Paragraph ▼<br>  <<br><br><br><br><br><br><br><br><br><br>                                                                                                    |
| Congratulations!                    | You have a Joomla! site! Joomla! makes your site easy to build a website just the way your van<br>ple to update and maintain.<br>ble and powerful platform, whether you are building a small site for yourself or a huge site way you |
| hundreds of thous<br>want it to.    | sands of visitors, oppring is open source, which means you can make it work that the way you                                                                                                    |

Was ist überhaupt ein WYSIWYG-Editor und was bedeutet WYSIWYG?

**WYSIWYG** steht für **W**hat **Y**ou **S**ee **I**s **W**hat **Y**ou **G**et und bedeutet soviel wie, Das was Du siehst das bekommst Du auch. Ein WYSIWYG-EDITOR bietet Ihnen eine Oberfläche wie z.B. Word oder Writer von OpenOffice/LibreOffice an. Das heißt wenn Sie ein Wort oder ein Satz in fetter Schrift formatieren dann werden im Hintergrund bestimmte Wörter, Sätze und Absätze mit dazu nötigen Tags versehen, damit der Browser das richtig interpretieren und darstellen kann. Sie müssen sich nicht mehr mit den einzelnen Tags auseinandersetzen und diese auswendig lernen.

**Siehe Screenshot links** 

#### Die einzelnen Bereiche von WYSIWYG-Editor sind:

- **1.** Der Hauptbereich mit den dazugehörenden Befehlen für die wichtigsten Formatierungen
- 2. Die Dreieckszunge um den Textbereich zu vergrößern, damit man mehr Platz zu schreiben hat
- **3.** Der Schaltflächenbereich mit weiteren Befehlen, wobei an dieser Stelle erst einmal die Schaltfläche zum Ein-/Ausschalten des Editor von Belang ist.

Durch das Betätigen der "Editor an/aus" Schaltfläche wird der gesamte Editor gänzlich ausgeblendet und Sie bekommen den Text mit den ganzen Tags (HTML-Befehlen) angezeigt.

#### Siehe Screenshot links

Beiträge Bild Seitenumbruch Weiterlesen Editor an/aus

#### Links einfügen oder wieder entfernen

| в <i>і</i> <u>и</u>       | ABC                  | E ≣ ≣ ■   s                               | tyles 🝷 P                    | aragraph 🝷          |              |                                 |
|---------------------------|----------------------|-------------------------------------------|------------------------------|---------------------|--------------|---------------------------------|
| i≡ j≡   1                 |                      | 🔊 🍽 📟 👾                                   | ພໍ 👱 ダ 🥝                     | HTML                |              |                                 |
| - 2 🗉                     | ×.                   | x° Ω                                      |                              |                     |              |                                 |
| Congratula<br>it and keep | ations! Y<br>t simpl | 'ou have a Joomla!<br>le to update and ma | site! Joomla! mał<br>intain. | kes your site easy  | to build a   | website just the way you want   |
| Joomla! is                | a flexibl            | e and powerful plat                       | orm, whether yo              | u are building a sn | nall site fo | or yourself or a huge site with |
| want it to.               | ortinous             | ands of visitors. 000                     | illa is open sour            | ce, which means y   | ou can n     | lake it work just the way you   |
|                           |                      |                                           |                              |                     |              |                                 |
|                           |                      |                                           |                              |                     |              |                                 |
| Path: p                   |                      |                                           |                              |                     |              | 1                               |
| Beiträge                  | Bild                 | Seitenumbruch                             | Weiterlesen                  | Editor an/aus       |              |                                 |
|                           |                      |                                           |                              |                     |              |                                 |
|                           |                      | In cont /odit                             | ink Mori                     | Ila Eirofax         |              | Daraufhin öff                   |
| × –                       |                      | insert/edit i                             | INK - MOZI                   | lia riretox         |              |                                 |

Um einen Link in einem Beitrag einzufügen, gehen Sie folgt vor. Markieren Sie im Editor ein Wort, ein Satz Abschnitt und klicken Sie auf die Editor

#### Siehe Screenshot links

| ×-0         | Insert/edit link - Mo      | zilla Firefox   |
|-------------|----------------------------|-----------------|
| l http://   | /www.heptox.de/media       | /editors/tiny 😭 |
| Insert/edit | link                       |                 |
| Link URL    | http://www.joomla.org      |                 |
| Target      | Open link in a new windo   | w               |
| Title       | Offizielle Seite von Jooml | a.org           |
| Class       | Not set                    |                 |
|             |                            |                 |
| Insert      |                            | Cancel          |
| Fertig      |                            | R 🙆 🦗           |

Daraufhin öffnet sich ein kleines Fenster, wo Sie die Einstellungen für den Link vornehmen können.

Link URL – ist der eigentliche Pfad zu einer Website. In unserem Falle ist es Joomla.org

**Target** – Hier wird festgelegt, ob der Link in einem neuen Tab geöffnet werden oder ob die Seite im bestehenden Tab angezeigt werden soll. Die zuvor angezeigte Seite wird dabei durch die neue ersetzt.

**Title** – Hier können Sie einen weiterführende Informationen für den Benutzer hinterlegen. Die werden später beim überfahren des Hyperlinks mit dem Mauszeiger angezeigt. Diese Informationen sind auch zum Beispiel für Suchmaschinen interessant

und fallen in die Kategorie SEO (Search Engine Optimization). Weiterführende Informationen siehe Link: <u>http://de.wikipedia.org/wiki/Suchmaschinenoptimierung</u>

Klicken Sie anschließend auf "Einfügen" und danach auf Speichern.

| 🛛 🕘 Home - Mozilla Firefox                              |                                                   |                                             |                                                      |                |
|---------------------------------------------------------|---------------------------------------------------|---------------------------------------------|------------------------------------------------------|----------------|
| atei <u>B</u> earbeiten <u>A</u> nsicht <u>C</u> hronik | <u>L</u> esezeichen E <u>x</u> tras <u>H</u> ilfe |                                             |                                                      |                |
| = 🔅 🔻 🔊 🔶 👘 📓                                           | http://www.heptox.de/                             |                                             | 🔊 🛱 🔹 🚼 🖉 Google                                     | <u></u>        |
| Fast Dial                                               | 🛛 🕅 Home                                          | 🗙 🔯 Home                                    | <b>x</b> +                                           |                |
| Aktuelle Seite: Home                                    |                                                   |                                             |                                                      |                |
| User Menu                                               | HINWEIS                                           |                                             |                                                      |                |
| = Your Profile                                          | Der Beitrag wu                                    | rde erfogreich gespeichert!                 |                                                      |                |
| = Submit an Article                                     |                                                   |                                             |                                                      |                |
| = Submit a Web Link                                     | Joomla!                                           |                                             |                                                      |                |
| About Joomla!                                           | Congratulations! You I                            | nave a Joomlal sitel Joomlal makes vou      | site easy to build a website just the way you wa     | 🥼<br>nt it and |
| Getting Started                                         | keep it simple to updat                           | te and maintain.                            | , ,, ,, ,, ,, ,                                      |                |
| = Using Joomla!                                         | Joomla! is a flexible an                          | nd powerful platform, whether you are bu    | ilding a small site for yourself or a huge site with | hundreds       |
| = The Joomla! Project                                   | of thousands of visitors                          | s <u>Joomia</u> is open source, which means | ou can make it work just the way you want it to.     |                |
| = The Joomla! Community                                 |                                                   | Offizielle Seite von Joomla.org             |                                                      |                |
| This Site                                               | Beginners                                         | Upgraders                                   | Professionals                                        |                |
| tp://www.joomla.org/                                    |                                                   |                                             |                                                      | R @            |

| B I ∐ AB€   ≣ ≣ ≣ ≣   Styles | ▼ Paragraph ▼ |
|------------------------------|---------------|
| 🗄 扫   連 律   🤊 🕲   🧕 👰 🖉 🛎    | 🛷 🔞 нтть      |
| — 🖉 🥅   🗙 🗴 🛛 🕰              |               |

Congratulations! You have a Joomla! site! Joomla! makes your site easy to buil it and keep it simple to update and maintain.

Inomial is a flevible and nowerful platform, whether you are building a small sit

Wenn Sie alles richtig gemacht haben, sollte folgendes zu sehen sein:

- **1.** Das Wort Joomla ist mit einem Hyperlink hinterlegt
- **2.** Beim überfahren mit dem Mauszeiger werden Ihnen zusätzlich Informationen angezeigt werden.

#### Siehe Screenshot links

Um den Link wieder zu entfernen, klicken Sie wieder auf das Bearbeitungs-Icon rechts oben über dem Beitrag. Daraufhin öffnet sich wieder der WYSIWYG-Editor. Hier klicken Sie einmal auf den zuvor erstellten Link. Daraufhin hebt der Editor die beiden Link-Schaltflächen farbig hervor.

#### Siehe Screenshot links

Beim Klicken auf die rechte Schaltfläche wird der Link komplett entfernt.

#### Bilder einfügen

|                                                                   |                                                                                                    | 0          |
|-------------------------------------------------------------------|----------------------------------------------------------------------------------------------------|------------|
| Aktuelle Seite: <u>F</u>                                          | Verzeichnis                                                                                                    |            |
| User Men                                                          |                                                                                                    |            |
| <ul> <li>Your Prot</li> <li>Submit a</li> <li>Submit a</li> </ul> | banners sampledata joomla_black, joomla_green joomla_logo_l powered_by.p                                                                                                    | <u>ten</u> |
| About Joo                                                         |                                                                                                    | a Int      |
| = Using Joc<br>= The Joon                                         | Bild Wenn nicht festgelegt wurde, ist die Ausrichtung<br>Webadresse Ausrichtung Not Set durch die Klasse und effniert.<br>Normalerweise das das Bild auf der Seite zentriert. | 1          |
| - The Joon                                                        | Beschreibung                                                                                                    |            |
|                                                                   | Bildtitel Bildbeschriftung Nein Bei der Einstellung "Ja", wird der Bildtitel als<br>Bildbeschriftung verwendet.                                                               |            |
| This Site                                                         | Datelen hochladen(Maximale Größe: 10 MB)                                                                                                    |            |
| = Site Map                                                        | Durchsuchen) Start Upload                                                                                                    |            |
| = Login                                                           |                                                                                                    |            |
| Sample Si                                                         | tes                                                                                                    |            |

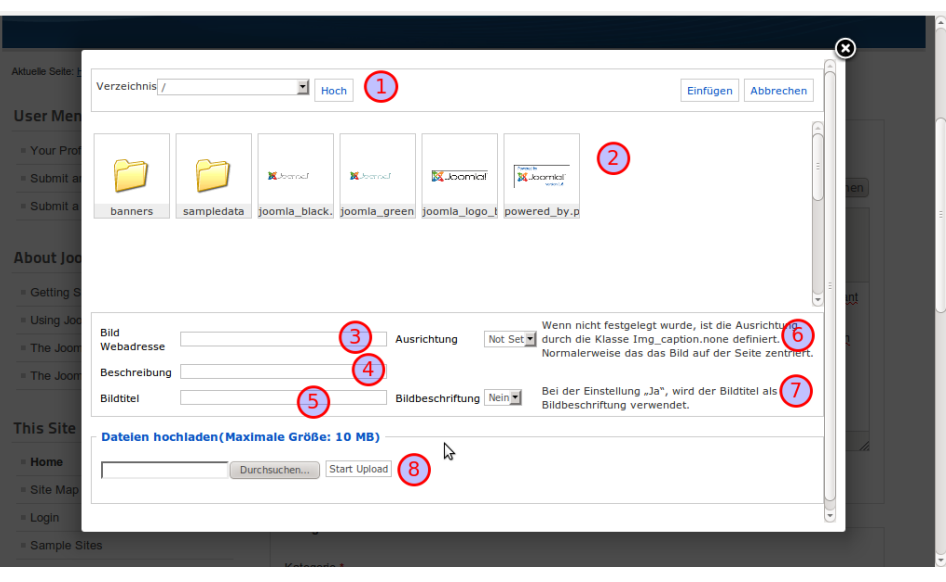

Um in einem Beitrag ein Bild einzufügen , klicken wir wieder auf das Bearbeiten-Icon im Frontend-Bereich. Im darauf folgenden Editor klicken wir unten auf die Schaltfläche "**Bild**". Daraufhin wird der gesamte Bildschirm abgedunkelt und ein Fenster mit den Bildeinstellungen wird angezeigt.

#### **Siehe Screenshot links**

Hier können Sie sämtliche Einstellungen vornehmen um das Bild auf den Server zu übertragen, es mit einem Link versehen oder den Umlauf vom Text an diesem Bild zu bestimmen.

Hier die einzelnen Möglichkeiten beim Bildeinfügen:

- **1.** Im Verzeichnisbaum eine Stufe höher klettern
- 2. Bild auswählen oder im Verzeichnisbaum navigieren
- **3.** Link zu einem Bild einfügen, welches sich auf einem fremden Server befindet
- **4.** Beischreibung für das Bild eintragen. Die wird beim überfahren mit dem Mauszeiger, als kleiner Hinweis zusätzlich angezeigt
- Titel des Bildes gibt den Namen oder die Beschreibung zum Bild an, welches bei der Option 7 unter dem Bild später angezeigt werden soll.
- 6. Mit dieser Option stellen Sie ein, ob das Bild link- bzw. rechtsbündig ausgerichtet wird. Das heißt, das der nachfolgende Text links bzw. rechts vom Bild dargestellt wird.
- **7.** Diese Option bietet die Möglichkeit, den Titel des Bildes, welcher zuvor unter der Option 5 festgelegt wurde, anzuzeigen oder nicht.
- **8.** Hier können Sie ein eigenes Bild von Ihrem Rechner auf den Server zu übertragen.

## HINWEIS

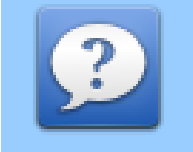

Beachten Sie an dieser Stelle bitte, dass das zu übertragende Bild in das Verzeichnis übertragen wird, welches gerade dargestellt wird. Eine Verschiebung ist im nach hinein nicht möglich. Um das zu bewerkstelligen müssten Sie im Backend unter dem Menüpunkt "**Inhalte**" > "**Medien**" das Bild löschen und in ein anderes Verzeichnis neu hoch laden und anschließend den Beitrag anpassen!

# **Backend-Bereich**

## Der grundlegende Aufbau

| Administration<br>Joomla! Administ<br>Use a vaid username and passwor<br>backend.<br>Go to site home page. | d<br>User Name<br>Password<br>Language | Default<br>Log in |  |
|----------------------------------------------------------------------------------------------------|----------------------------------------|-------------------|--|
|                                                                                                    |                                        | Login             |  |

Um in das Backend-Bereich zu gelangen, müssen Sie Joomla aufrufen und dahinter das Wort **"administrator**" anhängen und mit der Eingabetaste bestätigen. Zum Beispiel **"localhost/joomla16/administrator**". Darauf wird Ihnen die Adminstrationsmaske von Joomla angezeigt.

#### **Siehe Screenshot links**

Hier können Sie Ihren, zuvor bei der Joomla-Installation, festgelegten Benutzeramen und das dazugehörende Passwort eintragen und mit der Eingabetaste oder beim klick auf den "**Login**"-Button, bestätigen.

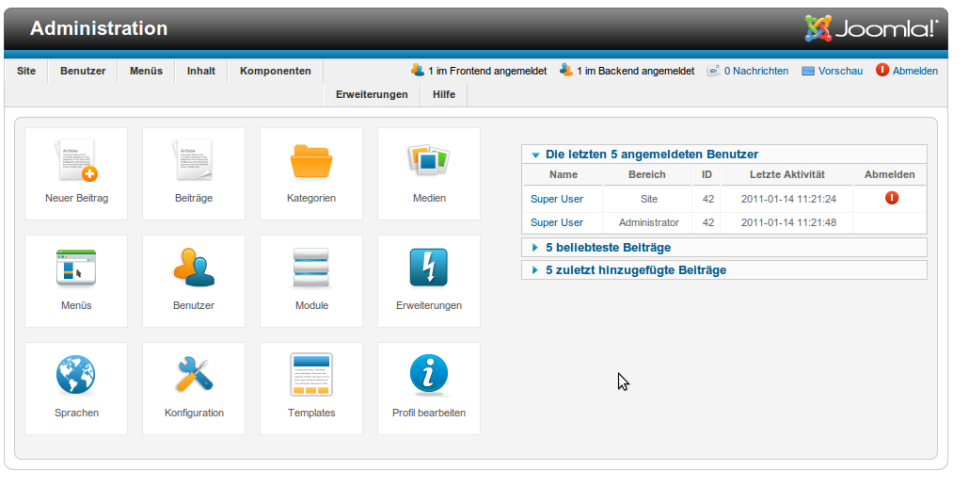

Nach der Anmeldung im Backend-Bereich bekommen Sie die administrative Oberfläche von Joomla zu sehen. Diese ist sehr übersichtlich, aufgeräumt und produktiv. Sie bietet alle wichtigen Funktionen auf einen Blick.

#### Siehe Screenshot links

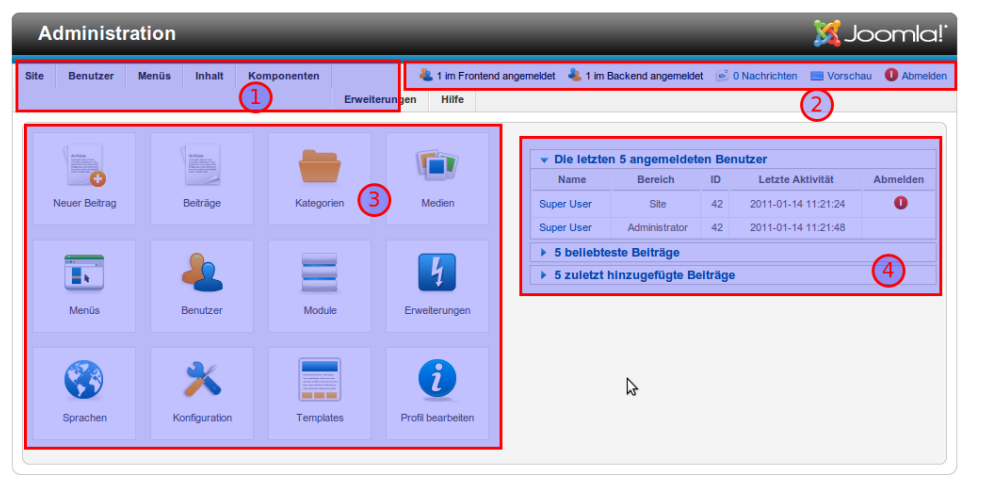

Die administrative Oberfläche von Joomla ist in vier wichtige Bereiche unterteilt. Die ich jetzt kurz vorstellen werde.

#### **Siehe Screenshot links**

Joomlal® ist freie, unter der GNU/GPL-Lizenz, veröffentlichte Software. Version 1.6.0

**1. Menüleiste** - Die Menüleiste stellt die Hauptnavigation im Joomla Backend. Hier haben Sie Zugriff auf alle Punkte des Joomla Backend-Bereiches.

Wobei die Menüpunkte "**Erweiterungen**" und "**Hilfe**" ebenfalls zur Menüleiste gehören, die aber aufgrund meines kleinen Bildschirms am Netbook leicht verschoben dargestellt werden.

- **2. Infoleiste** Die Infoleiste oder auch Statusleiste genannt, liefert die wichtigsten Information über das Backend. Hier haben Sie auch den Link zum Frontend-Bereich und zum Abmelden.
- **3. Hauptbereich** Der Hauptbereich mit seinen Icons bietet Ihnen die Möglichkeit, wichtige Dinge des Alltags schnell und ohne Umwege, zu erreichen.
- **4. Schnellübersicht** Die Schnellübersicht, die aus einzelnen Modulen besteht, liefert Ihnen die wichtigsten Informationen über Ihre Joomla-Website. Darunter zählen, die gerade im Backend angemeldeten Benutzer, die beliebtesten und die neu hinzugefügten Beiträge.

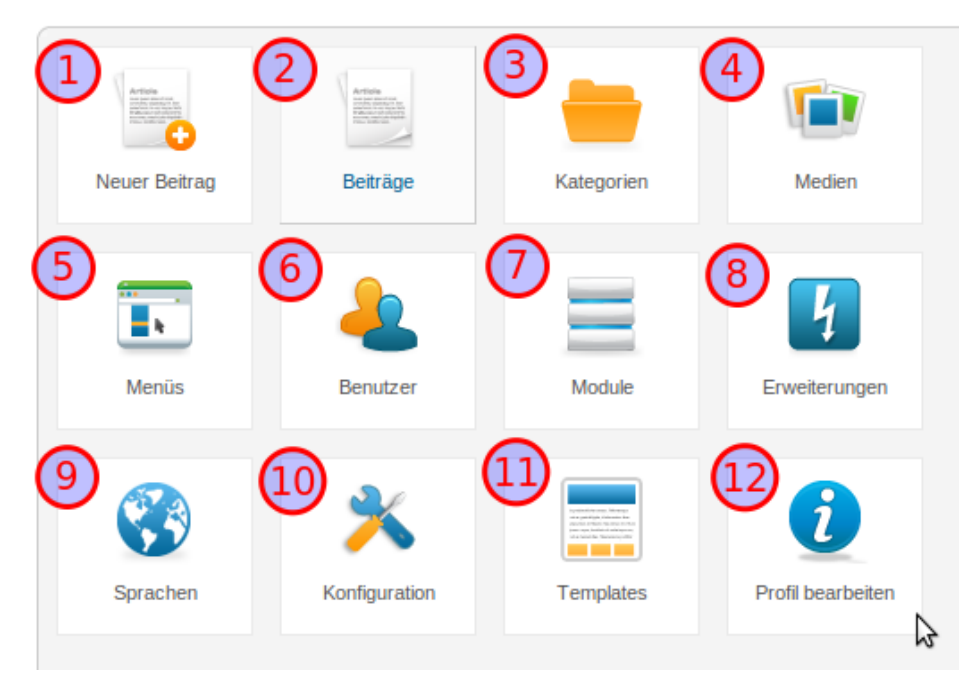

4. Medien – Bildverwaltung

- 5. Menüs Verwaltung, Erstellung und Bearbeitung aller Menüs
- 6. Benutzer Einzelne Benutzer erstellen, verwalten, editieren und löschen
- 7. Module Verwaltung von Modulen (auch umgangssprachlich Blöcke genannt)
- **8. Erweiterungen** Ermöglicht die Installation und Verwaltung aller Erweiterung in Joomla. Hier können Sie Joomla mit zahlreichen Erweiterungen wie Forum, Bildergalerien oder Download-Erweiterungen ausstatten.
- 9. Sprachen Verwaltung und Installation von Sprachen für den Frontend- und Backend-Bereich
- **10. Konfiguration** Hier finden Sie alle globale Einstellungen die Joomla betreffen. Zum Beispiel der Name, Registrierung, SEO-Einstellung und vieles mehr.
- **11. Templates** Installation und Verwaltung aller Templates in Joomla, einschließlich der Templates für den Backend-Bereich.
- **12. Profil bearbeiten** Ist ein Direktlink zu Ihrem eigenen Profil. Hier können Sie dieses verändern, editieren und anpassen.

Im produktiven Einsatz von Joomla tritt die **Menüleiste** eher in den Hintergrund. An dessen Stelle kommt der **Hauptbereich** über diesen wird das meiste schnell erledigt. Daher lohnt es sich, einen kurzen Blick auf diesen zu werfen und die einzelnen Icons etwas näher zu erläutern.

## Siehe Screenshot links

- 1. Neuer Beitrag Einen neuen Beitrag erstellen. Sie bekommen direkt und ohne Umwege die Möglichkeit einen Beitrag zu schreiben, ohne sich vorher durch die Menüleiste zu klicken.
- 2. Beiträge Sie gelangen direkt und ohne Umwege zur Artikelverwaltung von Joomla
- **3. Kategorien** Verwaltung und Erstellung von Kategorien

# Rechteverwaltung

## Grundlagen

Die Rechteverwaltung in Joomla 1.6 ist einer der Highlights der neuen Version. Diese ist mächtig und gut durchdacht, aber auch zugleich nicht einfach zu verstehen. Dennoch versuche ich in diesem Abschnitt so einfach wie möglich die Berechtigungen zu erklären.

Es macht Sinn die Rechteverwaltung als erstes zu behandeln und zu verstehen, weil die meisten nachfolgenden Themen, wie Benutzer, Gruppen, Artikel, Kategorien...etc. alle auf dieses Kapitel aufbauen. Es ist nicht ganz einfach, aber ich bitte Sie dennoch, am Ball zu bleiben. Weil gerade die Rechteverwaltung in Joomla und jedem anderen CMS ein Schlüsselelement darstellt und alles steuert. In diesem Kapitel werden nur der grundlegende Aufbau der Rechteverwaltung erläutert. Ich bin mir sicher, sogar sehr sicher, das einige dieses Kapitel nicht verstehen werden. Aus diesem Grund habe ich ein zusätzliches Kapitel, mit dem Beispiel einer fiktiven Presseagentur, in das kleine Handbuch aufgenommen. Diese soll es noch einmal verdeutlichen.

Dann fangen wir mal an, aber bevor wir loslegen, müssen wir einige Dinge vorab klären bzw. uns vor Augen führen. Dieser Ansatz der Erklärung basiert auf der offiziellen Erklärung des offiziellen Jooma-Teams, welche sich in den offiziellen Quellen befindet. Darüber hinaus deckt dieses Kapitel zusätzliche Themen wie Gruppen und Benutzerverwaltung ab.

## Zustände der einzelnen Berechtigungen

- Nicht gesetzt es wurden keine Funktionen explizit gesetzt, ist gleichzusetzen mit "Verweigern". Diese Option wird aber außer Kraft gesetzt, sobald vom Elternelement (übergeordnete Zuweisung) das Recht zum Erlauben bzw. Verweigern weitergegeben wird. Diese Auswahl findet man nur in der Hauptkonfiguration!
- **Vererbt** das bedeutet das die Berechtigungen von einem übergeordnetem Element abhängig sind und dessen Rechte an seine unteren Elemente weitergegeben (vererbt) werden.
- Erlaubt es wird explizit die Erlaubnis erteilt, auf eine Funktion oder Inhalt zuzugreifen.
- **Verweigert** es wird strikt die Erlaubnis entzogen auf eine Funktion oder Inhalt zuzugreifen.

## Die Zugriffsregeln

Es gibt in Joomla 1.6 insgesamt 9 Regeln mit denen sich möglichen Berechtigungen steuern lassen. Diese Zugriffsregeln variieren je nach Ort. Es gibt in Joomla 1.6 nur 4 Orte wo die Zugriffsregeln definiert werden können. Die

Hauptkonfiguration, unter Optionen in jeder einzelnen Komponente, in der Kategorie und um eigentlichen Inhalt bzw. Beitrag.

- **1. Seiten Anmeldung** Erteilt dem Benutzer die Erlaubnis sich auf der Seite (Frontend-Bereich) anzumelden
- 2. Admin Anmeldung Erteilt dem Benutzer die Erlaubnis ssich im Administrator-Bereich (Backend-Bereich) anzumelden
- 3. Super Admin Der Benutzer erhält den Status eines Super Users und darf somit alles!!!
- **4. Komponentenzugriff** Der Benutzer erhält den Status eines Administrators mit einer einzigen Ausnahme. Ihm wird die Erlaubnis auf die Joomla-Konfiguration verwehrt. Möchte man die Rechte auf bestimmte Komponente einschränken, so muss man dies in den Zugriffsregeln einzelner Erweiterungen einstellen. Zu finden unter "Optionen" in jeder einzelnen Erweiterungen
- **5. Erstellen** Berechtigt oder verweigert es dem Benutzer eigene Inhalte zu erstellen
- **6. Löschen** Berechtigt oder verweigert es dem Benutzer sämtliche Inhalte zu löschen bzw. zu entfernen
- 7. Bearbeiten Berechtigt oder verweigert es dem Benutzer sämtliche Inhalte zu editieren bzw. zu bearbeiten
- 8. Status bearbeiten Berechtigt den Benutzer sämtliche Inhalte freizugeben bzw. zu sperren
- **9. Besitzer bearbeiten** Berechtigt den Benutzer seine eigenen Inhalte zu bearbeiten.

## Orte für die Zugriffsregeln und deren Rangordnung

Es gibt in Joomla 1.6 insgesamt vier mögliche Orte, von wo aus man Berechtigungen steuern kann.

- Hauptkonfiguration zu finden unter Site > Konfiguration > Reiter "Berechtigungen" Hier werden die einzelnen Zustände der 9 Zugriffsregeln global geregelt. Diese Rechte legen generell fest ob jemand den Zugriff auf eine bestimmte Funktion oder Erweiterung besitzt oder nicht.
- Komponente in jeder Komponente, sprich Erweiterung, wird explizit die Erlaubnis oder die Verweigerung auf eine

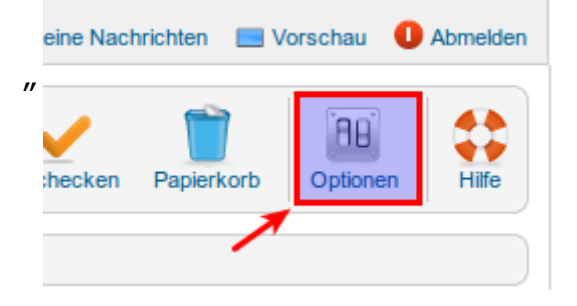

Funktion erteilt. Diese Einstellungen finden Sie in jeder Komponente, wenn Sie rechts oben auf "**Optionen**" klicken und anschießend auf den Reiter **Berechtigungen**".

An dieser Stelle können Sie sehr fein bestimmen welche Gruppe, welche Rechte in dieser Komponente haben darf oder auch nicht. An dieser Stelle können Sie auch festlegen ob ein Benutzer einer Gruppe z.B. den Zugriff auf diese Komponente haben dürfen oder nicht. Dabei spielt es keine Rolle das die Gruppe das Recht in der Hauptkonfiguration erteilt bekommen hat oder nicht. Die rechte der Komponente haben gegenüber den Rechten der Hauptkonfiguration Vorrang.

- Kategorie In jeder Kategorie bestimmen Sie, wer die Rechte zur Modifikation dieser Kategorie erhält.
- Artikel In jedem Beitrag bestimmen Sie wer die Rechte zur Modifikation dieses Beitrags erhält.

Im Grunde erlaubt dies eine granulate Steuerung der Berechtigungen der einzelnen Inhalte. Einem Benutzer zum Beispiel der Zugriff auf eine Kategorie erlaubt werden, aber nicht zu einem bestimmten Artikels, welcher sich in dieser befindet.

So verhält es sich auch mit Erweiterungen (Komponente), die zumindest sauber programmiert worden ist.

## **Erweitert**

Die grundlegende Vorgehensweise bei der Erstellung einzelner Inhalte und Zuweisung einzelner Rechte, sei es Menüs, Kategorien oder Artikel, ist die, dass man eine bestimmte Reihenfolge einhalten muss.

#### Tipp

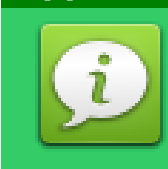

Es ist nicht zwingend notwendig diese einzuhalten, zum Beispiel dann, wenn man relativ fit in Joomla 1.6 und deren Rechteverwaltung ist. Falls jedoch nicht, empfiehlt es sich aus Gründen der Einfachheit und des Verständnisses diese dennoch einzuhalten oder zu befolgen. Dadurch werden weitestgehend kleine Schwierigkeiten oder Probleme vermieden.

## Diese ist wie folgt:

- 1. Gruppen erstellen
- 2. Zugriffsebenen definieren und diese dann den einzelnen Gruppen zuweisen
- **3.** Zugriffsregeln (Berechtigungen) in der Hauptkonfiguration anpassen und nachjustieren.
- **4.** Zugriffsregeln in den jeweiligen Erweiterungen nachjustieren, ob die betreffende Gruppe über den Zugriff verfügen soll oder nicht.
- 5. Einzelne Benutzer erstellen und diese den einzelnen Gruppen zuweisen
- 6. Kategorien anlegen
- **7.** Beiträge erzeugen und diese dann, mittels Zugriffsebenen, den Zielgruppen zuweisen.

## Die Hierarchie der Rechtevererbung

Zur Veranschaulichung wie das mit Gruppen und der Vererbung funktioniert, halten wir uns mal an Joomla Beispielinhalten. Als Beispiel nehmen wir die 3 Benutzergruppen **"Public**", die Untergruppe **"Manager**" und die Unter-Untergruppe **"Administrator**"

Die Gruppe "**Public**" ist immer vorhanden. Diese kann auch als einzige nicht gelöscht werden, da neu erstellte Gruppen immer einer übergeordneten Gruppe zugehören müssen. Die Gruppe "**Public**" kann/darf eigentlich nichts und weniger als nichts geht nicht. Daher ist diese Gruppe essentiell wichtig für die Erstellung aller nachfolgenden Gruppen.

Die Gruppe "**Manager**", wurde bei der Erstellung der übergeordneten Gruppe "**Public**" zugewiesen. Und die Unter-Untergruppe "**Administrator**" wurde der Untergruppe "**Manager**" zugewiesen.

|                                                | Berechtigungs - Einstellungen                      |                                                          |
|------------------------------------------------|----------------------------------------------------|----------------------------------------------------------|
| Benutzer: Benutzergruppen                      | Verwaltung von Zugriffsrechten für die folgenden B | enutzergruppen. Die unten stehenden Hinweise sollten bea |
| Reputzer <b>Beputzergruppen</b> Zugriffsebenen | ▼ Public                                           |                                                          |
|                                                | Aktion                                             | Neue Einstellungen wählen <sup>1</sup>                   |
| Benutzergruppe suchen Suchen Zwijckostron      | Seiten Anmeldung                                   | Nicht gesetzt 💌                                          |
|                                                | Admin Anmeldung                                    | Nicht gesetzt 💌                                          |
|                                                | Super Admin                                        | Nicht gesetzt 💌                                          |
| Gruppentitel                                   | Zugriffs Komponente                                | Nicht gesetzt 💌                                          |
| 🗖 Public 🚽                                     | Erstellen                                          | Nicht gesetzt 💌                                          |
| 🗖 👝 Manager 🛛 🗲 💼                              | Löschen                                            | Nicht gesetzt 💌                                          |
| 🗌 💷 Administrator                              | Bearbeiten                                         | Nicht gesetzt 💌                                          |
| Registered                                     | Status bearbeiten                                  | Nicht gesetzt 💌                                          |
|                                                | Besitzer bearbeiten                                | Nicht gesetzt 💌                                          |
|                                                | ▶ I- Manager                                       |                                                          |

Die Gruppe "**Public**" ist sozusagen das Elternelement und die Gruppe "**Manager**" ist das Kindelement. Die Rechte des Elternelements werden immer an das Kindelement weiter nach unten vererbt. In unserem Fall werden sämtliche Rechte die

| Public                            |                                        |                        |
|-----------------------------------|----------------------------------------|------------------------|
| ▼  - Manager                      |                                        |                        |
| Aktion                            | Neue Einstellungen wählen <sup>1</sup> | Aktuelle Einstellungen |
| Seiten Anmeldung                  | Erlaubt                                | 😽 Erlaubt 👘            |
| Admin Anmeldung                   | Erlaubt                                | 😽 Erlaubt              |
| Super Admin                       | Vererbt 💽                              | 😄 Nicht erlaubt        |
| Zugriffs Komponente               | Vererbt 💌                              | 😑 Nicht erlaubt        |
| Erstellen                         | Erlaubt 💌                              | 🖌 Erlaubt              |
| Löschen                           | Erlaubt 💌                              | 🖌 Erlaubt              |
| Bearbeiten                        | Erlaubt 💌                              | 🖌 Erlaubt              |
| Status bearbeiten                 | Erlaubt                                | 🛹 Erlaubt 💠 👘          |
| Besitzer bearbeiten               | Erlaubt                                | 🛹 Erlaubt              |
| Public     I-Kunden     I-Manager |                                        |                        |
| ▼  -  - Administrator             |                                        |                        |
| Aktion                            | Neue Einstellungen wählen <sup>1</sup> | Aktuelle Einstellungen |
| Seiten Anmeldung                  | Vererbt                                | 🗸 Erlaubt              |
| Admin Anmeldung                   | Vererbt 💽                              | 🗸 Erlaubt              |
| Super Admin                       | Vererbt 💽                              | Nicht erlaubt          |
| Zugriffs Komponente               | Erlaubt                                | 🛹 Erlaubt              |
| Erstellen                         | Vererbt 💽                              | 🗸 Erlaubt              |
| Löschen                           | Vererbt 💽                              | 🗸 Erlaubt              |
| Bearbeiten                        | Vererbt 💽                              | 🗸 Erlaubt              |
| Status bearbeiten                 | Vererbt 💽                              | 🗸 Erlaubt              |
|                                   |                                        |                        |

die Gruppe "**Public**" besitzt an die Gruppe "**Manager**" weiter vererbt. Da die die Gruppe "**Public**" keine Rechte besitzt, siehe Screenshot oben, hat somit die Gruppe Manager keine Rechte.

Die Untergruppe **"Manager**", sowie alle im nach hinein erstellten Gruppen werden automatisch aus **"Vererbt**" gesetzt. Möchte man jetzt der Untergruppe weiterführende Rechte zuweisen, so muss man diese explizit aus **"Erlaubt**" setzen.

#### Siehe Screenshot links

Die explizit **NEU** gesetzten Rechte gelb hervorgehoben und die vererbten rot!

Genauso verhält es sich mit der Gruppe "Administrator", dem Enkelelement der Gruppe "Public" und Kindelement der Gruppe "Manager". Die Gruppe "Administrator" erbt sämtliche Rechte der übergeordneten Gruppe. Die Rechte der Gruppe "Public" wurden durch die Rechte der Gruppe "Manager" verändert und weiter an die Gruppe "Administrator" vererbt. Somit erhält die Gruppe "Administrator" sämtlichen Rechte der Gruppe "Manager" und zusätzlich die neuen Rechte die explizit erlaubt wurden.

#### **Siehe Screenshot links**

Die explizit **NEU** gesetzten Rechte gelb hervorgehoben und die vererbten rot!

|- Registered
 |- |- Author

#### Zusammenfassend kann man folgende Punkte sagen:

- 1. Das übergeordnete Element hat weniger Rechte hat als das untergeordnete. Das heißt, je tiefer die Verschachtelung, umso mehr Rechte hat das letzte Element.
- 2. Eine neu erstellte Gruppe bekommt sämtliche Rechte auf "Vererbt" gesetzt und erhält automatisch alle Rechte der übergeordneten Gruppe. Um mehr Rechte zu erhalten, muss man diese manuell auf "Erlaubt" setzen.
- **3.** Die "Zugriffsebene" ist in Joomla 1.6 ist eines der Schlüsselelemente. Damit steuern Sie die Inhalte des CMS.

Warum arbeitet man überhaupt mit Gruppen?! Ganz einfach. Stellen Sie sich vor, Sie wären Administrator einer bekannten Joomla Webseite die einige tausend registrierte Benutzer ihr eigen nennt. Eines Tages wären Sie damit beauftragt, an den Rechten der registrierten Benutzer eine Änderung vorzunehmen.

Tja, dann würde ich sagen, dann haben Sie ein ernstes Problem. Warum? Sie müssen jeden einzelnen Benutzer editieren und seine Rechte modifizieren. Bei einigen tausend sind eine Weile beschäftigt. Um dieser undankbaren Aufgabe entgegenzuwirken, lässt man die Benutzer außen vor und verändert stattdessen die Gruppenrechte. Dadurch werden automatisch alle Rechte der Benutzer, die dieser Gruppe angehören, verändert. Und es spielt keine Rolle ob die Gruppe nur einen oder hunderttausend Benutzer beinhaltet.

## Rechteverwaltung auf den Punkt gebracht

## **Rechteverwaltung in Bezug auf Inhalte**

Um die Rechteverwaltung auf den Punkt zu bringen, reicht eigentlich die folgende Grafik, die das veranschaulicht.

Der eigentlich

Inhalt (Content)!

Beiträge

# Joomla 1.6 Benutzerrechte und deren Aufbau

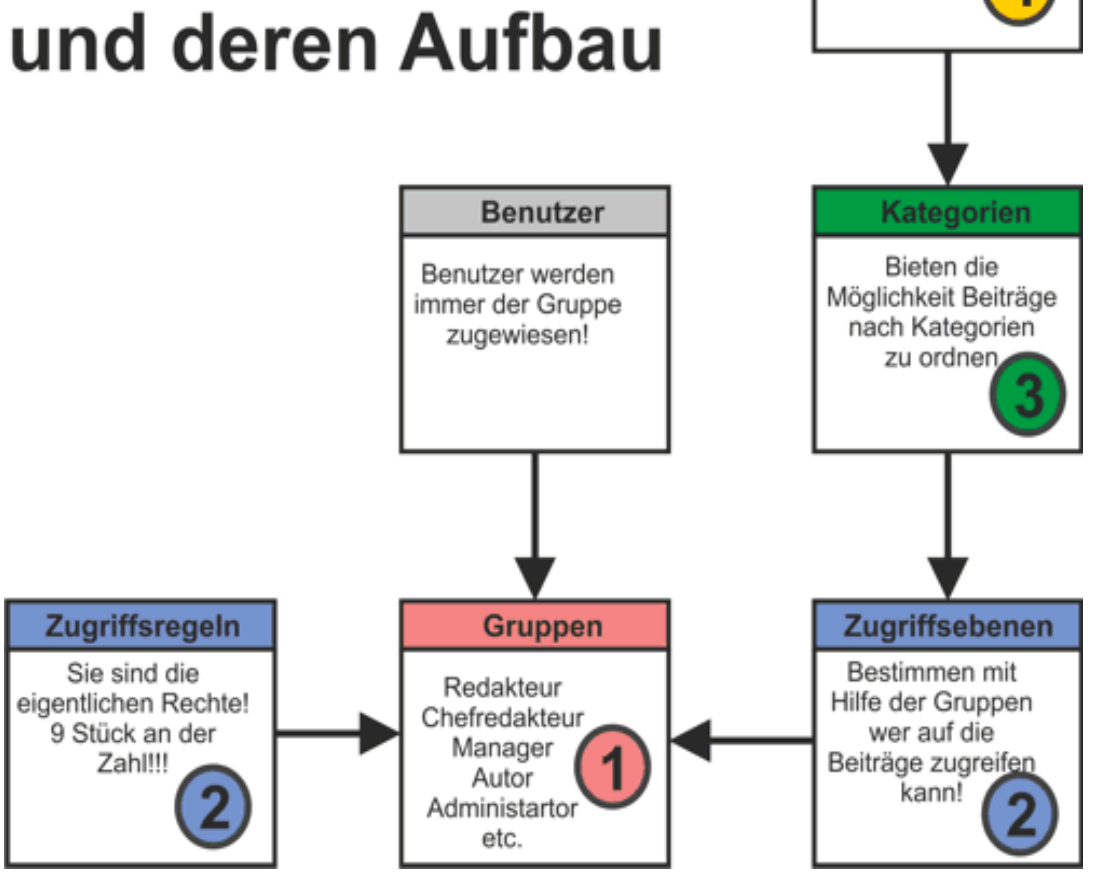

Die Zahlen bestimmen hierbei die Reihenfolge der Vorgehensweise bei der Konfiguration und Erstellung der jeweiligen Elemente.

- Gruppen Die Gruppen bilden das Schlüsselelement. Ohne Gruppen sind keine Benutzer, Zugriffsebenen und keine Zugriffsregeln möglich. Sie müssen daher immer als erstes erstellt werden.
- **2. Zugriffsebenen und Zugriffsregeln** Sie sind als zweite an der Reihe, wobei die Reihenfolge dieser keine Rolle spielt.
- 3. Kategorien Nach dem die Gruppen, Zugriffsregeln und die Zugriffsebenen erstellt worden sind, Hat man die Möglichkeit Kategorien zu erstellen. Kategorien setzen zwingend "Zugriffsebenen" voraus.
- Beiträge aller Art, setzen die "Kategorien" und die "Zugriffsebenen" voraus.
- 5. Benutzer Die Benutzer sind die einzige Ausnahme. Diese setzen nur Gruppen voraus. Daher kann man sie entweder direkt nach den Gruppen anlegen oder ganz zum Schluss.

Zwar setzen die Beiträge einen Benutzer voraus, da wir aber mindestens einen Benutzer haben, nämlich den **"Super**" (das sind Sie), ist dies nicht zwingend erforderlich. Man kann im nach hinein die Beiträge noch anderen Benutzern zuweisen, nach dem man diese erstellt hat.

#### HINWEIS

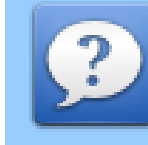

Die Gruppen steuern die Rechte einzelner Benutzer. Das heißt, was ein einzelner Benutzer darf, oder nicht. Die Zugriffsrechte der einzelnen Inhalte werden hingegen von Zugriffsebenen gesteuert. Daher muss man immer eine Zugriffsebene erstellen und diese mit der entsprechenden Gruppe verknüpfen.

## Gruppen, Benutzer & Zugriffsebenen anlegen

Da wir im vorherigen Kapitel die Vorgehensweise der einzelnen Schritte kennengelernt haben, werde ich in diesem Kapitel die einzelnen Eingabemasken näher erläutern.

#### Gruppen anlegen

Gruppen anzulegen ist in Joomla 1.6 sehr einfach. Man braucht dazu nur einen Gruppentitel (wie die Gruppe heißen soll) und eine übergeordnete Gruppe. Eine Gruppe muss mindestens einer übergeordneten Gruppe angehören.

| Benutzer: Benutzerg<br>Benutzergruppe                                         | ruppen - Neue | Speichern | Speichern & Schließen | Bpeichern & Neu | Abbrechen | Hilfe |
|-------------------------------------------------------------------------------|---------------|-----------|-----------------------|-----------------|-----------|-------|
| Benutzergruppendetails<br>Gruppentitel *<br>Übergeordnete Gruppe * Öffentlich |               |           |                       |                 |           |       |

## Zugriffsebenen anlegen

Zugriffsebenen können Sie erst dann anlegen wenn Sie Gruppen erstellt haben. Eine Zugriffsebene setzt zwingend eine Gruppe voraus.

| Benutzer:                                                                | Zugriffsebenen - Neue Zug | griffsebene | Speichern | Speichern & Schließen | 5peichern & Neu | Abbrechen | Hilf |
|--------------------------------------------------------------------------|---------------------------|-------------|-----------|-----------------------|-----------------|-----------|------|
| Ebenendetails                                                            |                           |             |           |                       |                 |           |      |
| Ebenentitel *                                                            | Redakteur                 |             |           |                       |                 |           |      |
| Folgende Benutzer                                                        | gruppen haben Zugriff     |             |           |                       |                 |           |      |
| 🔲 Öffentlich                                                             |                           |             |           |                       |                 |           |      |
|                                                                          |                           |             |           |                       |                 |           |      |
| 🗖  — Kunden                                                              |                           |             |           |                       |                 |           |      |
| □  — Kunden<br>□  — Premium-Kund                                         | len                       |             |           |                       |                 |           |      |
| □  — Kunden<br>□  — Premium-Kund<br>☑  — Redakteur                       | len                       |             |           |                       |                 |           |      |
| □  — Kunden<br>□  — Premium-Kund<br>☑  — Redakteur<br>□  —  — Chefredakt | len<br>eur                |             |           |                       |                 |           |      |
|                                                                          | len<br>eur<br>ninistrator |             |           |                       |                 |           |      |

Sie brauchen für die Erstellung einer Zugriffsebene nur einen "**Ebenentitel**" und die Zuweisung zu einer Gruppe, der mittels eines Hakens bewerkstelligt wird.

#### **Benutzer anlegen**

Um einen Benutzer anzulegen gehen Sie wie folgt vor.

Klicken Sie in der Hauptnavigationsleiste auf **"Benutzer**", danach wieder auf **"Benutzer**" und anschließend auf **"Neuer Benutzer**".

| Kontodetails                           |                                         |                           |
|----------------------------------------|-----------------------------------------|---------------------------|
| Kontouetans                            | <ul> <li>Basis Einstellungen</li> </ul> |                           |
| Name *                                 | Backend Template Stil                   | Sie bekommen nun folgende |
| Benutzername *                         |                                         |                           |
| Passwort                               | - Standard anwenden -                   | Eingabemaske angezeigt.   |
|                                        | Backend Sprache - Standard anwenden -   |                           |
| Passwon wedemolen                      | Frontend Sprache - Standard anwenden -  |                           |
| E-Mail-Adresse *                       | Editor                                  | Sigha Scroonshot links    |
| Registrierungsdatum                    |                                         | Siene Scieensnot links.   |
| Letzter Besuch                         | Hittesette - Standard anwenden -        | 1                         |
| Custom E Maile exteritor @ Main C In   | Zeitzone - Standard anwenden -          |                           |
| System-E-waits emaiten ··· Nein ··· Ja |                                         |                           |
| Diesen Benutzer sperren 💿 Nein 💦 🔿 Ja  |                                         |                           |
| ID 0                                   |                                         |                           |
|                                        |                                         |                           |
| Zureudeene Crumen                      |                                         |                           |
| Zugewiesene Gruppen                    |                                         |                           |
| I Offentlich                           |                                         |                           |
| 🗖 🖂 Kunden                             |                                         |                           |
| 🗖 🛏 Premium-Kunden                     |                                         |                           |
| 🗖   Redakteur                          |                                         |                           |
| 🗖     Chefredakteur                    |                                         |                           |
| □     Co-Administrator                 |                                         |                           |
| Super Benutzer                         |                                         |                           |

#### Folgende Eingabefelder näher erläutert:

- 1. Name Dieses Feld dient der Bezeichnung des Benutzers.
- **2. Benutzername** Der Benutzername ist gleichzeitig der Accountname. Dieser kann niemals zweimal vergeben werden. Er dient zur Identifizierung des Benutzer und ist daher einmalig
- 3. Passwort Erklärt sich von selbst
- 4. Passwort wiederholen Dient zur Bestätigung, um etwaige Fehler bei der Passworteingabe auszuschließen

- **5.** E-Mail-Adresse Wird benötigt falls der Benutzer sein Kennwort vergisst und von Joomla automatisch ein neues anfordern kann.
- **6. Registrierungsdatum** Gibt Auskunft darüber, wann der Benutzer erstellt bzw. registriert worden ist.
- 7. Letzter Besuch Gibt Auskunft darüber, wann der Benutzer das letzte mal auf der Seite angemeldet worden war.
- **8. System Email erhalten** Falls ja, erhält der Benutzer von Joomla Massenmails die aus dem Backend an alle verschickt werden.
- 9. Diesen Benutzer sperren Bietet die Möglichkeit Benutzer auf inaktiv zu setzen.
- **10. Backend-Template-Stil** Falls der Benutzer das Recht besitzt sich im Backend-Bereich anzumelden und dort mehrere Templates zur Verfügung stehen, so kann er an dieser Stelle ein passendes zuweisen.
- **11. Backend Sprache** Falls mehrere Sprachen installiert worden sind und Joomla mehrsprachig genutzt wird, so kann man an dieser Stelle die passende Sprache für das Backend-Bereich auswählen.
- **12. Frontend Sprache** Falls mehrere Sprachen installiert worden sind und Joomla mehrsprachig genutzt wird, so kann man an dieser Stelle die passende Sprache für das Frontend-Bereich auswählen.
- **13.** Editor An dieser Stelle kann man dem Benutzer einen passenden Editor zuweisen, falls mehrere installiert worden sind oder oder das Recht entziehen einen zu verwenden.
- **14.** Hilfeseite Falls Hilfe benötigt wird.
- **15. Zeitzone** Hier wählen Sie die passende Zeitzone aus. Diese ist wichtig um die korrekte Zeit bei der Erstellung von Beiträgen anzuzeigen.

# **Beiträge und Kategorien**

Die einzelnen Artikel in Joomla 1.6 bezeichnet man als Beiträge. Damit diese nicht querbeet auf der Seite verstreut sind, arbeitet Joomla 1.6 mit Kategorien. Dadurch ist es möglich Beiträge mit einem gleichen Thema zusammenzufassen und in einer Kategorie zu sammeln. Im Gegensatz zu Joomla 1.5 ist die Version 1.6 in Sachen Kategorisierung nicht auf 2 Ebenen beschränkt.

Im Grunde können Sie so viele verschachtelte Unterkategorien erstellen, wie Sie gerade brauchen. Aus persönlicher Erfahrung kann ich jedoch sagen, das die Kategorisierung nicht über die siebte Ebene hinausgehen sollte, da es schlicht und ergreifend zu unübersichtlich wird. Auch hier gilt die Regel je einfacher Sie es Ihrem Besucher machen, an die gewünschte Informationen zu gelangen, umso positiver fällt seinerseits die Bewertung für Ihre Seite aus. Natürlich kann man auch die Kategorisierung bis auf die Spitze treiben, und dann durch eine ausgeklügelte Navigation, die mittels Menüs im Frontend-Bereich realisiert wird, entsprechend wieder runter brechen. Das muss jeder selber entscheiden.

Joomla 1.6 fasst Beiträge und Kategorien in einem gemeinsamen Bereich zusammen, was durchaus sehr sinnvoll ist.

Siehe Screenshot unten:

| Artista<br>Maria da Antonio<br>Maria de Calendario<br>Maria de Calendario<br>M | Inhalt: Beiträge                                                 | •            | Heu Bea      | rbeiten Freiges    | Den Sperren H     | laupteintrag Arc    | hivieren Einche | cken Pap   | ierkorb  | (AB)<br>Optionen     | tilfe |
|----------------------------------------------------------------------------------------------------|------------------------------------------------------------------|--------------|--------------|--------------------|-------------------|---------------------|-----------------|------------|----------|----------------------|-------|
| Beit                                                                                                    | räge Kategorien Ha                                               | nuptbeiträge |              |                    |                   |                     |                 |            |          |                      |       |
| Filte                                                                                                    | r. Sucher                                                        | Zurijekse    | atzen        |                    |                   |                     |                 |            |          |                      |       |
|                                                                                                    |                                                                  | - Status a   | uswählen - 💌 | - Kategorie auswäł | nlen - 💌 - Zugrif | fsebene auswählen · | - Autor aus     | wählen - 💌 | - Sprach | e auswählen -        | -     |
|                                                                                                    | Titel 🛓                                                          | Freigegeben  | Haupteintrag | Kategorie          | Reihenfolge       | Zugriffsebene       | Autor           | Datum      | Zugriffe | Sprache              | ID    |
|                                                                                                    | Administratorkomponenten<br>(Alias:<br>administratorkomponenten) | 0            | 0            | Komponenten        | 7                 | Öffentlich          | Super User      | 01.01.11   | 2        | German<br>(DE-CH-AT) | 1     |
|                                                                                                    | Australische Parks<br>(Alias: australische-parks)                | 0            | 0            | Parkseite          | 1                 | Öffentlich          | Super User      | 01.01.11   | 1        | German<br>(DE-CH-AT) | 6     |
|                                                                                                    | Authentifikation<br>(Alias: authentifikation)                    | •            | 0            | Plugins            | 3                 | Öffentlich          | Super User      | 01.01.11   | 0        | German<br>(DE-CH-AT) | 5     |
|                                                                                                    | Beispielseiten<br>(Alias: beispielseiten)                        | 0            | 0            | Joomla!            | 11                | Öffentlich          | Super User      | 01.01.11   | 0        | German<br>(DE-CH-AT) | 38    |
|                                                                                                    | Benutzer<br>(Alias: benutzer-plugins)                            | 0            | 0            | Plugins            | 4                 | Öffentlich          | Super User      | 01.01.11   | 0        | German<br>(DE-CH-AT) | 51    |

Sie finden dieses Feld auch im Hauptmenü unter "Inhalt".

Joomla teilt diesen Bereich in der Hauptbereiche ein:

- **1. Beiträge** Hier finden Sie sämtliche Artikel die Sie erstellt haben. Unabhängig davon ob diese freigeben, gesperrt, archiviert sind oder sich im Papierkorb befinden.
- **2. Kategorien** Hier finden Sie alle Kategorien die Sie erstellt haben. Ebenfalls unabhängig davon ob diese freigeben, gesperrt, archiviert sind oder sich im Papierkorb befinden.
- 3. Hauptbeiträge Hier finden Sie alle Artikel die auf der Startseite erscheinen.

## Kategorien anlegen

Um eine neue Kategorie anzulegen, klicken Sie in der Hauptnavigation auf "Inhalt", dann auf "Kategorie" und anschließend auf "Neue Kategorie". Jetzt müssen Sie einige Felder ausfüllen, die Joomla für das Erstellen dieser Kategorie benötigt.

| Titel *                   |                                             | ▼ Veröffentlichungsoptionen                  |
|---------------------------|---------------------------------------------|----------------------------------------------|
| Alias                     |                                             | Erstellt von Benutzer wählen Benutzer wählen |
| Übergeordnet              | - Keine übergeordnete Kategorie - 💌         |                                              |
| Status                    | Freigegeben 🔹                               | Basisoptionen                                |
| Zugriffsebene             | Öffentlich 💌                                | Metadatenoptionen                            |
| Berechtigungen            | Zugriffsrechte setzen                       |                                              |
| Sprache                   | alle                                        |                                              |
| ID                        | 0                                           |                                              |
| Beschreibung              |                                             |                                              |
| B <i>I</i> <u>U</u> AB€ ≣ | 「「「「Format ・ Absatz ・ Schriftart ・ S        | chriftgröße 🔻                                |
| #1 ∿6   1∃ - 1⊟           | •   🛱 🛱   🤊 🕑   📟 👾 🕹 💆 🏈 💷 🛐 🕒 🛕 •         | <u>ab</u> • 🔲                                |
|                           | 🤹 📴 👘 📲 Ψ   🏛 🖿 — 📿 🛄   ×, ×'   Ω 🙂 🖡       | a 1                                          |
| Χ 🗈 🕰 🛅 🎬                 | . 🏽 🔛 🖳 ங 🛨 🐴 6633 ABBR A.B.C. 📐 🛧 😭 ¶ 🔂 66 |                                              |
|                           |                                             |                                              |
|                           |                                             |                                              |
|                           |                                             |                                              |
|                           |                                             |                                              |
|                           |                                             |                                              |
| Pfad: p                   |                                             | Words: 0                                     |
|                           |                                             |                                              |

Felder, die mit einem Stern (\*) versehen worden sind, sind Pflicht. Alle anderen Felder sind freiwillig auszufüllen.

## Siehe Screenshot links:

Die auszufüllenden Felder und Ihre Bedeutung:

- 1. Titel Dieses Feld steht für den Namen der Kategorie
- 2. Alias Dieses Feld steht für den alternativen Namen. Dieser Alias wird, vorausgesetzt Sie lassen ihn frei, von Joomla selbst aus dem Titel generiert. Falls Sie es selbst übernehmen möchten, sollten Sie folgendes beachten: ein Alias darf nur Kleinbuchstaben, Bindestriche, Unterstriche und Zahlen enthalten. Wofür braucht man Alias überhaupt? Aliase werden gebraucht, um später in der Adresszeile die URL benutzerfreundlich darzustellen. Denn dieser muss sich nicht <u>http://www.hallowelt.de/\$&%review\_1277345</u> merken sondern <u>http://www.hallowelt.de/erste-kategorie/erster-betrag.html</u> Solche URLs werden auch in erster Linie von Suchmaschinen bevorzugt behandelt und bevorzugt. Dadurch steigt die Chance eine höher Platzierung im Ranking zu erhalten.
- **3. Übergeordnet** Hier kann man auswählen, ob diese Kategorie eine Hauptkategorie (indem man den Eintrag *"Keine übergeordnete Kategorie"* belässt) oder eine Unterkategorie werden soll, in dem man hier die übergeordnete Kategorie auswählt.
- **4. Status** Dieses Feld stellt den Status der Kategorie dar. Es gibt viel Möglichkeiten: Freigegeben, Gesperrt, Archiviert oder Gelöscht.
- **5. Zugriffsebene** Hier wird entschieden, welcher Zugriffsebene die Kategorie angehören soll. Ob diese frei für alle oder nur für registrierte Benutzer oder für Moderatoren und Administrator ist.
- **6. Berechtigungen** Dies ist eine Schaltfläche zu den Hauptberechtigungen. Hier können Sie, falls Sie unzufrieden mit diesen sind, nochmals nachjustieren.
- 7. Sprache Falls Sie Joomla mehrsprachig nutzen, können Sie an dieser Stelle die gewünschte Sprache wählen.
- **8. Beschreibung** (nicht markiert) An dieser Stelle finden Sie den Texteditor. Hier könnte die gewünschte Beschreibung und gegebenenfalls ein Bild für diese Kategorie hinterlegen.

## Beiträge erstellen

Artikel in Joomla 1.6 werden als Beiträge bezeichnet. Sie sind die eigentlichen Inhaltsträger. Die Erstellung der einzelnen Beiträgen ähnelt den der Kategorien.

Um einen Beitrag zu erstellen, klicken Sie entweder direkt im Hauptbereich auf neuer Artikel oder in der Hauptnavigation auf "Inhalte" anschließend auf "Beiträge" und dann auf "Neuer Beiträge".

|                                                                                               | eitrage - Neuen Beitrag ninzurugen                                           | Speichern                            | Speichern & Schließen                                                                                                    | Speichern & Neu         | Abbrechen | Hilfe |
|-----------------------------------------------------------------------------------------------|------------------------------------------------------------------------------|--------------------------------------|----------------------------------------------------------------------------------------------------|-------------------------|-----------|-------|
| Neuer Beitrag<br>Titel *<br>Alias<br>Kategorie *<br>Status<br>Zugriffsebene<br>Berechtigungen | Beispielbeiträge V<br>Freigegeben V<br>Öffentlich V<br>Zugriffsrechte setzen | V<br>Er<br>B<br>Er<br>Er<br>Fr<br>Fr | eröffentlichungsopti<br>stellt von<br>enutzer wählen<br>stellt von Alias<br>stellungsdatum<br>eigabe starten<br>eigabe beenden | onen<br>Benutzer wählen |           | •     |
| Sprache<br>ID<br>Beitragsinhalt                                                               | Nem V<br>alle V<br>O                                                         | ► B<br>► N                           | eitragsoptionen<br>letadatenoptionen                                                                                           |                         |           |       |
| B Z ∐ ABC   ≣<br>A 4,6   ! Ξ ▼ ! Ξ =<br>22   Ξ Ξ   ∃ <sup>-1</sup><br>X ₽ 22 20 20 20         | E E E Format • Absatz • Schriftart • Sc<br>•   ≇ ∉   ?) (*   ∞ ॐ û           | hriftgröße                           |                                                                                                    |                         |           |       |

Sie bekommen nun eine komplette Eingabemaske zu sehen in der Sie einen Beitrag erstellen können.

#### Siehe Screenshot recht

Die auszufüllenden Felder und Ihre Bedeutung:

- 1. Titel Dieses Feld steht für den Namen der Kategorie
- 2. Alias Dieses Feld steht für den alternativen Namen. Dieser Alias wird, vorausgesetzt Sie lassen ihn frei, von Joomla selbst aus dem Titel generiert. Falls Sie es selbst übernehmen möchten, dann sollten Sie folgendes beachten: ein Alias darf nur Kleinbuchstaben, Bindestriche, Unterstriche und Zahlen enthalten. Wofür braucht man Alias überhaupt? Alias werden gebraucht, um später in der Adresszeile die URL benutzerfreundlich darzustellen. Denn dieser muss sich nicht <u>http://www.hallowelt.de/\$&%review\_1277345</u> merken sondern <u>http://www.hallowelt.de/erste-kategorie/erster-betrag.html</u> Solche URLs werden auch in erster Linie von Suchmaschinen bevorzugt behandelt und bevorzugt. Dadurch steigt die Chance eine höhere Platzierung im Ranking zu erreichen.
- 3. Kategorie Hier können Sie entscheiden, welcher Kategorie dieser Beitrag angehören oder zugewiesen werden soll.
- **4. Status** Dieses Feld stellt den Status der Kategorie dar. Es gibt viel Möglichkeiten: Freigegeben, Gesperrt, Archiviert oder Gelöscht.
- **5. Zugriffsebene** Hier wird entschieden, welcher Zugriffsebene die Kategorie angehören soll. Ob diese frei für alle oder nur für registrierte Benutzer oder für Moderatoren und Administrator ist.
- **6. Berechtigungen** Dies ist eine Schaltfläche zu den Hauptberechtigungen. Hier können Sie, falls Sie unzufrieden mit diesen sind, nochmals nachjustieren.
- **7. Haupteintrag** In diesem Drop-Down-Feld können Sie entscheiden, ob der gegenwärtige Beitrag auf der Startseite erscheinen soll oder nicht.
- **8. Sprache** Falls Sie Joomla mehrsprachig nutzen, können Sie an dieser Stelle die gewünschte Sprache wählen.
- **9. Beitraginhalt** (nicht markiert) An dieser Stelle finden Sie den Texteditor. Hier könnte die gewünschte Beschreibung und gegebenenfalls ein Bild für diese Kategorie hinterlegen.
- **10. Erstellt von** Hier können Sie auswählen welcher Benutzer diesen Beitrag erstellt haben soll. Diese Option steht nur dann zur Verfügung, wenn der Benutzer über das Recht "Bearbeiten" (nicht Besitzer bearbeiten) verfügt.
- **11. Erstellt von Alias** Hier können Sie einen Alternativnamen wählen. Dieser wird dann anstelle Benutzernamens angezeigt.
- **12. Erstellungsdatum** In diesem Feld können Sie das Datum hinterlegen, an dem dieser Artikel entstanden ist. Zum Beispiel 25.03.1939.
  - 13. Freigabe starten Hier können Sie das Datum festlegen, ab dem der Beitrag freigegeben bzw. aktiv ist. Joomla

hält diesen Beitrag bis zu diesem Datum zurück und veröffentlicht diesen automatisch. Zum Beispiel: Der Beitrag wurde am 01.01.2000 erstellt mit einem Freigabedatum für den 19.01.2000. Dieser Beitrag ist vom 01.01.2000 bis einschließlich zum 18.01.2000 gesperrt. Am 19.01.2000 wird dieser dann von Joomla automatisch auf Status freigegeben gesetzt und ist somit für alle sichtbar.

Tipp

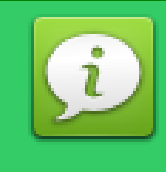

Es lohnt sich, diese Funktion zum Beispiel dann zu nutzen, wenn man einen länger Urlaub plant. Man erstellt einfach Beiträge für die nächsten 3 Wochen im Voraus und lässt diese dann Joomla automatisch in diesem Zeitraum publizieren. Es ist überaus praktisch. So bekommen die Besucher es nicht mit, wenn man eine längere Zeit abwesend ist und die Seite wird dennoch gepflegt und aktualisiert.

14. Freigabe beenden – Möchte man einen Beitrag nur für einen bestimmten Zeitraum begrenzt anzeigen, empfiehlt es sich dem Beitrag zusätzlich noch eine Freigabedatum zum Beenden mit auf den Weg zu geben. Joomla wird dann für Sie automatische diesen Beitrag auf "gesperrt" setzen.

# **Arbeiten mit Modulen**

Module sind einzelne Blöcke, die auf der Seite (Frontend-Bereich) dargestellt werden. Einem Modul kann der Inhalt nach belieben zugewiesen werden. Das heißt, das ein Modul entweder ein Menü, eine Anmeldemöglichkeit, eigener Text oder Werbung enthalten kann. Im Nachfolgenden werde ich auf die einzelnen Möglichkeiten genauer eingehen und erklären wie man das bewerkstelligt.

#### **HINWEIS**

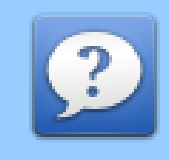

Module sind in Joomla sogenannte Blöcke. Im Gegensatz zu anderen Content Management Systemen wie Drupal werden diese als Module bezeichnet. In Drupal und zahlreichen anderen Content Management Systemen sind Module dagegen Erweiterungen die das CMS um bestimmte Features aufwerten, wie z.B.ein Forum, Gästebuch oder eine Download-Erweiterung. In Joomla dagegen bezeichnet man solche Erweiterungen als Komponenten.

## Welche Module gibt es (Joomla-Core)

| Manakata ang ang Kalanga      |                      |
|-------------------------------|----------------------|
| Modultyp auswanien:           |                      |
| Anmeldung                     | Archivierte Beiträge |
| Banner                        | Beiträge - Newsflash |
| Beiträge - Verwandte Beiträge | Beitragkategorien    |
| Beitragskategorie             | Beliebte Beiträge    |
| Eigene Inhalte (Leeres Modul) | Feed - Anzeige       |
| Fußzeile                      | Menü                 |
| Navigationspfad (Breadcrumbs) | Neueste Benutzer     |
| Neueste Nachrichten           | Sprachauswahl        |
| Statistiken                   | Suchen               |
| Syndication Feeds             | Weblinks             |
| Wer ist online                | Wrapper              |
| Zufallsbild                   |                      |

Joomla 1.6 bringt von Haus aus zahlreiche Module mit. Damit lässt sich über 80% der aller Anforderungen abdecken.

Die Auswahl beinhaltet exakt 23 Modultypen, auf die ich auf der nächsten Seite etwas genauer eingehen werde.

#### Modultypen

- 1. Anmeldung Dieses Modul bietet einen Login-Menü im Frontend-Bereich an.
- 2. Archivierte Beiträge Dieses Modul stellt ein nach Datum sortiertes Nevigationsmenü für archivierte Beiträge dar.
- **3. Banner** Dieses Modul platziert ein Werbebanner aus der Joomla eigenen Banner-Komponente auf der Seite (Frontend-Bereich)
- **4. Beiträge (Newsflash)** Mit Hilfe dieses Moduls können Sie eine bestimmte Anzahl an Beiträgen aus verschiedenen Kategorien darstellen.
- **5. Beiträge Verwandte Beiträge** Mit der Hilfe dieses Moduls können Sie den Besuchern Ihrer Seite ähnliche Artikel präsentieren. Dies wird mit Hilfe von Meta-Tags realisiert.
- 6. Beitragskategorie Dieses Modul zeigt Ihnen Beiträge aus einer oder mehreren Kategorien an.
- 7. Beitragskategorien Dieses Modul stellt die Unterkategorien einer bestimmten Kategorie dar.
- **8. Eigen Inhalte** Mit diesem Modul haben Sie die Möglichkeit, eigene Inhalte erstellen. Zum Beispiel einen mit Hilfe von HTML formatierter Text oder einen Flashbanner.
- 9. Feedanzeige Dieses Modul ermöglicht Ihnen die Anzeige der RSS-Feeds.
- **10.** Fußzeile Diese Modul zeigt die Joomla Copyright Informationen an.
- 11. Menü Dieses Modul stellt ein zuvor erstelltes Menü im Frontend-Bereich dar
- **12. Navigationspfad (Breacrumbs)** Dieses Modul stellt einen kleinen Navigationspfad dar. Sogenannte Brotkrümel. Wie bei Hänsel und Gretel findet man damit den Weg zurück zur Startseite (Home).
- 13. Neueste Benutzer Dieses Modul zeigt neue Benutzer an, die sich auf der Seite registriert haben.
- 14. Neueste Nachrichten Dieses Modul zeigt die neuesten Beiträge an.
- **15. Sprachauswahl** Dieses Modul bietet Ihnen die Möglichkeit zur Sprachauswahl, falls Sie diese Funktion nutzen.
- **16. Statistik** Dieses Modul bietet Ihnen eine kleine Möglichkeit zur Anzeige einer Statistik.
- 17. Suchen Dieses Modul platziert ein kleines Suchfeld im Frontend-Bereich zum Durchsuchen der Seite.
- **18. Syndication Feeds** Dieses Modul zeigt Ihnen die RSS-Feeds verschiedener Seiten an, die zuvor in der Joomla eigenen Komponente Newsfeeds hinterlegt worden sind.
- 19. Weblinks Dieses Modul zeigt Weblinks aus einer bestimmten Kategorie der Joomla eigenen Komponente Weblinks

an.

- **20. Wer ist online** Dieses Modul zeigt im Frontend-Bereich, wie viele Besucher und registrierte Nutzer sich gerade auf der Seite befinden.
- **21. Wrapper** Dieses Modul erzeugt ein so genanntes "Frame". Es ist quasi ein Fenster im Fenster. Dadurch wird es möglich, den Inhalt einer fremden Seite als seinen eigenen ausgeben oder um den Besucher das öffnen mehrerer Tabs zu ersparen.
- **22. Zufallsbild** Dieses Modul zeigt ein zufälliges Bild aus einem Verzeichnis der Medienverwaltung an.

## **Modulpostionen feststellen**

Damit Sie erst überhaupt entscheiden können, welche Module an welcher Stelle im Frontend-Bereich angezeigt werden sollen, muss man erst einmal wissen, welche Positionen einem überhaupt das Template bietet. Um festzustellen welche Modulpostionen mir im Frontend-Bereich zur Verfügung stehen, muss diese Möglichkeit erst in Joomla 1.6 aktiviert werden.

| 3enutzer im Backend angemeldet | 🖻 Keine Nachrichten | 🔜 Vorschau | 0 Abmelden |
|--------------------------------|---------------------|------------|------------|
|                                |                     | AB         | n Hilfe    |

#### Dazu gehen Sie wie folgt vor:

Klicken Sie in der Hauptnavigation auf "Erweiterungen" und anschließen auf "Optionen".

Daraufhin öffnet sich ein kleines Fenster: Hier können Sie einfach auf "Vorschau Modulpositionen" auf aktiviert klicken und anschließend auf Speichern & Schließen.

| 🛪 Templateoptionen                                 | Speichern Speichern & Schließen Abbrechen |
|----------------------------------------------------|-------------------------------------------|
| Templates Berechtigungen                           |                                           |
| Globale Konfiguration für Templates                |                                           |
| Vorschau Modulpositionen 🗢 Deaktivie t 💿 Aktiviert |                                           |

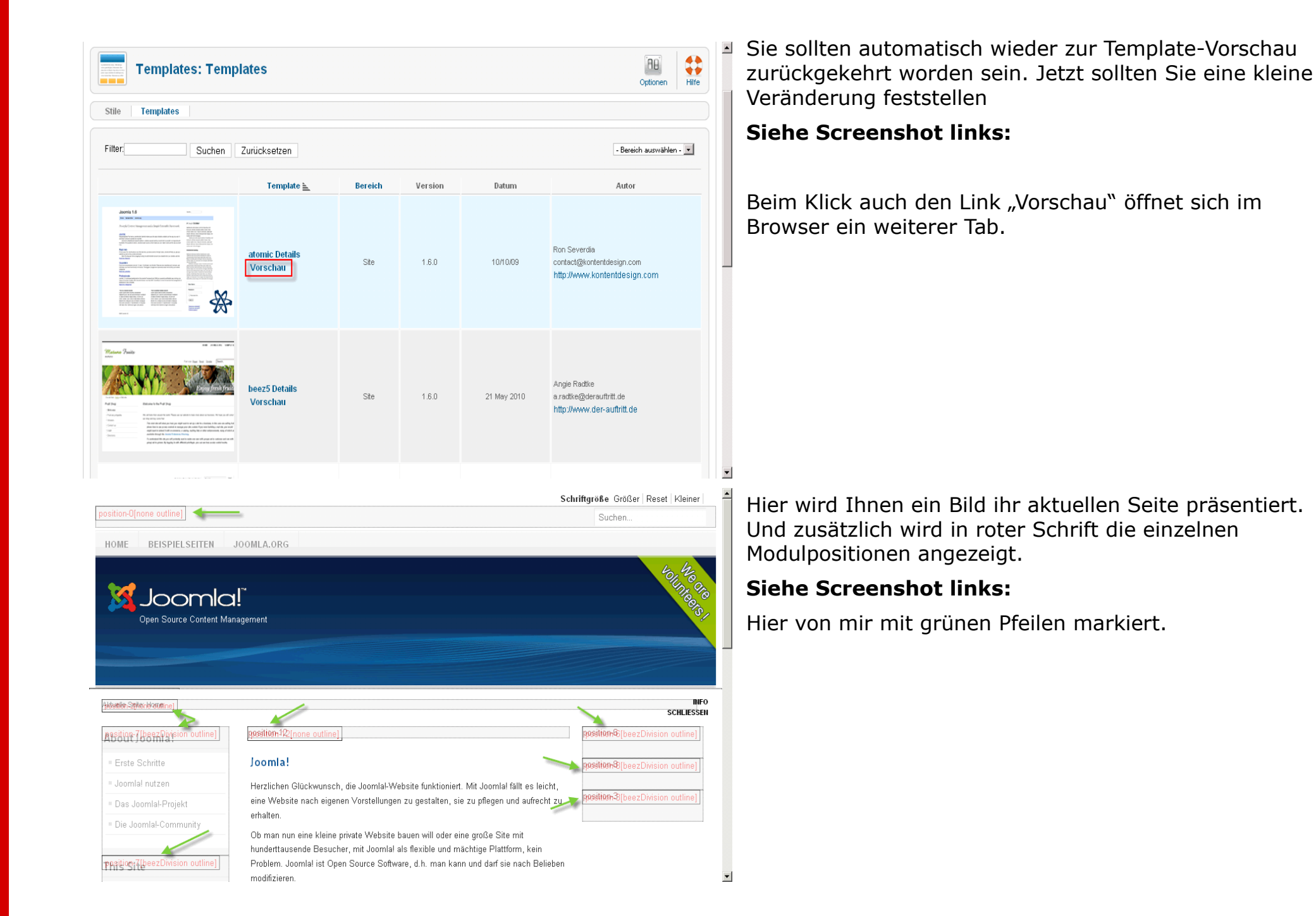

## Komponenten

Unter einer Komponente versteht man eine Erweiterung, die Joomla bestimmte Möglichkeiten bieten. Solche Erweiterungen wären zum Beispiel die Bannerverwaltung oder Weblink-Komponente, die Joomla von Haus aus mitbringt. Aber es gibt zahlreiche Erweiterungen, die Joomla in der Grundausstattung nicht mitbringt, diese werden jedoch von Drittanbietern zur Verfügung gestellt. Wie z.B. eine Bildergalerie, eine Download-Komponente, ein Forum oder ein einfaches Gästebuch.

In diesem Kapitel geht es in erster Linie um Komponenten, die Joomla in der Grundausstattung mitbringt. Erweiterungen von Drittanbietern werden im Kapitel "Joomla Erweiterungen" behandelt.

## Bannerverwaltung

Wenn man die eigene Internetpräsenz im Internet etabliert und eine gewisse Anzahl an festen Besucher hat, möchte man mit der eigenen Seite etwas Geld verdienen oder zumindest die eigenen Kosten decken. Dann kommen Werbebanner ins Spiel. Normalerweise hat man immer manuell die einzelnen Banner im HTML-Code eingebunden und wenn dieser nicht mehr gebraucht wurde, hatte man ihn wieder entfernt. Um diesen Aufwand zu minimieren, liefert Joomla in der Grundausstattung eine eigene Komponente mit, die einem viel Arbeit erspart. Und nicht nur das! Sie verwaltet die einzelnen Kunden, welchen man mehrere Banner zuweisen kann, Sortierung nach Kategorien, protokolliert wie oft die einzelnen Banner angezeigt wurden, wie diese angeklickt wurden und und und...

## Bannergrößen

Es gibt verschiedene Bannergrößen. Um zu entscheiden welcher Banner wo angezeigt wird, muss man wissen welche Größen einem zur Verfügung stehen. Hier eine kleine Übersicht. Alle Angaben in Pixel.

- **Full Banner** 468 x 60
- Half Banner 234 x 60
- Micro Bar 88 x 31
- **Button 1** 120 x 90
- Button 2 120 x 60
- Vertical Banner 120 x 240
- **Square Button** 125 x 125

- Leaderboard 728 x 90
- Wide Skyscraper 160 x 600
- **Skyscraper** 120 x 600
- Half Page Ad 300 x 600

## Kunde

Bevor man in Joomla einen Banner erstellt, sollte man einen Kunden erstellen. Dieser wird später bei der Bannererstellung benötigt. Um einen Kunden zu erstellen gehen Sie wie folgt vor:

Klicken Sie auf "Komponenten" in der Hauptnavigationsleiste, dann auf "Banner" und anschließend auf "Kunde".

| Banner: Neuer                                                                                                    | r Kunde    | Speichern        | E<br>Speichern & Schließen                                                                   | E<br>Speichern & Neu | Abbrechen | <b>Hilfe</b> |
|----------------------------------------------------------------------------------------------------|------------|------------------|----------------------------------------------------------------------------------------------|----------------------|-----------|--------------|
| Neuer KundeKundenname *Kontaktname *Kontakt E-Mail-Adresse *StatusStatusZahlweiseGlolAnzeigestatistikNeirKlicksstatistikNeirID0 | igegeben 💌 | ► Ma<br>Ei<br>Ma | Aetadatenoptionen<br>eta-Schlüsselworte<br>genen Präfix verwender<br>eta-Schlüsselwörter-Prä | n   Nein             | C Ja      |              |

## Nun müssen Sie folgende Felder ausfüllen:

• Kundenname – Ist gleichzusetzen mit dem Firmennamen

- Kontaktname Hier tragen Sie den Namen eines Ansprechpartners ein.
- Kontaktadresse Die Email-Adresse Ihres Ansprechpartners.
- Status Der aktuelle Status des Kunden. Hier können Sie den Kunden auf "Gesperrt", "Freigegeben", "Archiviert" oder "Papierkorb" setzen.
- Zahlweise Die Zahlweise die Sie mit dem Kunde vereinbart haben. "Unbegrenzt", "Jährlich", "Monatlich", "Wöchentlich" oder "Täglich".
- **Anzeigestatistik** Hier können Sie bestimmen, ob Joomla die Anzeigestatistik (wie oft dieser Banner angezeigt wurde) protokollieren soll.
- Klickstatistick Hier können Sie bestimmen, ob Joomla die Klickstatistik (wie oft dieser Banner angeklickt wurde) protokollieren soll.

## Kategorien

Wenn man Kunden wie Amazon, Neckermann oder Otto hat, die Banner aus allen möglichen Bereichen anbieten, ist es praktisch, mehrere Kategorien zu erstellen. Eine für Mode, eine für Haushaltsgeräte oder Elektronik. Natürlich darf man

| Dotaile                       |                                                                                                    |                                               |
|-------------------------------|----------------------------------------------------------------------------------------------------|-----------------------------------------------|
| Details                       |                                                                                                    | <ul> <li>Veröffentlichungsoptionen</li> </ul> |
| Titel *                       |                                                                                                    | Frstellt von Benutzer wählen                  |
| Alias                         |                                                                                                    | Benitzer wählen                               |
| Übergeordnet                  | - Keine übergeordnete Kategorie - 💌                                                                            | Denazer wanen                                 |
| Status                        | Freigegeben 💌                                                                                                  | Basisoptionen                                 |
| Zugriffsebene                 | Öffentlich                                                                                                    | Metadatenoptionen                             |
| Berechtigungen                | Zugriffsrechte setzen                                                                                          |                                               |
| Sprache                       | alle                                                                                                    |                                               |
| ID                            | 0                                                                                                    |                                               |
| Beschreibung                  |                                                                                                    |                                               |
| B <i>I</i> <u>U</u> AB€   ≣ ≣ | 🗄 🗮 📕 Format 🔹 Absatz 🔹 Schriftart 🔹 Schriftgröße                                                              | •                                             |
| ₩ 🕼   🗄 • 🚝 •   🗄             | 🖹 🛱   🤊 🕐   🐵 🖗 🕹 🗶 🚀 🞯 💷 🛐 🍛 🛕 • 👻 • 🗐                                                                        |                                               |
| 🛃   🚍 🖂   🖅 🛼                 | -   <sup>1</sup> / <sub>m</sub> <sup>2</sup> <sup>1</sup> / <sub>2</sub>   ::::::::::::::::::::::::::::::::::: | 114                                           |
| X 🔁 🕰 🛍 🛍 🗃                   | 🛙 🛄 🖳 ங 🌆 659 ABBE A.R.C. 🛕 🛧 😭 🖷 🔃 ፋ 🗊                                                                        |                                               |
|                               |                                                                                                    |                                               |
|                               |                                                                                                    |                                               |
|                               |                                                                                                    |                                               |
|                               |                                                                                                    |                                               |
|                               |                                                                                                    |                                               |
| Pfad: p                       | Words: 0                                                                                                    |                                               |
|                               |                                                                                                    | 10                                            |

die eigene Zielgruppe nicht aus den Augen verlieren. Denn es macht herzlichst wenig Sinn, auf einer Website die sich ausschließlich mit Mode beschäftigt, für einen neuen Hightech-Toaster zu werben. Sollte Ihre Seite viele Themenbereiche abdecken, so ist es durchaus sehr sinnvoll, aussagekräftige Namen für Kategorien zu erstellen.

Kategorien sind in jedem Fall Pflicht bei der Bannererstellung. Um eine Kategorie zu erstellen gehen Sie folgt vor:

Klicken Sie auf **"Komponenten**" in der Hauptnavigationsleiste, dann auf **"Banner**" und anschließend auf **"Kategorien**".

#### Banner

Nachdem man einen Kunden angelegt und eine passende Kategorie erstellt hat, kann man man einen Banner erstellen. Um einen Banner anzulegen klicken Sie auf **"Komponenten**" in der Hauptnavigationsleiste, dann auf **"Banner**" und anschließend auf **"Banner**". Klicken Sie nun auf das Icon **"Neu**".

| Neuer Banner         |                  | ▼ Veröffentlichungsog | otionen                        |
|----------------------|------------------|-----------------------|--------------------------------|
| Name *               |                  | Erstellungsdatum      | 2011-03-10 10:01:56            |
| Alias<br>Kategorie * | Beispiel-Banner  | Freigabestart:        | 23                             |
| Status               | Freigegeben 💌    | Freigabeende:         | 23                             |
| Тур                  |                  | withing               | Nein 💌                         |
| Bild                 | Auswählen Leeren | Max. Anzeige          | Unbegrenzt                     |
| Breite               |                  | Insgesamte Anzeige    | 0 Anzeige zurücksetzen         |
| Höhe                 |                  | Insgesamte Klicks     | 0 Klicks zurücksetzen          |
| Alternativer Text    |                  | Kunde                 | - Kein Kunde - 💌               |
| Zieladresse          |                  | Zahlweise             | – Kundenstandard verwenden – 💌 |
|                      |                  | Anzeigestatistik      | Nein 🔹                         |
| Beschreibung         |                  | Klicksstatistik       | Nein                           |
|                      |                  |                       |                                |
| Sprache              | alle             | Metadatenoptionen     |                                |
| ID                   | 0                |                       |                                |
|                      |                  |                       |                                |

Nun müssen Sie einige Felder ausfüllen. 22 an der Zahl um genau zu sein. Die mit dem Stern gekennzeichnet Felder sind beim Ausfüllen Pflicht! Hier eine kurze Erklärung zu den einzelnen Feldern:

- **Name** Name des Banners.
- Alias Dieses Feld steht f
  ür den alternativen Namen. Dieser Alias wird, vorausgesetzt Sie lassen ihn frei, von Joomla selbst aus dem Titel generiert. Falls Sie es selbst 
  übernehmen m
  öchten, dann sollten Sie folgendes beachten: ein Alias darf nur Kleinbuchstaben, Bindestriche, Unterstriche und Zahlen enthalten.
- **Kategorie** Hier müssen Sie den Banner einer Kategorie zuweisen.
- Status Der aktuelle Status des Banners. Hier können Sie den Banner auf "Gesperrt", "Freigegeben", "Archiviert" oder "Papierkorb" setzen.
- Typ Bild

| Тур               | 💿 Bild | C Benutzerdefiniert |        |
|-------------------|--------|---------------------|--------|
| Bild              |        | Auswählen           | Leeren |
| Breite            |        |                     |        |
| Höhe              |        |                     |        |
| Alternativer Text |        |                     |        |
| Zieladresse       |        |                     |        |
| Beschreibung      |        |                     |        |

- **Bild** Hier wählen Sie ein passendes Bild aus einem Verzeichnis aus.
- Höhe & Breite Hier tragen Sie die Länge und die Breite des Bildes ein.
- Alternativer Text Eine Beschreibung die angezeigt werden soll, wenn man mit einer Maus darüber fährt.

.

• Typ - Benutzerdefiniert

Hier können den Quellcode eintragen, der aus einem Affilinetzwerk stammt. Wie z.B. Affilinet, AdButtler oder Zanox.

| Тур                      | O Bild | Senutzerdefiniert |
|--------------------------|--------|-------------------|
| Benutzerdefinierter Code |        |                   |
|                          |        |                   |
|                          |        |                   |
| Zieladresse              |        |                   |
| Beschreibung             |        |                   |
|                          |        |                   |

• **Benutzerdefinierter Code** - Quellcode des Banner aus einem Affilinetzwerk.

- **Zieladresse** Hier tragen Sie die URL ein, auf welche der Banner verweisen soll.
- **Beschreibung –** Eine kleine Beschreibung des Banners.
- **Sprache** Falls Sie Joomla mit mehreren Sprachen betreiben, können Sie hier die gewünschte Sprache auswählen.
- Erstellungsdatum Das Datum, an dem dieser Banner erstellt worden ist.
- Freigabestart Hier können Sie bestimmen, ab welchem Datum der Banner angezeigt werden soll.
- **Freigabeende** Das Freigabeende-Datum bestimmt, wann ein Banner offline geschaltet und somit nicht mehr angezeigt wird.
- Wichtig Mit der Option "wichtig" setzen Sie die Priorität eines Banners. Banner mit der Option "wichtig" werde bevorzugt behandelt.
- Max. Anzeige Hier können Sie die maximale Anzahl der Einblendungen einstellen, die einem Banner zur Verfügung stehen. Beim Erreichen dieser Zahl wird dieser automatisch gesperrt.
- Insgesamte Anzeige Zeigt die bisherigen Einblendungen an. Mit der Schaltfläche "Anzeige zurücksetzen" setzen Sie die Anzahl der Einblendungen wieder auf 0.
- Insgesamte Klicks Zeigt die bisherigen Klicks an. Mit der Schaltfläche "Klicks zurücksetzen" setzen Sie die Anzahl der Klicks wieder auf 0.

- Kunde Hier können Sie den Banner einem Kunden zuweisen.
- Zahlweise Die Zahlweise, die Sie mit dem Kunde vereinbart haben. "Unbegrenzt", "Jährlich", "Monatlich", "Wöchentlich" oder "Täglich".
- **Anzeigestatistik** Hier können Sie bestimmen, ob Joomla die Anzeigestatistik (wie oft dieser Banner angezeigt wurde) protokollieren soll.
- Klickstatistik Hier können Sie bestimmen, ob Joomla die Klickstatistik (wie oft dieser Banner angeklickt wurde) protokollieren soll.

## Kontakte

Wird mit dem nächsten Update nachgereicht!

## Nachrichten

Die Komponente "Nachrichten" ist eine Erweiterung für das private Nachrichtensystem für den Joomla Backend-Bereich. Die meisten unter euch sollten schon mal hin und wieder die eine oder andere Erfahrung damit gemacht haben. Die Funktion des privaten Nachrichtensystems wird häufig zum Beispiel in Foren verwendet. In Joomla 1.5 befand sich das

|   |                           |           |        |                                       |                |            |             | Veralori 1. | 0.20 |
|---|---------------------------|-----------|--------|---------------------------------------|----------------|------------|-------------|-------------|------|
| w | erkzeuge                  | Hilfe     |        | 00:16:02                              | 👫 Vorschau     | 🖗 0        | <b>36</b> 1 | Abmeld      | den  |
| Q | Nachrichte                | n lesen   |        |                                       |                |            |             |             |      |
| Ø | Nachricht schreiben       |           |        | 🔻 Update nötig?                       |                |            |             |             |      |
| 2 | Massenmail                |           |        | Die Sprachdatei für das Frontend ist: | Die Sprachda   | ntei für d | las Ba      | ckend ist:  |      |
| Ľ | Globales E                | inchecken |        | <b></b>                               |                |            |             |             |      |
| X | Cache leeren              |           |        |                                       | 5 collect int: | -          |             |             |      |
| 8 | Abgelaufenen Cache leeren |           | leeren | Joomai I.                             |                |            |             |             |      |
|   |                           |           |        | <b>`</b>                              |                |            |             |             |      |

Nachrichtensystem unter dem Menüpunkt "Werkzeuge" in der Navigationsleiste und wurde auch dementsprechend auch selten genutzt. Hinzu kommt das eine Joomla 1.5 - Installation nur von einer handvoll Leuten betreut wird. Wenn überhaupt. In 90% der Fälle wird das von nur einer Person bewerkstelligt. Das ist zumindest meine Erfahrung.

Einige werden sich jetzt sicher fragen, warum braucht man so etwas in Joomla? Und dann noch eines, welches nur für die

Benutzer ist, die über Zugang zum Administrations-Bereich verfügen müssen. Es gibt wahrscheinlich viele Gründe und man kann sich natürlich darüber streiten, aber ich für meinen Teil empfinde es als überaus wichtig, wenn nicht sogar notwendig. Zumindest ab Joomla 1.6. Warum? Ganz einfach! Mit Joomla 1.6 wurde eine neue ACL (Access Control List = Zugangskotrollliste=Benutzerrechte) eingeführt. Diese ACL ist so mächtig, das man mit ihr fast alles steuern, erweitern oder beschränken kann. Plötzlich beschränkt sich das Backend-Bereich nicht nur auf drei Gruppen und eine handvoll Leute, sondern auf unterschiedlich viele. Es können locker 10, 20 oder sogar 30 Mitarbeiter an und mit einer Joomla-Installation arbeiten und über den Zugang für den Administrationsbereich verfügen. Und damit sich die Mitarbeiter absprechen oder wichtige Sachen klären können, muss man nicht unbedingt eine eierlegende Wollmilchsau wie MS Outlook, Evolution Mail oder Mozilla Thunderbird starten. Für solche Fälle reicht meist in der Regel eine kleine PN innerhalb eines Systems.

Im Grunde kommt ein privates Nachrichtensystem in Joomla einem internen Mailvesand gleich und sieht dementsprechend auch so aus.

| Nachrichten lesen                                  | eu Neu   | Als "gelesen" markieren | Als "ungelesen" markier | en Papierkorb | AB<br>Meine Einstellungen | (AB)<br>Optionen | Hilfe |  |  |
|----------------------------------------------------|----------|-------------------------|-------------------------|---------------|---------------------------|------------------|-------|--|--|
| Neue private Nachrichten Nachrichten               |          |                         |                         |               |                           |                  |       |  |  |
| Filter: Suchen Zurücksetzen - Status auswählen - 💌 |          |                         |                         |               |                           |                  |       |  |  |
|                                                    | Betreff: |                         | Gelesen                 | Von           | Da                        | itum 🛒           |       |  |  |
| Anzeige # 20                                       |          |                         |                         |               |                           |                  |       |  |  |

Unter "**Optionen**" finden Sie wie gewohnt die Komponenten-Berechtigungen.

| 🕺 Meine Einstel        | lungen         |            |
|------------------------|----------------|------------|
| Posteingang sperren    | 🔾 Ja           | Nein       |
| Neue Nachrichten       | 🦲 Ja           | O Nein     |
| Nachrichten automatise | ch leeren nach | n (Tage) 7 |

Unter "**Meine Einstellungen**" können Sie einige Einstellungen für ihr persönliches Postfach in Joomla vornehmen. Bei einem klick darauf bekommen Sie folgendes Fenster angezeigt

**Posteingang sperren** – Hier können Sie einstellen ob ihr Postfach neue Nachrichten entgegen nehmen soll oder nicht.

**Neue Nachrichten** – Hier können Sie einstellen ob Sie zusätzlich per Email darüber informiert werden wollen, wenn neue Nachrichten in ihrem Postfach verfügbar sind.

Und zum Schluss die "**Nachrichten automatisch leeren nach (Tagen)**" - ist an sich selbsterklärend. Die gelesenen Nachrichten werden nach einem hier eingestelltem Zeitraum wieder aus dem Postfach entfernt.

## **Neue Nachricht verfassen**

Um eine neue Nachricht zu verfassen, klicken Sie auf das oben dargestellte Button "Neu".

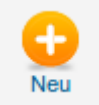

Daraufhin bekommen Sie ein neues Fenster zu sehen in dem Sie nur drei Felder ausfüllen müssen. Alle drei Felder sind Pflicht und müssen ausgefüllt werde, deshalb sind diese mit einem kleinen Sternchen versehen.

#### Siehe Screenshot auf der nächsten Seite:

| Private Nac                         | Senden Abbrechen Hilf           |  |  |  |  |  |  |  |  |  |
|-------------------------------------|---------------------------------|--|--|--|--|--|--|--|--|--|
| Neue private Nachrichten            |                                 |  |  |  |  |  |  |  |  |  |
| An: *<br>Betreff: *<br>Nachricht: * | Benutzer wählen Benutzer wählen |  |  |  |  |  |  |  |  |  |

| Suche             | Suchen 2  | Zurücksetzen - Kein Benutze | r -                             |
|-------------------|-----------|-----------------------------|---------------------------------|
|                   |           | Filter Benutze              | rgruppe Alle Gruppen anzeigen 💌 |
| Name 🛓            |           | Benutzername                | Benutzergruppe                  |
| Chefredakteur     |           | chefredakteur               | Chefredakteur                   |
| Co-Administrator  |           | co-administrator            | Co-Administrator                |
| Marketing-Manager |           | mmanager                    | Marketing-Manager               |
| Redakteur         |           | redakteur                   | Redakteur                       |
| Usebilty-Manager  |           | umanager                    | Usebilty-Manager                |
| Weblink-Manager   |           | wmanager                    | Weblink-Manager                 |
|                   | Anzeige # | 20 🔽                        |                                 |

An – In dieses Feld tragen Sie den Empfänger ein. Falls Sie den Benutzernamen der betreffenden Person nicht kennen, bietet Joomla ihnen eine zusätzliche Schlatfläche
Benutzer wählen " an. Beim Klick darauf öffnet sich ein kleines Popup-Fenster wo sie den Empfänger auswählen können.

#### Siehe Screenshot rechts:

Auf die restlichen Felder denke ich brauche ich nicht weiter eingehen!

"

#### Joomla 1.6 - Das kleine Handbuch

Komponenten

## Newsfeeds

Wird mit dem nächsten Update nachgereicht!

## Suche

Zu einer der wichtigsten Erweiterungen in Joomla, die in der Grundausstattung enthalten ist, zählt die Suche. Es bietet dem Benutzer im Frontend-Bereich die Möglichkeit die Website nach einem bestimmten Artikel, Kontakt, Weblink oder etwas anderes zu durchsuchen.

Aber auch der Webseitenbetreiber profitiert davon. Denn diese Erweiterung protokolliert die eingegeben Suchergebnisse und stellt diese aufbereitet im Backend-Bereich zur Verfügung. Dadurch kann sich der Administrator sich einen kleinen Überblick darüber verschaffen, wofür sich die Besucher seiner Seite interessieren. Die Suchfunktion in Joomla besteht aus einer Komponente (Erweiterung) für den Backend-Bereich, einigen Plugins und einem Modul.

Die Plugins verrichten ihre Arbeit im Hintergrund und sind standardmäßig aktiviert, so das die Besucher die Seite durchsuchen können. Es gibt 5 Plugins die im Hintergrund aktiv sind.

- Suche-Kategorien Ermöglicht die Suche in der Datenbank nach einer bestimmten Kategorie
- Suche-Kontakte Ermöglicht die Suche in der Datenbank nach einem bestimmten Kontakt
- **Suche-Inhalt** Sucht nach einem Artikel mit dem eingegebenen Suchbegriff in der Datenbank
- Suche-Newsfeeds Ermöglicht die Suche nach einem Newsfeed in der Datenbank
- Suche-Weblinks Ermöglicht die Suche nach einem bestimmten Weblink in der Weblink-Komponente

| <u> </u> |                          |   |   | Caller C Ala | reactione      | orronmorr  |     |
|----------|--------------------------|---|---|--------------|----------------|------------|-----|
|          | Erweiterungen - Joomla!  | 0 | 1 | extension    | joomla         | Öffentlich | 434 |
|          | Suche - Kategorien       | 0 | 0 | search       | categories     | Öffentlich | 417 |
|          | Suche - Kontakte         | 0 | 0 | search       | contacts       | Öffentlich | 418 |
|          | Suche - Inhalt           | 0 | 0 | search       | content        | Öffentlich | 419 |
|          | Suche - Newsfeeds        | 0 | 0 | search       | newsfeeds      | Öffentlich | 420 |
|          | Suche - Weblinks         | 0 | 0 | search       | weblinks       | Öffentlich | 421 |
|          | System - Sprachen Filter | 0 | 1 | system       | languagefilter | Öffentlich | 422 |
|          | System - P3P-Richtlinien | 0 | 2 | system       | рЗр            | Öffentlich | 423 |
Das Modul "**Suchen**" ist in Joomla nur dann vorhanden, wenn man Beispieldaten bei der Einrichtung von Joomla mit installiert. Ansonsten muss man dies manuell nachholen.

| News Flash: Random | 0 | newsflashload | 1 | Beiträge -<br>Newsflash          | Nur<br>ausgewählte | Öffentlich              | alle                 | 32 |
|--------------------|---|---------------|---|----------------------------------|--------------------|-------------------------|----------------------|----|
| News Flash: Latest | • | newsflashload | 1 | Beiträge -<br>Newsflash          | Nur<br>ausgewählte | Öffentlich              | alle                 | 31 |
| Suchen             | ۲ | position-0    | 1 | Suchen                           | alle               | Öffentlich              | German<br>(DE-CH-AT) | 63 |
| Тор                | 0 | position-1    | 1 | Menü                             | alle               | Öffentlich              | alle                 | 20 |
| Angebot!           | 0 | position-12   | 1 | Eigene Inhalte<br>(Leeres Modul) | Nur<br>ausgewählte | Eigene<br>Zugriffsebene | German<br>(DE-CH-AT) | 58 |

#### Suchmodul manuell erstellen

Um das Modul manuell zu erstellen und im Frontend-Bereich zu platzieren, damit die Besucher die Möglichkeit haben die Seite zu durchsuchen, melden Sie sich im Backend-Bereich an. Klicken Sie anschließend in der Navigationsleiste auf

|   |                                                                             | <ul> <li>Basisoptionen</li> </ul> |                |      |
|---|-----------------------------------------------------------------------------|-----------------------------------|----------------|------|
|   | Suchen                                                                      | Box Label                         |                | _    |
|   | • Anzeigen C Verbergen                                                      | Boxbreite                         | 20             |      |
|   | position-0 Position wählen                                                  | Box Text                          | Suchbegriff    |      |
|   | Freigegeben 💌                                                               | Suchen-Schaltfläche               | O Nein         | 🖲 Ja |
|   | Öffentlich                                                                  | Schaltflächenposition             | Links 🔻        |      |
| • | I. Suchen 💌                                                                 | Suchbutton-Bild                   | Nein           | O Ja |
|   | 0000-00-00 00:00:00                                                         | Schaltflächentext                 | Seite durobaus | han  |
|   | 0000-00-00 00:00:00 55                                                      | Eintrags-ID setzen                |                |      |
|   | alle                                                                        |                                   |                |      |
|   |                                                                             | Erweiterte Ontionen               |                |      |
|   | 19 Suchen                                                                   | · Enventence optionen             |                |      |
|   |                                                                             |                                   |                |      |
|   | Dieses Modul zeigt eine Suchbox zum Durchsuchen der<br>gesamten Website an. |                                   |                |      |

"Erweiterungen", dann auf "Module" und anschließend auf "Neu". Es wird ihnen ein kleines Fenster eingeblendet mit den unterschiedlichen Modulen. Hier wählen Sie das Modul "Suchen" aus.

Hier müssen Sie einige Felder ausfüllen bzw. auswählen, die ich jetzt etwas näher erläutern werde.

- **Titel** Hier können Sie den Namen für das Modul wählen.
- **Titel anzeigen** An dieser Stelle können Sie entscheiden ob der Titel im Frontend-Bereich angezeigt werden soll oder nicht. Meistens haben die Joomla-Templates eine Modulpostion für das Suchfeld bereits integriert, daher ist es nicht notwendig diese zu aktivieren.
- Position Hier können Sie entscheiden an welcher Stelle das Modul im Frontend-Bereich positioniert werden soll. Wenn Sie nicht wissen sich nicht sicher sind, welche Position sie auswählen sollen, dann schauen Sie einfach nach welche Positionen ihnen das Template bietet und wo diese sich befinden. Die Beschreibung hierfür finden Sie auf Seite 59.
- **Freigegeben** An dieser Stelle können Sie entscheiden ob das Modul direkt auf der Seite sichtbar ist (freigegeben) oder erst gesperrt bleiben soll und zu einem späteren Zeitpunkt freigegeben werden soll.
- **Zugriffsebene** Hier können Sie festlegen für welche Zielgruppe das Suchmodul erreichbar sein soll. Öffentlich, registrierte Mitglieder oder eine andere Gruppe an Benutzern.
- **Reihenfolge** Falls mehrere Modul sich an dieser Position befinden, dann können Sie hier die Reihenfolge beeinflussen. Das Modul wird immer hinter der vorgenommenen Auswahl platziert
- Freigabe starten Falls das Modul nur in einem bestimmten Zeitraum angezeigt werden soll, dann können Sie hier das Datum und die Uhrzeit festlegen.
- **Freigabe beenden** Hier können Sie die Freigabe dieses Moduls wieder beenden. Joomla wird daraufhin automatisch das Modul aus dem Frontend-Bereich entfernen und diesen nicht mehr anzeigen.
- Sprache Falls Sie Joomla mehrsprachig verwenden, dann können Sie an dieser Stelle die gewünschte Sprache einstellen. Joomla wird dieses Modul nur dann anzeigen, wenn der Frontend-Bereich in der gewünschten Sprache aktiv ist.
- **Boxbreite** Hier können Sie die Breite des Eingabefeldes der Suchbox bestimmen. Die Einheit hier für wird in Pixeln festgelegt.
- **Boxtext** Hier können Sie zum Beispiel den Text "Jetzt suchen..." eintragen. Dieser erscheint im Eingabefeld der Suchbox. Sobald Sie darauf klicken, wird dieser von Joomla entfernt und Sie können ihre Suchwörter eingeben.
- **Suchen-Schaltfläche** Die Schaltfläche oder Button "Suchen" wird an dieser Stelle aktiviert. Es ist meinst nicht notwendig, da die meisten Benutzer durch unzählige Webseiten in Internet darauf konditioniert worden sind, automatisch nach der Eingabe der Suchbefehle die Eingabetaste zu drücken.
- Schaltflächenposition Falls Sie dennoch die Schaltfläche "Suchen" aktivieren, dann können Sie an dieser Stelle

festlegen, wo diese angezeigt werden soll. Hierfür stehen 4 Möglichkeiten zur Auswahl: rechts, links, oben und unten.

#### Suchstatistiken erfassen

Auch das Modul mit dem Eingabefeld für die Suchbegriffe ist standardmäßig in Joomla erstellt und im Frontend-Bereich vorhanden.

Ganz anders sieht es mit der Komponente, die die Suchstatistiken erfasst, aus. Diese ist standardmäßig deaktiviert. Die Aufgabe dieser Komponente besteht in erster Linie darin, die nötigen Suchbegriffe zu erfassen, zu zählen und diese dem Administrator im Backend-Bereich, sortiert und aufbereitet, zur Verfügung zu stellen. Hierdurch kann sich der Administrator oder der Seitenbetreiber einen groben Überblick verschaffen, welche Suchbegriffe die Benutzer verwenden.

Um die Such-Komponente im Backend-Bereich zu aktivieren, gehen Sie folgt vor:

Klicken Sie in der Navigationsleiste auf "Komponente" und anschließend auf "Suchen"

| S Kor   | mponenten: Suche    |                |            | C<br>Zurücksetzen                    | Dtionen Hilfe   |
|---------|---------------------|----------------|------------|--------------------------------------|-----------------|
| Filter: | Suchen Zurücksetzen |                | Gatherin   | ng Statistiken deaktiviert. Sucherge | bnisse anzeigen |
| #       | Suchbegriff         | Zugriffe 🛌     | Ergebnisse |                                      |                 |
|         |                     | Anzeige # 20 💌 |            | $\Im$                                |                 |

An dieser Stelle zeigt die Komponente mit der Meldung in roter Schrift "Gahthering Statistiken deaktiviert".

Die

| Γ | Komponente Berechtigungen |          |                 |  |  |  |
|---|---------------------------|----------|-----------------|--|--|--|
|   | Suchstatistiken erfassen  | Nein     | ⊖ Ja            |  |  |  |
| , | Suchbereiche verwenden    | O Nein   | 🖲 Ja            |  |  |  |
|   | Erstellungsdatum          | O Verber | rgen 💿 Anzeigen |  |  |  |
|   |                           |          |                 |  |  |  |

Klicken Sie nun auf "**Optionen**" rechts oben. Daraufhin erscheint ein kleines PopUp-Menü (um genau auszudrücken, eine Lightbox)

Klicken Sie an dieser Stelle im Feld **"Suchstatistiken erfassen**" auf **Ja**" und anschließend auf **"Speichern & Schließen**".

#### Danach sollten Sie folgendes zu sehen bekommen:

| S Kom   | ponenten: Suche     |                |            | <b>C</b><br>Zurücksetz      | en Optionen Hi         | ilfe |
|---------|---------------------|----------------|------------|-----------------------------|------------------------|------|
| Filter: | Suchen Zurücksetzen |                | Erfassun   | g von Statistiken aktiviert | Suchergebnisse anzeige | en   |
| #       | Suchbegriff         | Zugriffe 🛓     | Ergebnisse |                             |                        |      |
|         |                     | Anzeige # 20 💌 |            |                             | \$                     |      |

Komponente "Suchen" zeigt ihnen daraufhin die Meldung in grüner Schrift "Erfassung von Statistiken aktiviert".

Die Komponente ist nun aktiv und protokolliert jeden einzelnen Suchbegriff und zählt dabei wie oft dieser eingegeben wurde. Ab diesem Zeitpunkt wird jede Suche, die im Frontend-Bereich erfolgt, von Joomla notiert und gezählt.

| Filte | Filter:     Suchen     Zurücksetzen   Erfassung von Statistiken aktiviert Suchergebnisse anzeigen |            |            |  |   |  |  |
|-------|---------------------------------------------------------------------------------------------------|------------|------------|--|---|--|--|
| #     | Suchbegriff                                                                                       | Zugriffe 🛌 | Ergebnisse |  |   |  |  |
| 1     | Joomla 1.6                                                                                        | 1          | Aus        |  |   |  |  |
| 2     | Hanbuch                                                                                           | 1          | Aus        |  |   |  |  |
| 3     | Joomla pdf                                                                                        | 2          | Aus        |  |   |  |  |
| 4     | Joomla                                                                                            | 3          | Aus        |  |   |  |  |
| 5     | Das kleine Handbuch                                                                               | 3          | Aus        |  | 7 |  |  |
|       | Anzeige # 20 🔽                                                                                    |            |            |  |   |  |  |

## Umleitungen

Jeder von uns hat schon mal die Erfahrung mit nicht vorhandenen Seiten und Inhalten in Internet gemacht. Meistens werden die User dabei mit einer der berühmtesten Fehlermeldungen des Internets konfrontiert. Der 404-Fehler. Was bedeutet diese Fehlermeldung? Der Fehler 404 wird von einem CMS in der Regel nur dann angezeigt, wenn die gewünschte Seite nicht vorhanden oder zumindest nicht mehr verfügbar ist. Die Gründe hierfür können unterschiedlicher Natur sein. Sie haben zum Beispiel selber beschlossen, diese Seite offline zu nehmen, weil Sie denken das die angebotenen Information überflüssig sind. Es kann auch natürlich sein, das Sie ihre komplette Internetpräsenz von Grund auf neu aus dem Boden gestampft haben. Dann kann es natürlich vorkommen, das einige Seiten plötzlich nicht mehr unter der Adresse zu finden sind, wie ursprünglich.

Doch wie kommt das? Die Gründe hierfür können sehr unterschiedlich sein. Jeder, der eine Onlinepräsenz unterhält, weiß, das man diese auch in Suchmaschinen anmelden muss. Man will ja schließlich von anderen Menschen gefunden werden. Der Bot einer Suchmaschine besucht daraufhin die Seite und indiziert alle verfügbaren Inhalte samt der der hierfür notwendigen Adresse (URL). Diese werden in riesigen Datenbanken abgelegt. Wenn ein Besucher z.B. auf die Seite von Google geht und dort etwas bestimmtes sucht, wird ihm eine entsprechende Seite präsentiert. Ob die Seite überhaupt noch existiert ist erst einmal nicht relevant, da die Ergebnisse hierfür aus der Datenbank von Google stammen. Sie klicken den Link an, und was sehen Sie? Richtig! 404-Fehler. Warum? Weil die Seite nicht existiert.

Um dieser Problematik entgegenzuwirken, hielt in Joomla 1.6 eine ganz neue Erweiterung Einzug. Die Komponente Umleitungen. Was ist der Job dieser Erweiterung und wie funktioniert diese? Die Komponente besteht aus der Komponente an sich und einem Plugin. Das Prinzip ist recht einfach. Das Plugin werkelt im Hintergrund und überwacht die Fehlermeldungen. Sobald ein 404-Fehler kommt, wird diese mit der hierfür verantwortlichen Adresse (URL) in der Komponente hinterlegt. In der Komponente können Sie die nicht gefundenen Seiten anzeigen und anschließend bearbeiten und diese einer neuen Adresse zuweisen. Sobald wieder ein Besucher auf die Fehlerhafte Seite kommt, wird dieser vom Plugin automatisch auf die von ihnen zugewiesene Seite umgeleitet. Der Besucher merkt von dieser Aktion wenig bis gar nichts.

## **Das Plugin**

Wird mit dem nächsten Update nachgereicht!

## **Die Erweiterung**

Wird mit dem nächsten Update nachgereicht!

## Weblinks

Die Weblink-Erweiterung in Joomla gehört zur Grundausstattung jeder Joomla Installation. Mit ihr lassen kleine aber auch größere Linksammlungen realisieren. Eine kleine Linksammlung oder Webkatalog unterstützt die eigene Seite und bietet zugleich den Besuchern einen Mehrwert.

Es macht durchaus Sinn eine kleine Linksammlung zu betreiben. Ganz besonders dann, wenn die eigene Seite sich mit einem sehr ausgefallenem oder seltenem Thema befasst. Solche Seite, die nicht nur Informationen beinhalten, sondern auch eine Linksammlung zu ähnlichen Seiten, sind in den meisten Fällen einen Lesezeichen im Browser, wie Firefox oder Opera. Solche Seiten bekommen nicht nur Stammbesucher, die ihre Seite als erste ansteuern, sondern bekommen auch Backlinks (Link zu ihrer Seite von einer fremden Seite) und das wiederum steigt den Wert ihre Internetpräsenz noch weiter.

### Kategorien

Wird mit dem nächsten Update nachgereicht!

## Links

Wird mit dem nächsten Update nachgereicht!

# **Navigation oder das Arbeiten mit Menüs**

## Was sind Menüs

Menüs bilden das Rückgrat einer Onlinepräsenz. Mit der Hilfe von Menüs wird die Navigation in Joomla realisiert. Ein gut durchdachte Navigation erleichtert nicht nur die Benutzung der Webseite, sondern sondern ermutigt auch den Besucher dazu, länger auf der Seite zu verweilen. In umgekehrten Fall, wenn die Navigation keinen klaren Richtlinien folgt, wird jeder Besucher die Seite entnervt verlassen, weil er schlicht und ergreifend nicht an die gewünschte Information kommt.

Um das zu verhindern, sollte man die Navigation bei der Planung berücksichtigen. Den die Navigation ist die Benutzerfreundlichkeit und diese wiederum ist eines der Eckpfeiler jeder erfolgreichen Internetpräsenz.

## Welche Arten von Menüs gibt es

Es gibt verschieden Arten von Menüs. Horizontale (waagerecht), vertikale (senkrecht), aufklappbare usw. Welche davon geeignet sind oder nicht, muss jeder selber entscheiden. Ich persönlich in ein Verfechter von Minimalismus. Weniger ist mehr. Aus meiner Sicht sind die Effekte die beim aufklappen und zuklappen entstehen zwar schön und gut, aber man läuft auch gleichzeitig Gefahr eigene Besucher zu vergraulen. Warum? Solche Effekte setzen Technologien voraus, die evtl. nicht bei jedem vorhanden sind. Sie kosten Rechenleistung, die evtl. bei Benutzer älterer Hardware nur eingeschränkt zur Verfügung steht. Es kostet Zeit, eine Seite zu laden, die mit unzähligen Effekten voll geladen ist. Aber dies ist nicht der Gegenstand dieses Kapitels und fällt eher in die Bereiche Webdesign und Usebility (Benutzerfreundlichkeit). Jetzt hab ich fast den Faden verloren ;-)

## Das Prinzip hinter der Menüerstellung in Joomla

Das Prinzip, welches in Joomla hinter der Menüerstellung steckt, ist besonders für blutige Joomla-Einsteiger eine nicht zu unterschätzende Hürde, die erst einmal genommen werden muss. Ich weiß noch selber, wie ich vor etlichen Jahren fast

Mena mit (1) Monte erstellen links fulles · Name + Alias · link 1 linh 2 · Link 2 Modul Meni Dus Mente einem Modul zusseisen!!! · Link 1 · Link 2 · Link 3 Das Modul auf der Seite Platzieren OGO MODUL MODU ODU : nh

daran verzweifelt bin, ein Menü zu erstellen, weil ich schlicht und ergreifend das Prinzip nicht verstanden hatte. Ich weiß, Schande über mein Haupt, aber was soll man machen. Jeder fängt mal klein an.

Im Grunde ist es ganz einfach.

- 1. Man erstellt ein Menü (nicht mehr und nicht weniger)
- **2.** Danach wählt man das Menü aus und füllt dieses mit Hyperlinks
- 3. Da man die Inhalte im Frontend-Bereich in Joomla nur mittels Module realisieren kann, muss an dieser Stelle das Menü einem Modul zugewiesen werden. Dazu erstellt man ein Modul und wählt dabei das Modul "Menü"
- **4.** Zum Schluß muss noch einige Eingaben im Modul vornehmen, gleich hier weisen Sie das Modul, welchen den Träger für das ihr Menü darstellt, einer Position im Frontend-Bereich zu.

## Die Vorgehensweise bei der Menüerstellung

#### 1. Ein Menü anlegen

Damit Sie überhaupt ein Menü mit Links füllen können, müssen Sie erst einmal ein Menü erstellen

| Menü Details |  |
|--------------|--|
| Titel *      |  |
|              |  |
| Menüart *    |  |
| Beschreibung |  |
|              |  |

Titel – Dieser Name ist erforderlich und dient in erster Linie für Sie, damit Sie wissen was das für ein Menü ist.

**Menüart** – dieses Feld ist ebenfalls erforderlich. Es ist nicht für Sie gedacht, sondern dient Joomla zur einmaligen Bestimmung des Menüs. Daher kann es nur Kleinbuchstaben, Zahlen und einen Bindestrich enthalten.

2. Menü mit Links füllen – Jetzt können Sie damit beginnen, das Menü mit Links (intern oder extern) zu füllen.

| Details                |                       | <ul> <li>Linktypoptionen</li> </ul> |                    |           |
|------------------------|-----------------------|-------------------------------------|--------------------|-----------|
| Menütyp *              | Auswählen             | Link Titel Attribute                |                    |           |
| Menütitel *            |                       | Link CSS Stil                       |                    |           |
| Alias                  |                       | Bildlink                            |                    | Auswählen |
| Notiz                  |                       |                                     |                    | Leeren    |
| Link                   |                       | Menütitel hinzufügen                | C Nein 💿           | Ja        |
| Status                 | Freigegeben 💌         |                                     |                    |           |
| Zugriffsebene          | Ŭffentlich 💽          | Seiten Anzeige Opt                  | ionen              |           |
| Menü Bereich *         | Main Menu 💌           | ▶ Metadatenoptionen                 |                    |           |
| Übergeordneter Eintrag | Menu Item Root 💌      | ▶ Module Assignment                 | for this Menu Item |           |
| Zielfenster            | Im gleichen Fenster   |                                     |                    |           |
| Standardseite          |                       |                                     |                    |           |
| Sprache                | alle                  |                                     |                    |           |
| Template Style         | - Standard anwenden - |                                     |                    |           |
| ID                     | 0                     |                                     |                    |           |

Menütyp – Hier wählen Sie den Typ des Menülinks

| Kontakte                                            | Beiträge                     |  |  |
|-----------------------------------------------------|------------------------------|--|--|
| Alle Kontaktkategorien auflisten                    | Archivierte Beiträge         |  |  |
| Kontakte in Kategorie auflisten                     | Einzelner Beitrag            |  |  |
| Einzelner Kontakt                                   | Alle Kategorien auflisten    |  |  |
| Hauptkontakte                                       | Kategorie-Blog               |  |  |
|                                                     | Kategorieliste               |  |  |
|                                                     | Hauptbeiträge                |  |  |
|                                                     | Beitrag erstellen            |  |  |
| Newsfeeds                                           | Suche                        |  |  |
| Alle Newsfeed-Kategorien auflisten                  | Suchergebnisse auflisten     |  |  |
| awsfeeds in Kategorie auflisten<br>nzelner Newsfeed | Benutzer                     |  |  |
|                                                     | Anmeldeformular              |  |  |
|                                                     | Benutzerprofile              |  |  |
|                                                     | Benutzerprofil bearbeiten    |  |  |
|                                                     | Registrierungsformular       |  |  |
|                                                     | Benutzername erneut zusenden |  |  |
|                                                     | Passwort zurücksetzen        |  |  |
| Weblinks                                            | Wrapper                      |  |  |
| Weblinks in Kategorien<br>Weblinks in Kategorie     | Iframe Wrapper               |  |  |
| Weblink einreichen                                  | Systemlinks                  |  |  |
|                                                     | External URL                 |  |  |
|                                                     | Menü Alias                   |  |  |
|                                                     | Text Trennzeichen            |  |  |

- Menütitel Hier müssen Sie die Menübezeichnung angeben. Diese wird im Backend-Bereich angezeigt und falls Sie die Sie später das Menü im Frontend-Bereich mittels Modul platzieren, können Sie ebenfalls die Modulüberschrift anzeigen lassen.
- Alias Dieses Feld steht für den alternativen Namen. Dieser Alias wird, vorausgesetzt Sie lassen ihn frei, von Joomla selbst aus dem Titel generiert. Falls Sie es selbst übernehmen möchten, dann sollten Sie folgendes beachten: ein Alias darf nur Kleinbuchstaben, Bindestriche, Unterstriche und Zahlen enthalten.
- Notiz Dieses Feld bietet die Möglichkeit, kleine Randbemerkung in Bezug auf das Menü zu hinterlegen.
- Link Dieses Feld wird von Joomla automatisch erzeugt und ist von Menütyp abhängig. Die einzige Ausnahme ist, wenn Sie unter Menütyp die Option "External URL" auswählen. In diesem Fall müssen Sie den Pfad zu einer externen URL hinterlegen.
- **Status** Hier können Sie bestimmen ob dieser Link freigegeben oder gesperrt ist.
- **Zugriffsebene** Im diesem Feld haben Sie die Möglichkeit, mittels der Zugriffsebene die "Zugriffsrechte" zu bestimmen.

- Menü Bereich Dieses Feld wird automatisch von Joomla ausgewählt und ist abhängig davon welches Menü Sie ausgewählt haben. Falls Sie sich aber im Menü geirrt haben, können Sie an dieser Stelle den Link einem anderen Menü zuweisen, ohne dabei wieder ein neues Menü auswählen und wieder alle Eingaben vom Neuen eintragen zu müssen.
- **Übergeordneter Eintrag** In diesem Drop-Down-Feld können Sie bestimmen, ob der Link als erstes im Menü angezeigt wird oder als Unterlink für einen bestehenden Link zugewiesen wird.
- **Zielfenster** Hier können Sie bestimmen, ob der Link in einem neuen Tab oder im Gleichen angezeigt wird. Bei externen URLs zu fremden Seiten macht es durchaus Sinn, hier ein neues Fenster auszuwählen.
- Standardseite Dieses Feld bietet die Möglichkeit, diesen Link als Standardseite zuzuweisen. Meistens macht es Sinn "Home" oder "Startseite" auszuwählen. Dieser wird dann mit einem kleinen Stern gekennzeichnet.
- Sprache Falls Sie Joomla mehrsprachig betreiben, haben Sie an dieser Stelle die Möglichkeit diesen Link einer anderen Sprache zuzuweisen. Dieser wird nur dann angezeigt, wenn die zugewiesene Sprache im Frontend aktiv ist.
- Template Style Dieses Feld ist in Joomla ganz neu und bietet die Möglichkeit einem Link ein anderes Template zuzuweisen. Zum Beispiel, wenn man sich auf der Startseite befindet, ist diese blau, wenn man anschließend auf "Downloads" klickt, wird diese dann grün. Dadurch kann man dem Benutzer die Orientierung auf der eigenen Seite erleichtern. Dieses Feld macht aber nur dann Sinn wenn das gleiche Template in verschiedenen Farben zur Verfügung steht.

**3.** Nachdem wir ein Menü erstellt und dieses anschließend mit Links gefüllt haben, muss dieses Menü einem Modul zugewiesen werden. Warum? Weil die Positionierung der einzelnen Elemente im Frontend-Bereich nur mittels Module realisiert werden kann.

Wir klicken jetzt auf **"Erweiterungen**" in der Hauptnavigationsleiste und anschließend auf **"Module**". Ihnen wird in einer Lightbox die Auswahl von verschiedenen Modulen angezeigt. Nähere Information finden Sie in dem Kapitel **"Arbeiten mit Modulen**". Hier wählen Sie das Modul **"Menü**" aus.

**4.** Jetzt müssen Sie einige Einstellungen am Modul vornehmen. Siehe Screenshot unten:

| Detalls          |                                             |
|------------------|---------------------------------------------|
| Titel *          |                                             |
|                  |                                             |
| Titel anzeigen   | e Anzeigen O Verbergen                      |
| Position *       | Position wählen                             |
| Freigegeben      | Freigegeben                                 |
| Zugriffsebene    | Öffentlich 💌                                |
| Reihenfolge      |                                             |
| Freigabe starten | 23                                          |
| Freigabe beenden | 23                                          |
| Sprache          | alle                                        |
| Notiz            |                                             |
| Menü             |                                             |
| Site             |                                             |
| Beschreibung     | Dieses Modul zeigt im Frontend ein Menü an. |
|                  |                                             |

- Titel Hier müssen Sie den Titel bestimmen, welcher im Frontend-Bereich angezeigt werden soll
- Titel anzeigen An dieser Stelle können Sie entscheiden ob dieser angezeigt werden soll oder nicht
- **Position** Hier legen Sie die Modulposition im Frontend-Bereich fest. Falls Sie sich nicht sicher sind, welche Positionen wo sind, können Sie es wie auf Seite 59 beschrieben, feststellen.
- **Freigegeben** Hier legen Sie fest ob dieses Modul direkt in Joomla freigegeben wird und somit im Frontend-Bereich sichtbar ist, oder gesperrt bleibt.
- **Zugriffsebene** An dieser Stelle legen Sie die Zugriffsrechte fest und entscheiden somit welche Gruppe von Benutzern, seien es Registrierte oder Autoren, Zugriff auf dieses Modul haben.
- **Reihenfolge** Falls mehrere Modul sich an dieser Position befinden, dann können Sie hier die Reihenfolge beeinflussen. Das Modul wird immer hinter der vorgenommenen Auswahl platziert

## **Plugins**

Plugins sind kleine Erweiterungen, die meistens, aber nicht zwingend, im Hintergrund der Seite werkeln und bestimmte Funktionen ermöglichen. Diese, sofern aktiv, werden immer beim Aufruf der Seite mit geladen. Zum Beispiel Counter (Besucherzähler) der die Besucher zählt oder einen Artikel mit einer bestimmten Funktion aufwertet wie z.B. Formatierungen, aber auch zahlreichen anderen Funktionen.

## **Templates**

Ein Template ist quasi wie ein Kleidungsstück für Joomla, mit dessen Hilfe man das Aussehen verändern kann. Diese werden meist Themes genannt. Für Joomla gibt es zwei verschieden Arten von Templates. Eins für den Frontend-Bereich und eins für den Backend-Bereich.

Neu in Joomla 1.6 ist das es nicht nur Templates gibt sonder auch so genannte **"Stile**". Mit der Hilfe der **"Stile**" ist es in Joomla zum ersten Möglich ein weitere Version eines Templates zu erstellen und dieses anzupassen und oder zu verändern.

## Arbeiten mit Stilen

|       | Templates: Stile           |               | Standard  | Bearbeiten Kopieren | Löschen      | Optionen Hilfe    |  |
|-------|----------------------------|---------------|-----------|---------------------|--------------|-------------------|--|
| Stile | Templates                  |               |           |                     |              |                   |  |
| Filte | r. Suchen Zurücksetzen     |               |           | Bereich auswählen   | - 💌 - Templa | ate auswählen - 💌 |  |
|       | Stil                       | Bereich       |           | Template 🛓          | Standard     | Zugewiesen ID     |  |
|       | Atomic - Default           | Site          | atomic    |                     |              | 3                 |  |
|       | Beez5 - Default-Fruit Shop | Site          | beez5     |                     |              | 6                 |  |
|       | Beez2 - Default            | Site          | beez_20   |                     | * *          | 4                 |  |
|       | Bluestork - Default        | Administrator | bluestork |                     | *            | 2                 |  |
|       | Hathor - Default           | Administrator | hathor    |                     |              | 5                 |  |
|       | Anzeige # 20 🗸             |               |           |                     |              |                   |  |

Sie können das gewünschte Template auswählen, in dem Sie es mit einem kleinen Hacken markieren und anschließend oben auf kopieren klicken. Joomla dupliziert dann dieses Template für Sie und erstellt eine weitere Version unter einem anderen Namen.

| Stile  | Stile Templates                        |               |                         |           |                 |    |  |  |  |
|--------|----------------------------------------|---------------|-------------------------|-----------|-----------------|----|--|--|--|
| 1      | Der Stil wurde erfolgreich dupliziert! |               |                         |           |                 |    |  |  |  |
| Filter | er: Suchen Zurücksetzen                |               | - Bereich auswählen - 💌 | _ Templat | e auswählen - 💽 | •  |  |  |  |
|        | Stil                                   | Bereich       | Template 🛓              | Standard  | Zugewiesen      | ID |  |  |  |
|        | Atomic - Default (2)                   | Site          | atomic                  | 会         |                 | 7  |  |  |  |
|        | Atomic - Default                       | Site          | atomic                  | 会         |                 | з  |  |  |  |
|        | Beez5 - Default-Fruit Shop             | Site          | beez5                   | 会         |                 | 6  |  |  |  |
|        | Beez2 - Default                        | Site          | beez_20                 | *         |                 | 4  |  |  |  |
|        | Bluestork - Default                    | Administrator | bluestork               | *         |                 | 2  |  |  |  |
|        | Hathor - Default                       | Administrator | hathor                  | 숣         |                 | 5  |  |  |  |
|        | Anzeige # 2                            | 0 💌           |                         |           |                 |    |  |  |  |

Dieses Template können Sie nun bearbeiten. Sie können den Namen verändern aber Joomla dazu veranlassen dieses Template an bestimmte Menüeinträge zu knüpfen. Sobald dann diese im Frontend-Bereich angeklickt werden, wird Joomla nicht das Standardtemplate verwenden, sondern dieses.

#### **Templates**

## **Templates im Internet finden**

#### **Kostenlos**

Es gibt zahlreiche Internetseiten die kostenlos Templates, in Joomla sogenannte Themes, anbieten.

Eine der ganz großen im Netz ist die JoomlaOS.de (<u>http//www.joomlaos.de/</u>). Hier findet man nicht nur kostenlose Templates für die eigene Seite sondern auch zahlreiche Erweiterung. Darüber hinaus bietet die Seite auch ein großes Forum.

Eine weitere große Seite im Netz ist Joomla Downloads (<u>http://www.joomla-downloads.de/</u>). Neben zahlreichen Neuigkeiten bietet die Seite einen eigenen Download-Bereich, eine Template-Galerie und ein Forum an. Darüber hinaus stellt Joomla Downloads auch Anleitungen bereit, die sich nicht nur für Einsteiger eignen.

### **Template Clubs**

Template Clubs bieten zahlreiche Templates an. Meisten erscheinen diese Templates immer am Monatsersten. Gegen eine monatliche oder jährliche Gebühr haben die Mitglieder Zugriff auf alle bisher erstellen Templates.

Hier eine kleine bescheidene Auswahl:

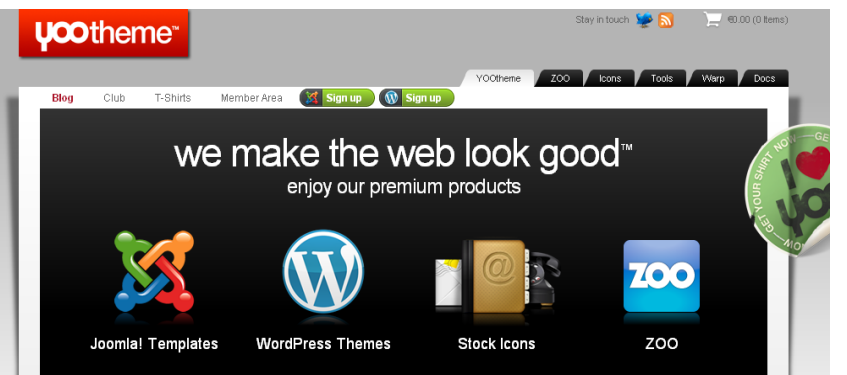

YooTheme GmbH ist eine in Hamburg ansässige Firma. Sie bieten zahlreiche schöne Templates an. Aber auch Erweiterungen.

Die Erweiterung Zoo dürfte jedem, der sich mit Joomla etwas intensiver befasst, ein Begriff sein.

http://www.yootheme.com/

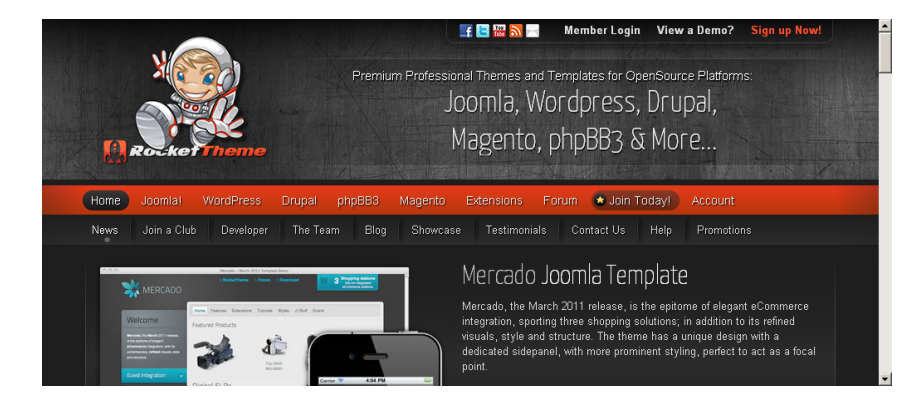

Rockettheme ist wohl der bekannteste Vertreter seiner Art.

Neben wunderschönen Templates für Joomla, bietet es auch Benutzern von Wordpress und Drupal eine riesige Auswahl.

http://www.rockettheme.com/

## **Templates installieren**

Ein Template in Joomla 1.6 zu installieren ist denkbar einfach. Laden Sie sich das Template Ihrer Wahl runter. Im Backend-Bereich Ihrer Joomla Installation klicken Sie nun in der Hauptnavigationsleiste auf **"Erweiterungen**" und anschließend wieder auf **"Erweiterungen**". Daraufhin wird Ihnen folgendes angezeigt:

| Erweiterungen: Installieren                                                                               | Optionen Hilfe | Klicken Sie nun auf<br>"Durchsuchen". Navigieren                                                    |
|----------------------------------------------------------------------------------------------------|----------------|----------------------------------------------------------------------------------------------------|
| Installieren Aktualisieren Verwalten Überprüfen Warnungen                                                 |                | jetzt in das Verzeichnis in<br>dem sich das Template Ihrer                                          |
| Paketdatei hochladen Paketdatei Durchsuchen Hochladen & Installieren                                      |                | Wahl befindet und wählen Sie es aus.                                                                |
| Aus Verzeichnis installieren<br>Pfad zum Paket C:wampp <sup>1</sup> htdocs\joomla16-leer\tmp Installieren |                | Klicken Sie anschließend auf<br>"Hochladen & Installieren".                                         |
| Von Webadresse installieren       URL zum Paket       http://                                             |                | Joomla kommentiert diesen<br>Vorgang anschließend mit der<br>Meldung "Erfolgreich<br>installiert" . |

## Papierkorb?! Wo zum Geier ist der Papierkorb?

Die Schlechte Nachricht: Der Papierkorb als eine solche Sammelstelle ist komplett entfernt worden!

**Die gute Nachricht**: Die gelöschten Elemente werden als gelöscht gekennzeichnet und bekommen den Status gelöscht. Diesen Status kann man mit einem Filter **"Status auswählen**" und dann im Drop-Down-Feld **"Papierkorb**" auswählen. Sämtliche Elemente die den Status **"Papierkorb**" haben, werden darauf hin angezeigt.

#### **ACHTUNG!**

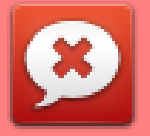

Bei der Filterung nach Elementen mit dem Status "Papierkorb" verändert sich auch das Icon des Papierkorbs. Dieser wird zusätzlich mit einem kleinen roten Kreis mit einem Minus angezeigt und weist Sie darauf hin, dass dieses Elemente nun endgültig gelöscht werden kann. Damit wäre es für immer verschwunden.

Falls Sie ein Element, sei es eine Kategorie, Beitrag oder einen Menüeintrag, löschen wollen, müssen Sie oben auf den Icon des Papierkorbs achten. Dieser kann nur 2 Zustände haben.

Diese sind:

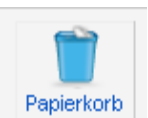

Das Element wird nicht im Sinne von "Gelöscht" entfernt oder verschoben, sondern erhält nur den Status "**Papierkorb**".

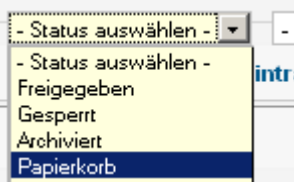

Alle Elemente die den Status **"Papierkorb**" tragen, lassen sich mit dem Drop-Down-Feld **"Status auswählen**" filtern und anzeigen. An dieser Stelle haben Sie die Möglichkeit die Elemente endgültig zu löschen.

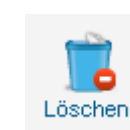

Das Element wird endgültig gelöscht. Eine Wiederherstellung ist nachträglich nicht mehr möglich. Daher ist an dieser Stelle eine sorgfältige Vorgehensweise angesagt.

# **Die Presseagentur (Ein fiktives Beispiel!)**

Die Presseagentur soll uns als ein kleines Beispiel dienen, um uns mit Joomla 1.6 vertraut zu machen. In diesem fiktiven Beispiel wird der grundlegende Umgang mit Joomla 1.6 erklärt. Darüber hinaus kann dieses Projekt quasi eins-zu-eins auf zahlreiche Vorhaben umgemünzt werden.

An dieser Stelle empfehle ich jedem eine Leer Joomla Installation zur Hand zu nehmen (XAMPP oder online) und ca. 60-70 Minuten Zeit zu investieren. Es ist wichtig um wirklich zu verstehen wie die Benutzerrechte in Joomla aufgebaut sind, wie sie wirken und an welchen Stellen diese zu finden sind.

## Brainstorming

Bevor wir uns an die Arbeit machen müssen wir uns erst einige Gedanken über den Aufbau machen und was wir dafür benötigen. Dies ist überaus wichtig. Eine Umstrukturierung und Konfiguration ist im nach hinein mit einem nicht zu unterschätzendem Aufwand verbunden.

#### Tipp

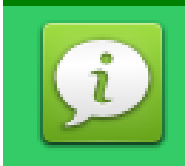

Brainstorming oder das Sammeln und das Auswerten der notwendigen Informationen für ein Projekt dieser Größenordnung ist immens wichtig und sollte daher ernst genommen werden. Eine Liste mit klar deklarierten Vorgaben und Strukturen sind die Halbe Miete!!! Sie sollten daher an dieser Stelle sich die Zeit nehmen und sich mit Personen, die an diesem Projekt teilnehmen, absprechen und alle notwendigen Vorgaben sammeln und gemeinsam auswerten.

Dann fangen wir mal an! Das wir ein Unternehmen sind, und News anbieten, werden wir auch entsprechende Besucher haben. Einige werden für die Inhalte zahlen, andere nicht. Ganz andere wiederum, wären bereit für höherwertige Inhalte sogar tiefer in die Tasche zu greifen. Somit haben wir **"normale Besucher"**, **"Kunden"** und **"Premium-Kunden"**, für die wir die Inhalte erstellen müssen. Unternehmensintern haben wir aber auch Mitarbeiter die damit beschäftigt sind, gute Inhalte zu erstellen, die Seite zu pflegen und zu optimieren.

Es gibt einige **"Redakteure**", die nur Beiträge erstellen und nur ihre editieren dürfen. Dann haben einen **"Chefredakteur**" der Zugriff auf alle Beiträge hat. Beide Gruppen, sowohl **"Redakteur**" als auch **"Chefredakteur**, sollen nur Zugriff auf die Beitragserstellung haben. Alle anderen Bereiche sollen nicht zugänglich sein. Die Agentur benötigt natürlich einen **"Marketing-Manager**", der für die Schaltung und Pflege von Werbemitteln zuständig ist, einen **"Weblink-Manager**" der den Weblinkkatalog betreut und einen **"Usebility-Manager**" der die Navigation pflegt und optimiert. Alle sollten jeweils nur Zugang auf die jeweiligen Bereiche erhalten. Alles andere Bereiche sollte ausgeblendet sein. Zusätzlich benötigen wir einen Co-Administrator. Der bis auf die **Konfiguration** von Joomla selbst, **Templates** und **Sprachen**, alles darf. Als Unterstützung für den "**Super User**", nämlich **Sie selbst**.

Da wir außerdem in Joomla die Erweiterung **"Nachrichten**" haben, sollte es jedem einzelnen Mitarbeiter möglich sein auf diese zuzugreifen und diese zu nutzen.

#### Fassen wir nochmal kurz zusammen:

| Front               | end-Bereich                                                                                              |                   | Backend-Bereich                                                                                                    |
|---------------------|----------------------------------------------------------------------------------------------------|-------------------|----------------------------------------------------------------------------------------------------|
| Normale<br>Besucher | Keine Rechte                                                                                             | Redakteur         | Beiträge erstellen + nur seine bearbeiten dürfen<br>Zugriff <u>NUR</u> auf die Beitragserweiterung<br>und private Nachrichten!                                                                                         |
| Kunden              | Anmeldung im Frontend-<br>Bereich + Zugang zum<br>Bereich für Kunden im<br>Frontend-Bereich              | Chefredakteur     | Beiträge erstellen + alle bearbeiten & löschen<br>und den Status des Beitrags verändern dürfen<br>Zugriff <u>NUR</u> auf die Beitragserweiterung<br>und private Nachrichten!                                           |
| Premium-<br>Kunden  | Anmeldung im Frontend-<br>Bereich + Zugang zum<br>Bereich für Premium-<br>Kunden im Frontend-<br>Bereich | Usebility-Manager | Verantwortlich für die Navigation und<br>Benutzerfreundlichkeit. Darf Inhalte erstellen,<br>löschen, bearbeiten und Status verändern<br>Zugriff <u>NUR</u> auf die Menüerweiterung,<br>Module und private Nachrichten! |
|                     |                                                                                                    | Marketing-Manager | Verantwortlich für die Werbung. Darf Inhalte<br>erstellen, löschen, bearbeiten und Status<br>verändern<br>Zugriff <u>NUR</u> auf die Bannererweiterung,<br>Module und private Nachrichten!                             |
|                     |                                                                                                    | Weblink-Manager   | Verantwortlich für die Weblinks. Darf Inhalte<br>erstellen, löschen, bearbeiten und Status<br>verändern<br>Zugriff <u>NUR</u> auf die Weblinkerweiterung<br>und private Nachrichten!                                   |
|                     |                                                                                                    | Co-Administrator  | Zugriff auf alles bis auf die Joomla-<br>Konfiguration, Templates und Sprachen                                                                                                    |

## Vorbereitung

Als erstes brauchen wir Joomla 1.6-Installation ohne Beispieldaten. Um es deutlich zu machen wie es mit den Berechtigungen funktioniert, werde ich bei dieser Installation alle nicht benötigte Gruppe und Zugriffsebenen löschen und die von Hand selber anlegen, damit es deutlich wird was es mit Gruppen und Zugriffsebenen auf sich hat.

Nach dem Bereinigen sollte es bei den Benutzern, Gruppen und Zugriffsebenen wie folgt aussehen:

#### Benutzer

#### Benutzergruppen

| Benutzer Benutzergruppe | n Zugriffsebenen |           |           |                | В | enutzer    | Benutzergruppen | Zugriffsebenen |              |
|-------------------------|------------------|-----------|-----------|----------------|---|------------|-----------------|----------------|--------------|
| Benutzer suchen         | Suchen Zurücks   | etzen     |           | Filb           | в | enutzergru | ppe suchen      | Suchen         | Zurücksetzen |
| 🔲 Hame 🛓                | Benutzername     | Aktiviert | Aktiviert | Benutzergruppe | Γ | Gruppe     | entitel         |                |              |
| <b>F a u</b>            |                  | •         | •         |                | E | Öffent     | ich             |                |              |
| Super Oser              | test             | <b>S</b>  | <b>v</b>  | Super Benutzer | E | I — St     | iper Benutzer   |                |              |
| Zugriffsebenen          |                  |           |           |                |   |            |                 |                | Anzeide # 20 |

| Ben | utzer Benutzergruppen Zugriffsebenen |               |    |
|-----|--------------------------------------|---------------|----|
| Zug | riffsebene suchen Zurücksetzen       |               |    |
|     | Ebenenname 📐                         | Reihenfolge   | ID |
|     | Öffentlich                           | 0             | 1  |
|     | Spezial                              | 2             | 3  |
|     | A                                    | nzeige # 20 💽 |    |

Der Benutzer "**Super User**" ist zwingend notwendig, denn es muss mindestens ein Benutzer angelegt sein der Zugang zum Backend-Bereich hat. Sonst gäbe es niemanden der Joomla administrieren könnte.

Es bestehen immer noch zwei Gruppen. **"Öffentlich**" und **"Super Benutzer**". Die Gruppe öffentlich ist ebenfalls notwendig und besitzt keine Rechte. Weniger als gar keine Rechte kann kein Besucher der Seite haben. Die Gruppe **"Super Benutzer**" ist ebenfalls erforderlich für den Benutzer **"Super User**", daher kann diese Gruppe ebenfalls nicht gelöscht werde. (Die Bezeichnungen sind an dieser Stelle etwas verwirrend, aber da müssen Sie jetzt durch!)

Und schließlich die Zugriffsebenen **"Öffentlich**", die für die Gruppe **"Öffentlich**" gebraucht wird und die Zugriffsebene **"Spezial**" die für die Gruppe **"Super Benutzer**" notwendig ist!

Das ist die minimale Joomla Konfiguration, mit der wir jetzt arbeiten werden!

## **Gruppen erstellen**

Wir benötigen folgende Gruppen für den Backend-Bereich:

- 1. Redakteur Für unsere Autoren
- 2. Chefredaktreur Für einen oder 2 Chefredakteure
- 3. Usebility-Manager Unser Navigations- und Menüexperte
- 4. Marketing-Manager Die Gruppe für unsere Werbefachleute
- 5. Weblink-Manager Die Gruppe für Leute die Unseren Webkatalog pflegen
- 6. Co-Administrator Der Mann der uns zur Seite steht und uns unterstüzt

und folgende Gruppen für den Frontend-Bereich:

- 1. Kunden Die Gruppe für unsere normal zahlende Kunden
- **2. Premium-Kunden** Die Gruppe für unsere Superzahlenden Kunden, die dementsprechend auch hochwertige Inhalte erwarten

#### Für den Backend-Bereich:

- 1. Wir erstellen die Gruppe "Backend" und weisen diese Gruppe "Öffentlich" als übergeordnete Gruppe zu. Durch die Gruppe "Backend" geben wir allen Gruppen später in einem Rutsch die Rechte sich an der Seite und im Administrations-Bereich anmelden zu können. Aber auch die Rechte auf die Erweiterungen "Komponentenzugriff" und Inhalte Erstellen und ihre eigenen zu bearbeiten. Dadurch ersparen wir uns etwas Arbeit, weil alle diese Gruppen, die Zugang zum Administrationsbereich verfügen, diese Rechte besitzen müssen.
- 2. Wir erstellen die Gruppe "Redakteur" und weisen diese Gruppe "Backend" als übergeordnete Gruppe zu.
- **3.** Wir erstellen die Gruppe **"Chefredakteur**" und weisen diese Gruppe **"Redakteur**" als übergeordnete Gruppe zu.
- 4. Wir erstellen die Gruppe "Usebilty-Manager" und weisen diese Gruppe "Backend" als übergeordnete Gruppe zu.
- 5. Wir erstellen die Gruppe "Marketing-Manager" und weisen diese Gruppe "Backend" als übergeordnete Gruppe zu.
- **6.** Wir erstellen die Gruppe **"Weblink-Manager**" und weisen diese Gruppe **"Backend**" als übergeordnete Gruppe zu.
- 7. Wir erstellen die Gruppe "Co-Administrator" und weisen diese Gruppe "Backend" als übergeordnete Gruppe zu.

#### Für den Frontend-Bereich:

- Wir erstellen die Gruppe "Frontend" und weisen diese der Gruppe "Öffentlich" als übergeordnete Gruppe zu. Durch die Gruppe "Frontend" geben wir allen Gruppen später in einem Rutsch die Rechte sich an der Seite anmelden zu können, ohne dabei die Gruppe "Kunde" und "Premium-Kunde" eine weitere Beachtung schenken zu müssen.
- **2.** Wir erstellen die Gruppe **"Kunden**" und weisen diese der Gruppe **"Frontend**" als übergeordnete Gruppe zu.
- **3.** Wir erstellen die Gruppe "**Premium-Kunden**" und weisen diese der Gruppe "**Frontend**" als übergeordnete Gruppe zu.

#### Danach sollte die Struktur wie folgt aussehen:

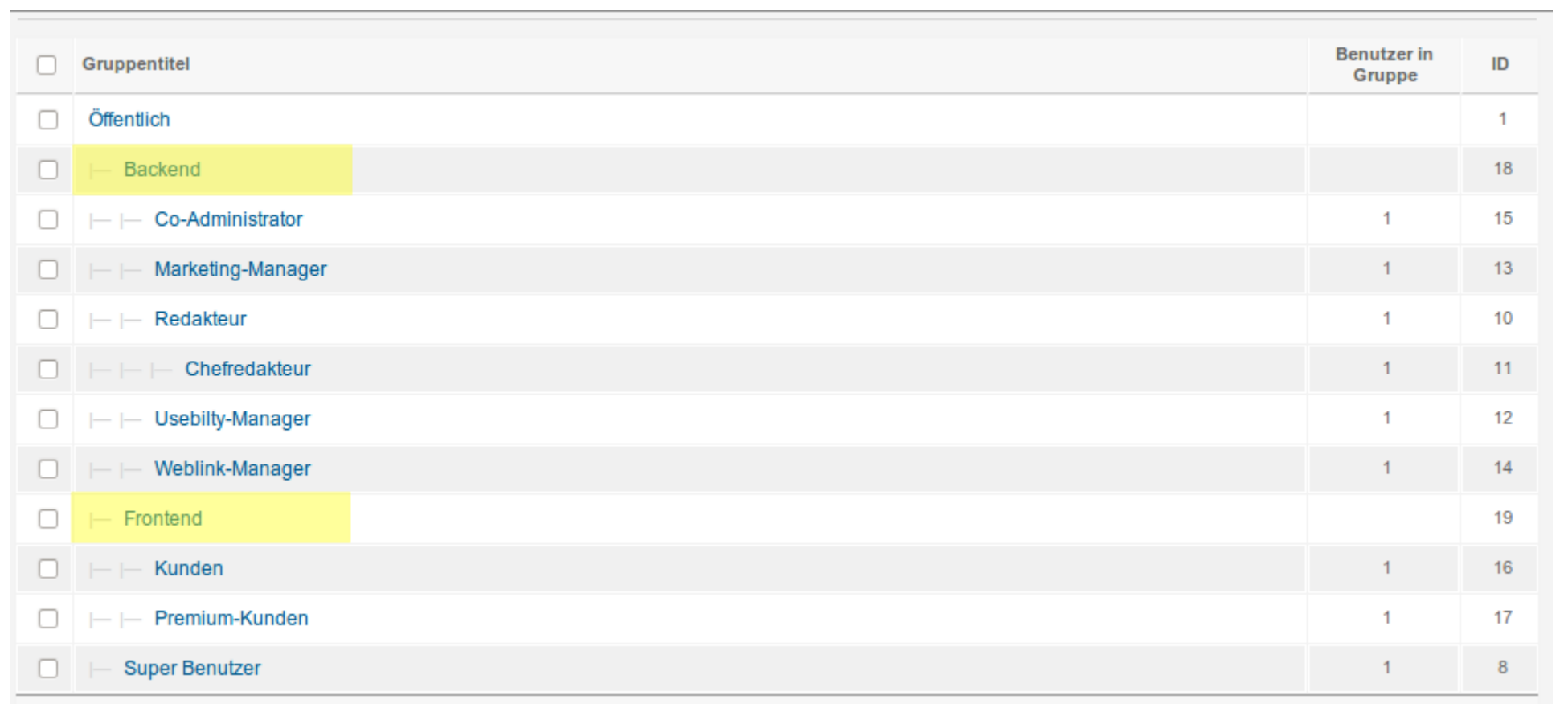

## Zugriffsebenen definieren

Da die Gruppen die Rechte einzelner Benutzer steuern, nicht aber die der einzelnen Inhalte, benötigen wir aus diesem Grund die Zugriffsebenen. Diese müssen wir anlegen und mit den entsprechenden Gruppen verknüpfen.

#### Für den Backend-Bereich:

1. Wir öffnen die Zugriffsebene "Spezial" und setzen zusätzliche Häkchen bei Readakteuer, Chefredakteuer, Usebility-Manager, Marketing-Manager, Weblink-Manager und Co-Administrator.

#### HINWEIS

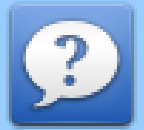

Damit der Benutzer dieser Gruppen im Backend-Bereich auf bestimmte Erweiterungen zugreifen kann, müssen 3 Dinge erfüllt sein. Der Benutzer muss der Zugriffsebene Spezial angehören, er muss das Recht besitzen sich im Backend anzumelden und er muss das Recht auf die Komponentenzugriff besitzen. Die letzteren beiden finden Sie in der "Konfiguration" > "Berechtigungen" von Joomla 1.6

| Ebenendetails                                                                                                    | Öffnen Sie die Zugriffsebene Spezial und setzen            |
|----------------------------------------------------------------------------------------------------|------------------------------------------------------------|
| Ebenentitel * Spezial                                                                                                    | jeweils einen zusätzlichen Hacken bei <b>Readakteuer</b> , |
|                                                                                                    | Chefredakteuer, Usebility-Manager, Marketing-              |
| Folgende Benutzergruppen haben Zugriff                                                                                                    | Manager, Weblink-Manager und Co-                           |
| Öffentlich                                                                                                    | Administrator                                              |
| 🧭   Backend                                                                                                    |                                                            |
| Since the second second |                                                            |
| 🧭   Marketing-Manager                                                                                                    |                                                            |
| 🧭   Redakteur                                                                                                    |                                                            |
|                                                                                                    |                                                            |
| 🧭   Usebilty-Manager                                                                                                    | Dies sollte etwas so aussehen:                             |
| 🧭   Weblink-Manager                                                                                                    |                                                            |
| Frontend                                                                                                    |                                                            |
| □     Kunden                                                                                                    |                                                            |
| Imit Imit Imit Imit Imit Imit Imit I                                                                                                    |                                                            |
| 🧭 🛏 Super Benutzer                                                                                                    |                                                            |
|                                                                                                    |                                                            |

#### Für den Frontend-Bereich:

- 1. Wir erstellen die Zugriffsebene "Kunden" und weisen diese der Gruppe "Kunden" zu.
- 2. Wir erstellen die Zugriffsebene "Premium-Kunden" und weisen diese der Gruppe "Premium-Kunden" zu.

#### Danach sollte die Struktur wie folgt aussehen:

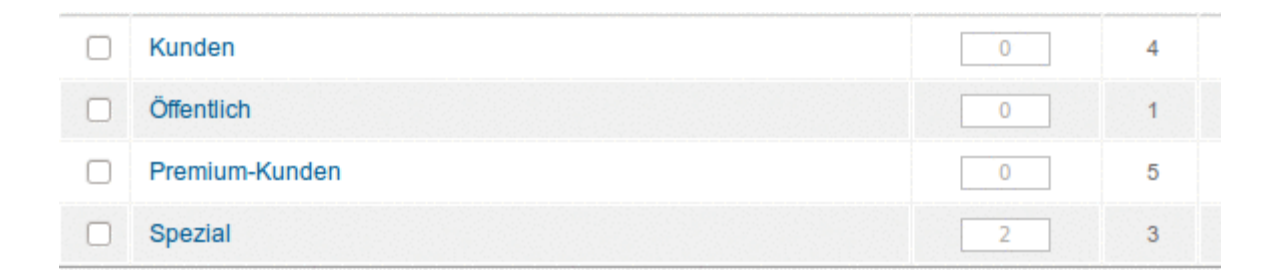

Mehr ist hierfür nicht notwendig.

## **Die Rechte definieren**

Da wir nun die Gruppen und die Zugriffsebenen erstellt und miteinander verknüpft haben, müssen wir jetzt die einzelnen Rechte unter "**Site**", "Konfiguration", "Benutzerrechte" unter die Lupe nehmen und einstellen.

Klicken wir nun auf "**Site"**, "Konfiguration" und dann den Reiter "Benutzerrechte" und schauen uns die Rechte mal ganz genau an.

| ▼  - Kunden         |                                        |                                     |
|---------------------|----------------------------------------|-------------------------------------|
| Aktion              | Neue Einstellungen wählen <sup>1</sup> | Errechnete Einstellung <sup>2</sup> |
| Seiten Anmeldung    | Vererbt                                | Nicht erlaubt                       |
| Admin Anmeldung     | Vererbt                                | Nicht erlaubt                       |
| Super Admin         | Vererbt                                | Nicht erlaubt                       |
| Komponentenzugriff  | Vererbt                                | Nicht erlaubt                       |
| Erstellen           | Vererbt                                | Nicht erlaubt                       |
| Löschen             | Vererbt                                | Nicht erlaubt                       |
| Bearbeiten          | Vererbt 💌                              | Nicht erlaubt                       |
| Status bearbeiten   | Vererbt 💌                              | Nicht erlaubt                       |
| Besitzer bearbeiten | Vererbt 💌                              | Nicht erlaubt                       |

Wir stellen fest, dass eine neu erstellte Gruppe, in unserem Fall zum Beispiel die Gruppe **"Kunde**" alle Rechte auf **"Vererbt**" gesetzt bekam. Und das ist richtig. Denn eine neu erstellte Gruppe sollte niemals automatisch und ohne Wissen des Administrators mehr Rechte erhalten, als die Gruppe, der man untergeordnet worden ist. Im umgekehrten Fall sollte diese Gruppe aber auch nicht weniger Rechte bekommen als Ihre übergeordnete Gruppe. Die Vererbung funktioniert immer von oben nach unten. Das heißt das die untergeordnete Gruppe **"Kunde**" immer die gleiche Rechte vererbt bekommt, wie die Gruppe **"Öffentlich**".

Jetzt müssen wir uns nur noch Gedanken darüber machen, welche Rechte die Frontend-Gruppen, wie **"Kunde**" und **"Premium-Kunde**" eigentlich erhalten soll. Uns stehen dabei 9 Zugriffsregeln.

Im Grunde sollten die Gruppen **"Kunde**" und die Gruppe **"Premium-Kunde**" sich nur auf der Seite anmelden können. Sie sollten weder Beiträge schreiben, bearbeiten, löschen noch sonst irgendwelche Möglichkeiten besitzen, an der Seite herumzudoktern. Daher setzen müssen wir bei den Gruppen **"Kunde**" und **"Premium-Kunde**" die Option **"Seiten-**

**Anmeldung**<sup>•</sup> aktivieren. Am einfachsten geschieht dies bei der Gruppe **"Frontend**<sup>•</sup>. Wir klicken auf diese Gruppe und setzen bei der Option "Seiten Anmeldung auf erlaubt. Da die Rechte nach unten weiter vererbt werden, erhalten die Gruppen **"Kunde**<sup>•</sup> und **"Premium-Kunde**<sup>•</sup> diese ebenfalls.

#### Siehe die unteren Screenshoots:

| ▼  - Frontend       |                                        |                                     |
|---------------------|----------------------------------------|-------------------------------------|
| Aktion              | Neue Einstellungen wählen <sup>1</sup> | Errechnete Einstellung <sup>2</sup> |
| Seiten Anmeldung    | Erlaubt                                | 🔶 Erlaubt                           |
| Admin Anmeldung     | Vererbt                                | Nicht erlaubt                       |
| Super Admin         | Vererbt •                              | Nicht erlaubt                       |
| Komponentenzugriff  | Vererbt                                | Nicht erlaubt                       |
| Erstellen           | Vererbt                                | Nicht erlaubt                       |
| Löschen             | Vererbt                                | Nicht erlaubt                       |
| Bearbeiten          | Vererbt                                | Nicht erlaubt                       |
| Status bearbeiten   | Vererbt                                | Nicht erlaubt                       |
| Besitzer bearbeiten | Vererbt                                | Nicht erlaubt                       |

| ▼  -  - Kunden      |                                        |                                     |
|---------------------|----------------------------------------|-------------------------------------|
| Aktion              | Neue Einstellungen wählen <sup>1</sup> | Errechnete Einstellung <sup>2</sup> |
| Seiten Anmeldung    | Vererbt                                | 🛹 Erlaubt                           |
| Admin Anmeldung     | Vererbt                                | Nicht erlaubt                       |
| Super Admin         | Vererbt                                | Nicht erlaubt                       |
| Komponentenzugriff  | Vererbt                                | Nicht erlaubt                       |
| Erstellen           | Vererbt                                | Nicht erlaubt                       |
| Löschen             | Vererbt                                | Nicht erlaubt                       |
| Bearbeiten          | Vererbt                                | Nicht erlaubt                       |
| Status bearbeiten   | Vererbt                                | Nicht erlaubt                       |
| Besitzer bearbeiten | Vererbt                                | Nicht erlaubt                       |

Nun müssen wir uns um die Rechte für unsere Mitarbeiter kümmern. Das sind Benutzer aller Gruppen die der Gruppe Backend und deren Untergruppen zugeordnet worden sind.

Wir müssen uns jetzt nur Gedanken darüber machen, welche Rechte alle Benutzer gemeinsam haben und welche speziell? Gemeinsame Rechte:

- **1. Seiten Anmeldung** Um sich im Frontend anzumelden und die erstellten Inhalte kontrollieren zu können
- 2. Admin Anmeldung um sich im Backend anzumelden um Inhalte überhaupt erstellen zu können.
- **3. Komponentenzugriff** Die Möglichkeit auf Erweiterungen zugreifen zu können, da sonst das Backend leer bleibt
- **4. Erstellen** Ist sinnvoll, da die Mitarbeiter ansonsten Zugriff auf die Erweiterungen haben aber keine Inhalte erstellen dürfen.
- **5. Besitzer bearbeiten** Und zuletzt ihre eigenen Beiträge zu editieren und zu korrigieren

So. Damit wir nicht jeder Gruppe einzeln diese Rechte zuweisen müssen, können wir dies in einem Rutsch für alle erledigen, in dem wir die Gruppe "**Backend**" aufklappen und diese dort auf erlaubt setzen.

#### Siehe Screenshot unten:

| ▼  - Backend        |                                        |                                     |
|---------------------|----------------------------------------|-------------------------------------|
| Aktion              | Neue Einstellungen wählen <sup>1</sup> | Errechnete Einstellung <sup>2</sup> |
| Seiten Anmeldung    | Erlaubt                                | 🗸 Erlaubt                           |
| Admin Anmeldung     | Erlaubt                                | 🗸 Erlaubt                           |
| Super Admin         | Vererbt 💌                              | Nicht erlaubt                       |
| Komponentenzugriff  | Erlaubt                                | 🗸 Erlaubt                           |
| Erstellen           | Erlaubt                                | 🗸 Erlaubt                           |
| Löschen             | Vererbt 💌                              | Nicht erlaubt                       |
| Bearbeiten          | Vererbt 💌                              | Nicht erlaubt                       |
| Status bearbeiten   | Vererbt 💌                              | Nicht erlaubt                       |
| Besitzer bearbeiten | Erlaubt                                | 🗸 Erlaubt                           |

Somit erhalten alle untergeordneten Gruppe diese Rechte, da sie nach unten weiter vererbt werden.

Da jetzt alle unsere Mitarbeiter die wichtigsten Rechte im Backend erhalten haben, müssen wir diese für die einzelnen Gruppe weiter verfeinern.

Eigentlich erhalten alle Gruppen, wie **"Marketing-Manager"**, **"Usebility-Manager"**, **"Weblink-Manager"**, **"Chefredakteur"** und natürlich der **"Co-Administrator**", zusätzliche Rechte wie **"Erstellen"**, **"Bearbeiten"** und **"Status bearbeiten"**. Damit diese nicht nur auf ihre selbst erstellten Inhalten zugreifen können, sondern auch auf alle in der jeweiligen Erweiterung. Ausnahme ist die Gruppe **"Redakteur"**, weil diese Rechte nur dem **"Chefredakteur"** vorbehalten sind. Schließlich sollte ein Redakteur nicht die Beiträge seiner Kollegen bearbeiten dürfen. Falls diese nicht gut aufeinander zu sprechen sind, kann das böse Folgen haben ;-)

Wir hätten diese drei Rechte auch der übergeordneten Gruppe **"Backend**" vergeben und anschließend diese beim Redakteur wieder auf **"Verweigern**" setzen können. Dies ist aber nicht möglich, da Joomla bei diesen Rechten eine kleine Fehlermeldung ausspucken würde. Also müssen wir die Gruppen **"Marketing-Manager**", **"Usebility-Manager**", **"Weblink-Manager**", **"Chefredakteur**" und **"Co-Administrator**" manuell aufklappen und dort die Rechte auf erlaubt setzen.

Klappen Sie also nacheinander die Gruppen **"Marketing-Manager"**, **"Usebility-Manager"**, **"Weblink-Manager"**, **"Chefredakteur"** und **"Co-Administrator"** auf setzen Sie die Rechte **"Erstellen"**, **"Bearbeiten"** und **"Status bearbeiten**" bei allen diesen Gruppen auf erlaubt.

Hier am Beispiel des Chefredakteurs. Siehe Screenshot:

| ▼  -  -  - Chefredakteur |                                        |                                     |
|--------------------------|----------------------------------------|-------------------------------------|
| Aktion                   | Neue Einstellungen wählen <sup>1</sup> | Errechnete Einstellung <sup>2</sup> |
| Seiten Anmeldung         | Vererbt 💌                              | ✓ Erlaubt                           |
| Admin Anmeldung          | Vererbt 🗾                              | ✓ Erlaubt                           |
| Super Admin              | Vererbt 🗾                              | Nicht erlaubt                       |
| Komponentenzugriff       | Vererbt 🗾                              | ✓ Erlaubt                           |
| Erstellen                | Vererbt 🗾                              | ✓ Erlaubt                           |
| Löschen                  | Erlaubt                                | 🔶 Erlaubt                           |
| Bearbeiten               | Erlaubt                                | 🔶 Erlaubt                           |
| Status bearbeiten        | Erlaubt                                | 🔶 Erlaubt                           |
| Besitzer bearbeiten      | Vererbt 🗾                              | ✓ Erlaubt                           |

## Zugriffe der Gruppen einschränken

An dieser Stelle werden einige erwidern, wenn der Marketing-Manager die gleichen Rechte besitzt wie der Chefredakteur, oder der Weblink-Manager die gleichen Rechte wie der Usebility-Manager, wie soll man diese Gruppe voneinander fernhalten. Die Autoren sollen ja nämlich **NUR** bei ihren Beiträgen bleiben und der Marketing-Manager NUR bei seinen Bannern oder der Usebility-Experte NUR bei seiner Menüverwaltung. Der Zugriff auf andere Erweiterung außer den eigenen soll ja verwehrt bleiben. Frei nach dem Motto: *"Schuster, bleib bei deinen Leisten!*"

Ganz einfach! An dieser Stelle kommen nicht die Zugriffsregeln der Hauptkonfiguration sondern die Zugriffsregeln der einzelnen Komponenten in Spiel. Zu finden Sie diese immer in der jeweiligen Komponente rechts oben unter dem Icon Optionen und anschließend unter dem Reiter Berechtigungen.

An dieser Stelle müssen wir allerdings klären, welche Erweiterungen Joomla eigentlich mitbringt. Jetzt werden einige sagen klar alle unter dem Menüpunkt "**Komponenten**" in der Navigationsleiste. Naja sooo einfach ist aber aber auch nicht :-D

Welche Erweiterungen bringt also Joomla standardmäßig mit? Und welche kann man konfigurieren? Kleine Sache vorweg: es gibt wesentlich mehr Erweiterungen in Joomla 1.6 als unter dem Menüpunkt **"Komponenten**" in der Navigationsleiste.

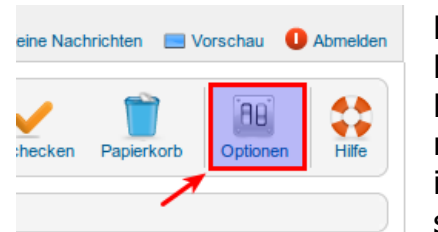

Dort sind nur 7 der Erweiterungen vorhanden. Nämlich: **Banner, Kontakte, Nachrichten**, **Newsfeeds, Suche, Umleitungen** und **Weblinks**. Das ist aber nicht alles. Joomla hat noch die **Beitragsverwaltung**, die **Menüverwaltung**, die **Benutzerverwaltung** und natürlich die **Erweiterungs-Erweiterung**. Erweiterungs-Erweiterung? Naja das ist die Komponente über die man Module, Komponenten und PlugIns installiert und verwaltet. Ich nenne die halt so. Wie auch immer :-) Diese sind zwar in Joomla fest implementiert und lassen sich nicht entfernen, aber streng genommen sind es Erweiterungen, deren Zugriff sich steuern lässt. Den alle diese

Erweiterungen haben den Button oder Icon "**Optionen**" mit welchen man die Zugriffsrechte der jeweiligen Erweiterung steuern kann.

So nachdem wir das geklärt haben und uns am Anfang dieses Kapitels einem Brainstorming unterzogen haben, in Bezug auf die Presseagentur, wissen wir ganz genau welche Gruppe was darf.

Ich liste es an dieser Stelle noch einmal auf.

- 1. Kunde Hat nur Seiten-Anmeldung, daher uninteressant
- 2. Premium-Kunde Hat nur Seiten-Anmeldung, ebenfalls unwichtig
- 3. Redakteur Sollte nur Zugriff auf die Beitragserweiterung haben sonst keine
- 4. Chefredakteur Sollte nur Zugriff auf die Beitragserweiterung haben sonst keine

- 5. Co-Administrator Alle grundlegenden Rechte eines Joomla-Administrators außer die Joomla-Konfiguration selbst
- 6. Weblink-Manager Sollte nur Zugriff auf die Weblink-Erweiterung haben sonst keine
- 7. Marketing-Manager Sollte nur Zugriff auf die Banner-Erweiterungen haben sonst keine
- 8. Usebility-Manager Sollte nur Zugriff auf die Menü-Eweiterung haben sonst keine

Da wir insgesamt "10" Erweiterungen standardmäßig in Joomla 1.6 haben, müssen wir jetzt jede einzelne Erweiterung öffnen und dort unter "**Optionen**" die Berechtigungen für einzelne Gruppen anpassen.

Da jede Gruppe automatisch das Recht aus der Hauptkonfiguration auf diese Erweiterungen besitz, müssen wir an dieser Stelle diese nur einschränken. Das heißt auf verweigern setzen.

#### Benutzerverwaltung

Fangen wir einfach mal mit der Benutzererweiterung an. Klicken Sie auf **"Benutzer**" in der Navigationsleiste und anschließend wieder auf **"Benutzer**". Klicken Sie nun rechts oben auf das Icon **"Optionen**". Es öffnet sich ein PopUp-Fenster mit einigen Reitern. Uns interessiert im Moment der Reiter **"Berechtigungen**".

An dieser Stelle steht die Frage, wer eigentlich das Recht besitzen sollte, auf die Benutzerverwaltung zuzugreifen zu können. Eigentlich nur der **"Co-Administrator**". Alle anderen Gruppen haben in der Benutzerverwaltung nichts verloren. Daher klappen wir alle Untergruppen der Gruppe "Backend" nacheinander auf und setzen bei allen , bis auf "**Co-Administrator**" bei der Option **"Komponentenzugriff**" auf **"Verweigern**". Einzige Ausnahme ist der **"Chefredakteur**". Diese brauchen wir nicht aufklappen, da diese es von der übergeordneten Gruppe "Redakteur" vererbt bekommt.

#### HINWEIS

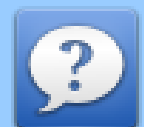

An dieser Stelle ein kleiner Hinweis. Die Option **"Komponentenzugriff**" in der Hauptkonfiguration von Joomla unter **"Site**" und dann **"Konfiguration**", bestimmt nur generellen Zugriff auf alle Erweiterungen. Das Recht **"Komponentenzugriff**" in der jeweiligen Komponente unter **"Optionen**", bestimmt das Recht auf die jeweilige Erweiterung an sich. Man kann also das **"globale**" Recht besitzen auf alle Erweiterung zuzugreifen, aber wenn dieses Recht in der jeweiligen Komponente eingeschränkt worden ist, so bleibt die Erweiterung im Backend nach der Anmeldung nicht verfügbar oder ausgeblendet.

Somit haben wir allen Backend-Gruppen, bis auf "Co-Administrator" das Recht auf die Benutzerverwaltung entzogen. Und das ist gut so.

#### Menükomponente

Als nächstes ist die Menüverwaltung an der Reihe. Auf die Menüverwaltung sollten eigentlich nur die Gruppen **"Co-Administrator**" und die Gruppe **"Usebility-Manager**" haben, sonst keiner. Daher klicken wir auf **"Menüs**" in der Navigationsleiste und dann wieder auf **"Menüs**". Auch hier finden wir rechts oben das Icon **"Optionen**". Klicken Sie darauf und wählen Sie den Reiter Berechtigungen auf. Nun klappen wir nacheinander die Gruppen **"Marketing-Manager**", **"Redakteur**" und **"Weblink-Manager**" auf und setzen das Recht **"Komponentenzugriff**" auf **"Verweigern**".

### Beitragskomponente

| 1      | 1          | 88       |       |
|--------|------------|----------|-------|
| hecken | Papierkorb | Optionen | Hilfe |

Auf die Beitragskomponente sollten nur 3 Gruppen Zugriff haben. "Co-Administrator", "Redakteur" und "Chefredakteur". Wir klicken daher wieder in der Navigationsleiste auf "Inhalt" und anschließend auf "Beiträge". Auch hier finden wir die Schaltfläche "Optionen", auf die wir direkt klicken. Anschließend finden wir die einzelnen Rechte unter dem Reiter "Berechtigungen". Wir entziehen an dieser Stelle den Gruppen "Marketing-Manager", "Usebility-Manager" und "Weblink-Manager" das Recht auf Zugriff dieser Komponente in dem man auf die jeweiligen Gruppen klick und anschließend, bei den Gruppen "Marketing-

Manager", "Usebility-Manager" und "Weblink-Manager", unter "Komponentenzugriff" auf "Verweigern" setzt.

## **Banner-Komponente**

Da wir die Grupe "**Marketing-Manager**" haben, der die Werbung und Werbekunden auf der Seite betreut, sollte diese, neben der Gruppe "**Co- Administrator**" auch die Rechte zu dieser Erweiterung verfügen. Wir klicken auf das Menü "**Komponenten**" in der Navigationsleiste, anschließend auf "**Banner**" und dann auf das Icon "**Optionen**" rechts oben. Unter dem Reiter "**Berechtigungen**" entziehen wir den Gruppen "**Redakteur**", "**Usebility-Manager**" und "**Weblink-Manager**" das Recht auf diese Erweiterung, in dem wir unter dem Punkt "**Komponentenzugriff**" auf "**Verweigern**" setzen.

## Kontakt-Komponente

Für Kontakt-Komponente haben wir keine Extragruppe definiert. Daher entziehen wir allen Gruppen, die der übergeordneten Gruppe "**Backend**" angehören die Zugriffsrechte auf diese Komponente. Ausnahme stellt wieder der "**Co-Administrator**" dar. Auch hier ist die Vorgehensweise die Gleiche wie bei der Beitrags- oder Banner-Komponente. Gehen Sie in die Erweiterung und anschließend auf "**Optionen**", dann Reiter "**Berechtigungen**" und dann legen die Rechte entsprechend fest.

## Nachrichten-Komponente

Auch bei der Nachrichten-Komponente haben wir keine Extragruppe definiert. Dies ist auch nicht notwendig, weil jeder

Mitarbeiter darauf Zugriff haben sollte. Da wir in der Hauptkonfiguration unter "Site" > "Konfiguration" > "Komponentenzugriff" auf "Erlaubt" gesetzt haben, müssen wir an dieser keine Hand mehr anlegen um irgendwelche Gruppenrechte zu beschneiden.

#### **Newsfeeds-Komponente**

Bei der Newsfeeds-Erweiterung ist die gleiche Vorgehensweise angesagt wie bei der Nachrichten-Komponente. Denken Sie wieder an die Ausnahme der Gruppe **"Co-Administrator**". Legen Sie die Rechte entsprechend fest.

#### Suche

Die gleiche Vorgehensweise wie bei der Newsfeeds-Komponente. Sie merken schon ich schreibe immer weniger. Nicht weil ich faul werde, sondern weil ich erreichen möchte das Sie sich ein klein wenig anstrengen und etwas nachdenken.

### Umleitungen

Auch das Gleiche wie bei der Erweiterung "Suche"

#### Weblinks

Hier ist wieder etwas nachdenken gefragt. Denken Sie daher an die Gruppe "Weblink-Manager" deren Benutzer unseren Webkatalog bzw. Linkliste pflegen sollten.

### Erweiterungs-Erweiterung ;-)

Da über diese die Möglichkeit besteht neue Module, Erweiterungen oder PlugIns zu installieren, deinstallieren oder zu deaktivieren, würde ich spontan sagen: *"Da habt ihr ALLE nichts verloren!*". An dieser Stelle würde ich allen Gruppen das Recht auf diese Erweiterung entziehen. Und JA, auch dem Co-Administrator, es sei denn er ist eine Person blinden Vertrauens! Soll ja alles auf dieser Welt geben! :-D Aber nein, jetzt mal im Ernst! Das Privileg zum Zugang zu dieser Erweiterung würde ich nur dem "Super User" gewähren.

Daher klicken Sie auf **"Erweiterungen**" in der Navigationsleiste und anschließend wieder auf "Erweiterungen" und dann, oh Wunder, auf den Button **"Optionen**". Hier wieder Reiter "Berechtigungen. Jetzt die Gruppen **"Backend**" aufklappen und die Option **"Komponentenzugriff**" auf **"Verweigern**" setzen. An dieser Stelle sei noch erwähnt, das es nur für das Deund Installieren gilt **UND NICHT** für Module, Plugins, Templates und Sprachen.

Diese sollten ebenfalls **NUR** dem **"Super User**" zugänglich gemacht werden. Öffnen Sie daher diese Gruppen alle Einzeln und setzen Sie unter Berechtigungen bei **"Komponentenzugriff**" auf **"Verweigern**". Einzige Ausnahme an dieser Stelle stellen die Module dar. Diese werden unter anderem vom **"Usebility-Manager**" für etvl. neue Menüs oder vom **"Marketing-Manager**" für Werbebanner benötigt. Daher erhalten an dieser Stelle die Gruppen **"Co-Administrator**", "Marketing-Manager" und "Usebility-Manager" die Rechte und alle anderen bekommen "Verweigern".

So nachdem wir die Gruppen erstellt, die Zugriffsebenen definiert und die einzelnen Rechte festgelegt haben, nicht nur global sondern auch die Zugriffsrechte in den einzelnen Komponenten, können Sie sich ein klein wenig entspannen. Sie haben ca. 70% der Administrationsarbeit erledigt und somit eine gute Ausgangsbasis für das Onlineunternehmen "Die Presseagentur (Ein fiktives Beispiel!)" geschaffen.

Jetzt brauchen wir nur noch einen Benutzer für jede Gruppe, zwei Kategorien und drei Beiträge für die öffentlichen Besucher, für die Kunden und für unsere Premium-Kunden. Wir müssen ja schließlich testen ob alles einwandfrei funktioniert.
### **Einzelne Benutzer erstellen**

Um später zu testen ob alles einwandfrei funktioniert, brauchen wir ein paar Benutzer. Die Benutzer erstelle ich mit dem gleichen Benutzeramen wie die Gruppe. Das heißt ich erstellen einen Benutzer namens Kunde, einen Redakteur, einen Administrator usw. Für Testzwecke ist es ausreichend.

#### **ACHTUNG!**

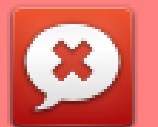

In einer Produktivumgebung sollten Sie aus Sicherheitsgründen eine solche Vorgehensweise mit Benutzernamen tunlichst vermeiden. Wählen Sie den Benutzernamen sehr sorgfältig aus. Kennt jemand einen Benutzernamen so braucht er nur das Passwort um die Seite zu kompromittieren.

Welche Benutzer brauchen wir jetzt:

Eigentlich sind es 9 an der Zahl: Kunden, Premium-Kunden, Redakteur, Marketing-Manager, Weblink-Manager, Usebility-Manager, Chefredakteur und Co-Administrator

Legen Sie nun die einzelnen Benutzer an und weisen Sie diese den entsprechenden Gruppen zu. Das wars auch schon!

| Name 🛌            | Benutzername     | Aktiviert | Aktiviert | Benutzergruppe        | E-Mail-Adresse                      | Letzter Besuch         | Registrierungsdatum | ID |
|-------------------|------------------|-----------|-----------|-----------------------|-------------------------------------|------------------------|---------------------|----|
| Chefredakteur     | chefredakteur    | •         | 0         | Chefredakteur         | chefredakteur@chefredakteur.to      | 2011-04-14<br>18:11:07 | 2011-04-14 17:29:15 | 45 |
| Co-Administrator  | co-administrator | 0         | 0         | Co-Administrator      | asdfgghj@asdfghhjjk.com             | Niemals                | 2011-04-14 17:08:34 | 44 |
| Kunde             | kunde            | 0         | 0         | Kunden                | levmkwemve@sdfmjvdekv.com           | Niemals                | 2011-04-14 18:28:28 | 48 |
| Marketing-Manager | mmanager         | •         | •         | Marketing-<br>Manager | v0fj438g5g8hj4@dfsgfwedbgrbvece.com | Niemals                | 2011-04-14 18:27:23 | 47 |
| Premium-Kunden    | pkunde           | 0         | 0         | Premium-<br>Kunden    | dsjvkndslv@mvden.com                | Niemals                | 2011-04-14 18:28:56 | 49 |
| Redakteur         | redakteur        | •         | 0         | Redakteur             | 231rfds@09oikjh.com                 | Niemals                | 2011-04-14 18:26:36 | 46 |
| Super User        | test             | 0         | 0         | Super Benutzer        | alex_gruber@gmx.de                  | 2011-04-14<br>18:16:28 | 2011-04-13 19:47:36 | 42 |
| Usebilty-Manager  | umanager         | 0         | 0         | Usebilty-<br>Manager  | 3547br@34563nf.com                  | Niemals                | 2011-04-14 18:29:56 | 50 |
| Weblink-Manager   | wmanager         | 0         | 0         | Weblink-<br>Manager   | asdvfsdvccfedre@dsfvewvec2e.com     | Niemals                | 2011-04-14 18:30:31 | 51 |

### **Kategorien anlegen**

Damit man jeder Gruppe von Besucher einen eigenen Inhalt präsentieren kann, müssen wir jetzt die dafür notwendigen Kategorien erstellen. Ein Kategorie für die einfachen Besucher **"Öffentlicht**", eine für die **"Kunden**" und eine für die **"Premium-Kunden**". Das ist notwendig, weil sich der Inhalt eines **"Premium--Kunden**" sich von dem des normalen Besuchers oder die des **"Kunden**" unterscheiden soll. Denn sonst gäbe es keinen Grund für den Kunden, weiter für den Inhalt zu zahlen.

Wir brauchen 3 Kategorien

- 1. News normale Besucher
- 2. News-Deluxe Kunden
- 3. Premium-News Premium-Kunden

Wir erstellen nun die drei Kategorien

- **1.** Als erstes erstellen wir die Kategorie **"News**" und weisen diese der <u>Zugriffsebene</u> **"Öffentlich**" zu.
- 2. Als zweites erstellen wir die Kategorie "News-Deluxe" und weisen diese der Zugriffsebene "Kunden" zu.
- **3.** Als drittes erstellen wir die Kategorie "**Premium-News**" und weisen diese der <u>Zugriffsebene</u> "**Premium-Kunden**" als übergeordnete Gruppe zu.

|                                         | Titel | Freigegeben | Reihenfolge 🛓 | Zugriffsebene      | Sprache | ID |
|-----------------------------------------|-------|-------------|---------------|--------------------|---------|----|
| Uncategorised<br>(Alias: uncategorised) |       | 0           | • 1           | Öffentlich         | alle    | 2  |
| News<br>(Alias: news)                   |       | 0           | <b>O O</b> 2  | Öffentlich         | alle    | 7  |
| News-Deluxe<br>(Alias: news-deluxe)     |       | 0           | ••3           | Kunden             | alle    | 8  |
| Premium-News<br>(Alias: premium-news)   |       | 0           | • 4           | Premium-<br>Kunden | alle    | 9  |

### **Artikel erstellen**

Als nächstes benötigen wir 3 Artikel. Einen Artikel für die News der öffentlich für alle zugänglich ist und auf der Startseite erscheint, einen für normalen Kunden und einen für die Premium-Kunden.

Wir erstellen zunächst einen Artikel für die normalen Besucher. Klicken Sie in der Navigationsleiste auf **"Inhalt"** > **"Beiträge"** > **"Neuer Beitrag"** 

| Beitrag bearbeiter                                                | 1                                                                                                    | ▼ Veröffentlichungson | tionen                 |
|-------------------------------------------------------------------|----------------------------------------------------------------------------------------------------|-----------------------|------------------------|
| Titel *                                                           | News für normale Besucher                                                                                                    | Erstellt von          | test                   |
| Alias                                                             | news-fuer-hormale-besucher                                                                                                    | Benutzer wählen       |                        |
| Kategorie *                                                       | News 🔹                                                                                                    | Erstellt von Alias    |                        |
| Status                                                            | Freigegeben 💌                                                                                                    | Erstellungsdatum      | 2011-03-28 11:34:15 🗾  |
| Zugriffsebene                                                     | Öffentlich 💽                                                                                                    | Freigabe starten      | 2011-03-28 11:34:14    |
| Berechtigungen                                                    | Zugriffsrechte setzen                                                                                                    | Freigabe beenden      | 0000-00-00 00:00:00 23 |
| Haupteintrag                                                      | Nein 💌                                                                                                    | Überarbeitung         | 1                      |
| Sprache                                                           | alle                                                                                                    |                       |                        |
| ID                                                                | 1                                                                                                    | Beitragsoptionen      |                        |
| Beitragsinhalt                                                    |                                                                                                    | Metadatenoptionen     |                        |
| BIUAB⊂                                                            | 🗄 🚍 🗮 🛛 Format 🔹 Absatz 🔹 Schriftart 🔹 Schriftgröße                                                                                                    | •                     |                        |
| #1 4%   := • := •                                                 | •  ோ ோ   🤊 🕲   👓 🐳 🕹 💆 🥩 🐨 🖬 🕒 🔺 • 💇 • 🗐                                                                                                    |                       |                        |
| 🛃   🖂 🖂   🖅                                                       | 3 ∋+   ½ , 📲 🖤   🎟 💷 — 📿 🛄   ×. ×'   Ω 🙂 関 🖛 🛤                                                                                                    | · •π.•                |                        |
| 🔏 🗈 🛍 🛍                                                           | ) 🎆   🖽 ጫ ங 🐴 🕰 6633 ABBR A.B.C. 🛕 🛧 😭 ¶ 🔂 66 💼                                                                                                    |                       |                        |
| Lorem ipsum dolor s<br>ut labore et dolore<br>dolores et eo rebur | sit amet, consetetur sadipscing elitr, sed diam nonumy eirmod tempor invidu<br>magna aliguyam erat, sed diam voluptua. At vero eos et accusam et justo g<br>o. Stet clita kasd gubergren, po sea takimata sapotus est Lorem insum dolor | nt<br>luo             |                        |

Wichtig an dieser Stelle ist die Kategorie, Status und die Zugriffsebene. Die Zugriffsebene sollte hier auf "Öffentlich" stehen, damit alle Besucher Ihrer Seite Zugriff auf den Beitrag haben.

Als zweites brauchen wir einen Artikel für unsere registrierten Kunden. Dazu müssen wir einen neuen Beitrag erstellen. Klicken Sie wieder auf **"Inhalt"** > **"Beiträge"** > **"Neuer Beitrag**" in der Navigationsleiste.

| Neuer Beitrag       |                                                | <ul> <li>Veröffentlichungsoptionen</li> </ul> |
|---------------------|------------------------------------------------|-----------------------------------------------|
| Titel *             | News für unsere Kunden                         | Erstellt von Benutzer wählen                  |
| Alias               |                                                | Benutzer wählen                               |
| Kategorie *         | News-Deluxe                                    | Erstellt von Alias                            |
| Status              | Freigegeben 💌                                  | Erstellungsdatum                              |
| Zugriffsebene       | Kunden                                         | Freigabe starten                              |
| Berechtigungen      | Zugriffsrechte setzen                          | Freigabe beenden                              |
| Haupteintrag        | Nein 💌                                         |                                               |
| Sprache             | alle                                           | Beitragsontionen                              |
| ID                  | 0                                              | <ul> <li>Metadatenoptionen</li> </ul>         |
| Beitragsinhalt      |                                                |                                               |
| B I ∐ AB€           | 🗄 🚍 🗮 🛛 Format 🔹 Absatz 🔹 Schriftart 🔹 Schri   | tgröße 🔻                                      |
| # 🏰   🗄 • 딁         | •   🚎 ோ   🍠 🍋   🚥 🐳 🔱 🛎 🝼 🞯 💷 🌆 • 💁 • 些        | • 🔲                                           |
| 🛃   📰 📰   ∃**       | ==   ºm mº Ψ   🎟 🖿 — 📿 🔙   ×₂ ײ   Ω 🙂 📕 •      | ≕ ≻শা শাৰ                                     |
| Χ 🗈 🕰 🛍             | 🎆   🛄 🖳 ங ங 44 6699 ABBA A.B.C. 🔺 🛧 😭 ¶ 🔞 66 🗊 |                                               |
| takimata sanctus es | t Lorem ipsum dolor sit amet.                  |                                               |

An dieser Stelle müssen wir darauf achten, dass die passende Kategorie und die entsprechende Zugriffsebene ausgewählt ist. In diesem Fall die Kategorie "News-Deluxe" für unsere normalen Kunden und die Zugriffsebene "Kunden".

Als letztes benötigen wir nur noch einen Beitrag für unsere Premium-Kunden. Hier erstellen wir ebenfalls einen neuen

#### Beitrag.

| Beitrag bearbeiten                             |                                                                                                    | ▼ Veröffentlichungsopt | tionen              |
|------------------------------------------------|----------------------------------------------------------------------------------------------------|------------------------|---------------------|
| Titel *                                        | News für unsere Premium-Kunden                                                                                                    | Erstellt von           | test                |
| Alias                                          | news-fuer-unsere-premium-kunden                                                                                                    | Benutzer wählen        | L Can d' L          |
| Kategorie *                                    | Premium-News 💌                                                                                                    | Erstellt von Alias     |                     |
| Status                                         | Freigegeben 💌                                                                                                    | Erstellungsdatum       | 2011-03-28 11:50:13 |
| Zugriffsebene                                  | Premium-Kunden                                                                                                    | Freigabe starten       | 2011-03-28 11:50:13 |
| Berechtigungen                                 | Zugriffsrechte setzen                                                                                                    | Freigabe beenden       | 0000-00-00 00:00:00 |
| Haupteintrag                                   | Nein 💌                                                                                                    | Überarbeitung          | 1                   |
| Sprache                                        | alle                                                                                                    |                        |                     |
| ID                                             | 3                                                                                                    | Beitragsoptionen       |                     |
| Beitragsinhalt                                 |                                                                                                    | ▶ Metadatenoptionen    |                     |
| B <i>I</i> <u>U</u> ♣€   ≣                     | \Xi 🗮 🛛 Format 🔹 Absatz 🔹 Schriftart 🔹 Schriftgröße                                                                                       | •                      |                     |
| ₩ 🖓   🗄 - )Ξ -                                 | ோ ோ 💌 🔍 🚿 🕹 💆 🍼 🞯 मान्न 🛐 🕒 🛕 र 💇 र 🔲                                                                                                    |                        |                     |
| 🛃   📰 📰   🖅 🔍                                  | a 🖻   🐜 🕂 🖞   📾 💷 — 📿 🧰   🗙 🗙 '   Ω 🙂 関 📼 🕅                                                                                               | শাৰ                    |                     |
| 🔏 🗈 🛍 🛍                                        | 邎   🛄 🖳 🍡 🛨 🕂 6559 ABER A.D.C. 📐 🛧 🚰 ¶ 🔃 ፋ 同                                                                                              |                        |                     |
| Lorem ipsum dolor sit<br>invidunt ut labore et | amet, consetetur sadipscing elitr, sed diam nonumy eirmod tempor<br>dolore magna aliguyam erat, sed diam voluptua. At vero eos et accusam | -                      |                     |

Als Kategorie wählen wir **"Premium-News**" aus und als Zugriffsebene **"Premium-Kunden**". Somit sollte dieser Artikel nur für unsere **"Premium-Kunden**" zugänglich sein.

Seite 114 / 130

Anschließend werfen wir noch einen letzten Blick auf unsere erstellten Beiträge.

| Artistie<br>Heater Berner<br>Heater Berner<br>Heater | Inhalt: Beiträge                                                                   |                              | Neu Bearbeit                    | en Freigeben                    | O<br>Sperren Hau                       | oteintrag Archivie                  | eren Einchecken           | Papierko         | rb Opti                | onen                   | <b>Hilfe</b> |
|----------------------------------------------------------------------------------------------------|------------------------------------------------------------------------------------|------------------------------|---------------------------------|---------------------------------|----------------------------------------|-------------------------------------|---------------------------|------------------|------------------------|------------------------|--------------|
| Beit                                                                                                    | r <mark>äge</mark> Kategorien Haupt                                                | beiträge                     |                                 |                                 |                                        |                                     |                           |                  |                        |                        |              |
| Filte                                                                                                    | r. Suchen                                                                          | Zurücksetzer                 | n                               |                                 |                                        |                                     |                           |                  |                        |                        |              |
|                                                                                                    | Titel 🛓                                                                            | - Status ausw<br>Freigegeben | ählen - 💌 🛛 - K<br>Haupteintrag | ategorie auswählen<br>Kategorie | - <u>-</u> - Zugriffsel<br>Reihenfolge | oene auswählen - 💌<br>Zugriffsebene | - Autor auswähle<br>Autor | n - ▼ -<br>Datum | Sprache au<br>Zugriffe | swählen - J<br>Sprache | • ID         |
|                                                                                                    | News für normale Besucher<br>(Alias: news-fuer-normale-<br>besucher)               | ۲                            | 0                               | News                            | 0                                      | Öffentlich                          | Super User                | 28.03.11         | O                      | alle                   | 1            |
|                                                                                                    | News für unsere Kunden<br>(Alias: news-fuer-unsere-kunden)                         | 0                            | 0                               | News-Deluxe                     | 0                                      | Kunden                              | Super User                | 28.03.11         | 0                      | alle                   | 2            |
|                                                                                                    | News für unsere Premium-<br>Kunden<br>(Alias: news-fuer-unsere-<br>premium-kunden) | 0                            | 0                               | Premium-News                    | 0                                      | Premium-<br>Kunden                  | Super User                | 28.03.11         | 0                      | alle                   | 3            |
|                                                                                                    |                                                                                    |                              |                                 | Anzeige # 2                     | 0                                      |                                     |                           |                  |                        |                        |              |

Wir haben drei Beiträge, die jeweils für drei unterschiedliche Gruppen bestimmt sind.

## Passende Verlinkung herstellen (Menüs)

Nachdem die Kategorien und die dafür benötigten Beiträge erstellt worden sind, müssen wir uns nur noch um entsprechende Verlinkung kümmern.

In unserem Hauptmenü "Main Menu" haben wir zur Zeit nur einen einzigen Link namens "Home".

| Menüs: Menüeinträge         | Neu Bearbeiter     | n Freigeben Sper      | rren Einchecken   | Papierkorb Startseite     | C<br>Wiederher | rstellen    | Hilfe |
|-----------------------------|--------------------|-----------------------|-------------------|---------------------------|----------------|-------------|-------|
| Menüs Menüeinträge          |                    |                       |                   |                           |                |             |       |
| Filter: Suchen Zurücksetzen | - Max. Ebenen ausw | ählen - 💌 - Status au | uswählen - 💌 - Zu | griffsebene auswählen - 💌 | - Sprache a    | auswählen - | •     |
| Titel                       | Freigegeben        | Reihenfolge 🛓 💾       | Zugriffsebene     | Menütyp                   | Startseite     | Sprache     | ID    |
| (Alias: home)               | 0                  | 1                     | Öffentlich        | Beiträge » Hauptbeiträge  | *              | alle        | 101   |
|                             | Anze               | ige # 20 🔹            |                   |                           |                |             |       |

Wir benötigen jetzt noch zwei weitere Links. Eine Verlinkung für unsere **"Kunde**" und eine für unser **"Premium-Kunden**". Diese Links sollen jeweils nur den jeweiligen Gruppen angezeigt werden.

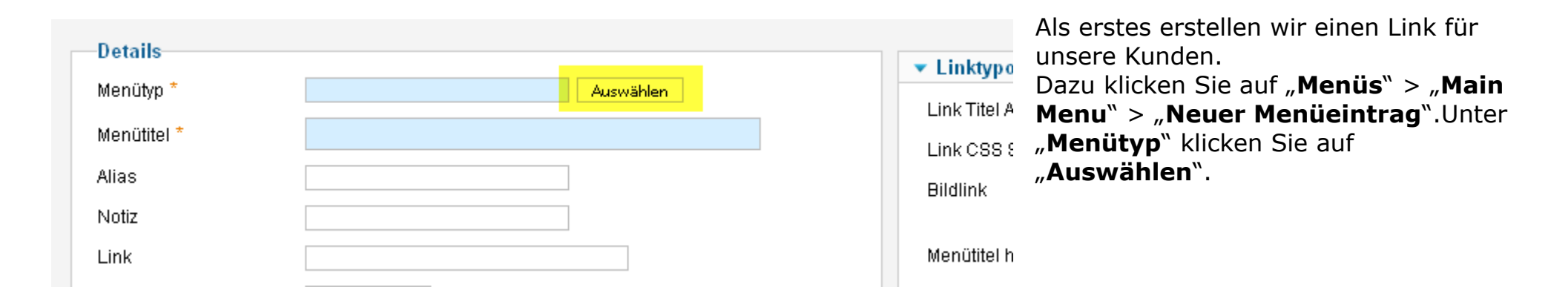

#### Select a Menu Item Type:

| Kontakte                                                               | Beiträge        |
|------------------------------------------------------------------------|-----------------|
| Alle Kontaktkategorien auflisten                                       | Archivierte Be  |
| Kontakte in Kategorie auflisten                                        | Einzelner Beitr |
| Einzelner Kontakt                                                      | Alle Kategorie  |
| Hauptkontakte                                                          | Kategorie-Blog  |
|                                                                        | Kategorieliste  |
|                                                                        | Hauptbeiträge   |
|                                                                        | Beitrag erstell |
| Newsfeeds                                                              | Suche           |
| Alle Newsfeed-Kategorien auflisten<br>Newsfeeds in Kategorie auflisten | Suchergebnis    |
| Einzelner Newsfeed                                                     | Benutzer        |
|                                                                        | Anmeldeform     |
|                                                                        | Benutzerprofi   |

eiträge rag en auflisten. g len

se auflisten.

ular le Benutzerprofil bearbeiten Registrierungsformular Benutzername erneut zusenden Passwort zurücksetzen

Hier wählen Sie unter "Beiträge" die Option "Kategorie-Blog" aus.

Im letzten Schritt müssen wir nur noch drei Einstellungen vornehmen. Wir tragen unter Menütitel **"News für unsere Kunden**", unter Zugriffsebene wählen wir **"Kunden**" aus und unter **"Benötigte Einstellungen**" wählen wir die passende Kategorie namens **"News-Deluxe**" aus.

Es müsste wie folgt aussehen:

| Details                |                                           |                                             |
|------------------------|-------------------------------------------|---------------------------------------------|
| Dottano                |                                           | <ul> <li>Benötigte Einstellungen</li> </ul> |
| Menütyp *              | Kategorie-Blog Auswählen                  | Chappen a Katagoria *                       |
| Menütitel *            | News für unsere Kunden                    |                                             |
| Alias                  |                                           | Kategorioontionen                           |
| Notiz                  |                                           | • Rategorieoptionen                         |
|                        |                                           | Blog-Layout-Optionen                        |
| LINK                   | index.php?option=com_content&view=catego( | Beitragsoptionen                            |
| Status                 | Freigegeben 💌                             | Integrationsoptionen                        |
| Zugriffsebene          | Kunden                                    | Linktypoptionen                             |
| Menü Bereich *         | Main Menu 💌                               | Seiten Anzeige Optionen                     |
| Übergeordneter Eintrag | Menu Item Root 💌                          | Metadatenoptionen                           |
| Zielfenster            | Im gleichen Fenster                       | Module Assignment for this Menu Item        |
| Standardseite          | ⊙ Nein O Ja                               |                                             |
| Sprache                | alle                                      |                                             |
| Template Style         | - Standard anwenden -                     |                                             |
| ID                     | 0                                         |                                             |
|                        |                                           |                                             |

Jetzt benötigen wir eine weitere Verlinkung für unsere Premium-Kunden.

Dazu gehen wir genauso vor, wie bei der Erstellung der Verlinkung für unsere Kunden. Der einzige Unterschied besteht nur in der Zugriffsebene und in der Kategorie. An dieser Stelle wählen wir als Kategorie **"Premium-News**" und als Zugriffsebene **"Premium-Kunde**" aus.

Siehe Screenshot unten:

| Dotaile                |                                          |                                      |
|------------------------|------------------------------------------|--------------------------------------|
| Details                |                                          | ▼ Benötigte Einstellungen            |
| Menütyp *              | Kategorie-Blog Auswählen                 | Choose a Kategorie * Premium-News    |
| Menütitel *            | News für unsere Premium-Kunden           |                                      |
| Alias                  |                                          | Koto gorio ontion on                 |
| Notiz                  |                                          | Kategorieoptionen                    |
| NOIL                   |                                          | Blog-Layout-Optionen                 |
| Link                   | index.php?option=com_content&view=catego | Beitragsoptionen                     |
| Status                 | Freigegeben 💌                            | Integrationsoptionen                 |
| Zugriffsebene          | Premium-Kunden 💌                         | Linktypoptionen                      |
| Menü Bereich *         | Main Menu 💌                              | Seiten Anzeige Optionen              |
| Übergeordneter Eintrag | Menu Item Root                           | Metadatenoptionen                    |
| Zielfenster            | Im gleichen Fenster                      | Module Assignment for this Menu Item |
| Standardseite          | ⊙ Nein O Ja                              |                                      |
| Sprache                | alle                                     |                                      |
| Template Style         | - Standard anwenden -                    |                                      |
| ID                     | 0                                        |                                      |
|                        |                                          |                                      |

Hier wählen

Zum Schluss werfen wir noch einen kleinen Blick auf die Menüübersicht. Es sollte bei Ihnen in etwas so aussehen wie im Screenshot unten.

|       | Menüs: Menüeinträge                                                        | Neu Bearbeite  | n Freigeben Sper   | rren Einchecken    | Papierkorb Startseite        | C<br>Wederher: | stellen | <b>Hilfe</b> |
|-------|----------------------------------------------------------------------------|----------------|--------------------|--------------------|------------------------------|----------------|---------|--------------|
| Men   | üs <u>Menüeinträge</u>                                                     |                |                    |                    |                              |                |         |              |
| Filte | r Suchen Zurücksetzen                                                      | May Elanan ana | ishlar 🔽 Erriarash |                    | uniffentenen suusiklassen al | Sauska a       |         |              |
|       | Titel                                                                      | Freigegeben    | Reihenfolge 🛓 💾    | Zugriffsebene      | Menütyp                      | Startseite     | Sprache | ID           |
|       | Home<br>(Alias: home)                                                      | 0              | • 1                | Öffentlich         | Beiträge » Hauptbeiträge     | *              | alle    | 101          |
|       | News für unsere Kunden<br>(Alias: news-fuer-unsere-kunden)                 | 0              | <b>O O</b> 2       | Kunden             | Beiträge » Kategorie-Blog    |                | alle    | 103          |
|       | News für unsere Premium-Kunden<br>(Alias: news-fuer-unsere-premium-kunden) | 0              | 0 3                | Premium-<br>Kunden | Beiträge » Kategorie-Blog    | ŝ              | alle    | 104          |
|       |                                                                            | Anze           | eige # 20 💌        |                    |                              |                |         |              |

### **Frontend-Kontrolle**

| Open Source Content Mar   | hagement                                                                                                    |
|---------------------------|----------------------------------------------------------------------------------------------------|
| Main Menu                 | Home                                                                                                    |
| = Home                    | News für normale Besucher                                                                                                    |
| Login Form<br>Benutzemame | E I E E E E E E E E E E E E E E E E E E                                                                                                    |
| test<br>Pacewort          | Lorem ipsum dolor sit amet, consetetur sadipscing elitr, sed diam nonumy eirmod tempor invidunt ut labore et dolore means alignment autore deleres et es rehum. Stat alite keed                                                         |
| -asswull                  | rnagna anquyarn erat, seo olam voluptua. At vero eos et accusam et justo duo dolores et éa rébum. Stét clita Kasd<br>qubergren, no sea takimata sanctus est Lorem ipsum dolor sit amet. Lorem ipsum dolor sit amet, consetetur          |
| Angemeldet bleiben        | sadipscing elitr, sed diam nonumy eirmod tempor invidunt ut labore et dolore magna aliquyam erat, sed diam voluptua.<br>At vero eos et accusam et justo duo dolores et ea rebum. Stet clita kasd gubergren, no sea takimata sanctus est |

Da wir nun fertig sind, müssen wir nur noch unsere Arbeit in Frontend-Bereich kontrollieren und etwas testen, um sicher zu gehen das alles ordnungsgemäß funktioniert.

Wenn wir unsere Startseite aufrufen, dann müsste folgendes zu sehen sein:

Wir sehen direkt auf der Startseite den Artikel für unsere öffentlichen Besucher, welcher für alle zugänglich ist.

|                                                     |                                                                                                    | Wenn wir uns jetzt im<br>Frontend-Bereich als<br>zahlender <b>Kunde</b> " |
|-----------------------------------------------------|----------------------------------------------------------------------------------------------------|---------------------------------------------------------------------------|
| Aktuelle Seite: Home                                |                                                                                                    | anmelden, bekommen wir<br>folgendes zu sehen:                             |
| Main Menu                                           | Home                                                                                                    | Unter Main Monu" hofindet                                                 |
| = Home                                              | News für normale Besucher                                                                                                    | sich noch ein Link mit dem                                                |
| News f ür unsere Kunden                             |                                                                                                    | Titel <b>"News für unsere</b>                                             |
|                                                     | Kategorie: News                                                                                                    | Kunden".                                                                  |
| Login Form                                          | Veröffentlicht am Montag, 28. März 2011 11:34                                                                                                  |                                                                           |
| tallo Kunde                                         | Zugriffe: 0                                                                                                    |                                                                           |
| Almaldan                                            | Lorem ipsum dolor sit amet, consetetur sadipscing elitr, sed diam nonumy eirmod tempor invidunt ut labore et dolore                            |                                                                           |
| Abmelden                                            | magna aliquyam erat, sed diam voluptua. At vero eos et accusam et justo duo dolores et ea rebum. Stet clita kasd                               |                                                                           |
|                                                     | gubergren, no sea takimata sanctus est Lorem ipsum dolor sit amet. Lorem ipsum dolor sit amet, consetetur                                      |                                                                           |
|                                                     | sadipscing elitr, sed diam nonumy eirmod tempor invidunt ut labore et dolore magna aliquyam erat, sed diam voluptua.                           |                                                                           |
|                                                     | At vero eos et accusam et justo duo dolores et ea rebum. Stet clita kasd gubergren, no sea takimata sanctus est                                |                                                                           |
| Aktuelle Seite: <u>Home</u> ▶ News für unsere Kunde | n                                                                                                    | alle Artikel angezeigt, die nur für Kunden bestimmt sind.                 |
| Main Menu                                           | News für unsere Kunden                                                                                                    |                                                                           |
| = Home                                              |                                                                                                    | Siehe Screenshot links:                                                   |
| = News für unsere Kunden                            | Kategorie: <u>News-Deluxe</u><br>Veröffentlicht am Montag, 28. März 2011 11:45<br>Geschrieben von Super User                                   |                                                                           |
| Login Form                                          | ∠ugriπe: u<br>— — Lorem ipsum dolor sit amet, consetetur sadioscing elitr, sed diam nonumv eirmod tempor invidunt ut labore et dolore          |                                                                           |
| Hallo Kunde                                         | magna aliquyam erat, sed diam voluptua. At vero eos et accusam et justo duo dolores et ea rebum. Stet clita kasd                               |                                                                           |
| Abmelden                                            | gubergren, no sea takimata sanctus est Lorem ipsum dolor sit amet. Lorem ipsum dolor sit amet, consetetur                                      |                                                                           |
| Abmenden                                            | sadipscing elitr, sed diam nonumy eirmod tempor invidunt ut labore et dolore magna aliquyam erat, sed diam voluptua.                           |                                                                           |
|                                                     | At vero eos et accusam et justo duo dolores et ea rebum. Stet clita kasd gubergren, no sea takimata sanctus est<br>Lorem ipsum dolor sit amet. |                                                                           |
|                                                     | > Weiterlesen: News für unsere Kunden                                                                                                    |                                                                           |

| Aktuelle Seite: Home                                            |                                                                                                    |                                                                        | Als nächstes melden wir<br>uns ab und melden uns<br>als " <b>Premium-Kunde</b> "                                    |
|-----------------------------------------------------------------|----------------------------------------------------------------------------------------------------|------------------------------------------------------------------------|----------------------------------------------------------------------------------------------------|
| Main Menu                                                       | Home                                                                                                    |                                                                        | an, und schauen ob dies<br>ebenfalls korrekt                                                                        |
| = Home                                                          | News für normale Besucher                                                                                                    |                                                                        | funktioniert.                                                                                                    |
| News f ür unsere Premium-Kunden                                 |                                                                                                    | <b>=</b>                                                               |                                                                                                    |
| Login Form<br><del>Iallo Premium-Kunde</del><br>> Abmelden      | Kategorie: <u>News</u><br>Veröffentlicht am Montag, 28. März 2011 11:34<br>Geschrieben von Super User<br>Zugriffe: 0<br>Lorem ipsum dolor sit amet, consetetur sadipscing elitr, sed diam nonumy eirmod tempor invidunt ut labo<br>magna aliquyam erat, sed diam voluptua. At vero eos et accusam et justo duo dolores et ea rebum. Stet<br>gubergren, no sea takimata sanctus est Lorem ipsum dolor sit amet. Lorem ipsum dolor sit amet, conse<br>sadipscing elitr, sed diam nonumy eirmod tempor invidunt ut labore et dolore magna aliquyam erat, sed o<br>At vero eos et accusam et iusto duo dolores et ea rebum. Stet clita kasd ouberoren. no sea takimata sar | ore et dolore<br>: clita kasd<br>:tetur<br>diam voluptua.<br>nctus est | Und das tut es, weil in<br>der Navigation ist der<br>Link <b>"News für unsere<br/>Premium-Kunden</b> " zu<br>sehen! |
| Aktuelle Seite: <u>Home</u> ▶ <mark>News für unsere Prem</mark> | ium-Kunden                                                                                                    |                                                                        | Beim klick darauf sehen<br>wir auch den Beitrag der                                                                 |
| Main Menu                                                       | News für unsere Premium-Kunden                                                                                                    |                                                                        | NUR für unsere                                                                                                    |
| = Home                                                          |                                                                                                    | ÷                                                                      | "Premium-                                                                                                    |
| News f ür unsere Premium-                                       | Katagoria: Bramium Nowa                                                                                                    |                                                                        |                                                                                                    |
| Kunden                                                          | Veröffentlicht am Montag, 28. März 2011 11:50<br>Geschrieben von Super User<br>Zugriffe: 0                                                                                                    |                                                                        | worden ist.                                                                                                    |
| Kunden<br>Login Form                                            | Veröffentlicht am Montag, 28. März 2011 11:50<br>Geschrieben von Super User<br>Zugriffe: 0<br>Lorem ipsum dolor sit amet, consetetur sadipscing elitr, sed diam nonumy eirmod tempor invidunt ut lat                                                                                                    | bore et dolore                                                         | worden ist.                                                                                                    |
| Kunden<br>Login Form<br>Hallo Premium-Kunde                     | Veröffentlicht am Montag, 28. März 2011 11:50<br>Geschrieben von Super User<br>Zugriffe: 0<br>Lorem ipsum dolor sit amet, consetetur sadipscing elitr, sed diam nonumy eirmod tempor invidunt ut lat<br>magna aliquyam erat, sed diam voluptua. At vero eos et accusam et justo duo dolores et ea rebum. Ste                                                                                                    | bore et dolore<br>et clita kasd                                        | worden ist.                                                                                                    |

### **Backend-Kontrolle**

Nachdem im Frontend-Bereich alles schön und toll ist, aussieht oder wie auch immer, widmen wir uns dem Backend-Bereich. Hier müssen wir uns jeweils "Redakteuer", "Co-Administrator", "Marketing-Manager", Usebility-Manager" und Weblink-Manager anmelden und testen ob die jeweligen Benutzer auch die Rechte besitzen die wir ihnen durch die Gruppenrechte zugewiesen haben.

#### Redakteur

Wir melden uns im Backend-Bereich als "Redakteur" an und schauen ob wir nur den Zugriff auf die Inhalte und das private Nachrichtensystem haben.

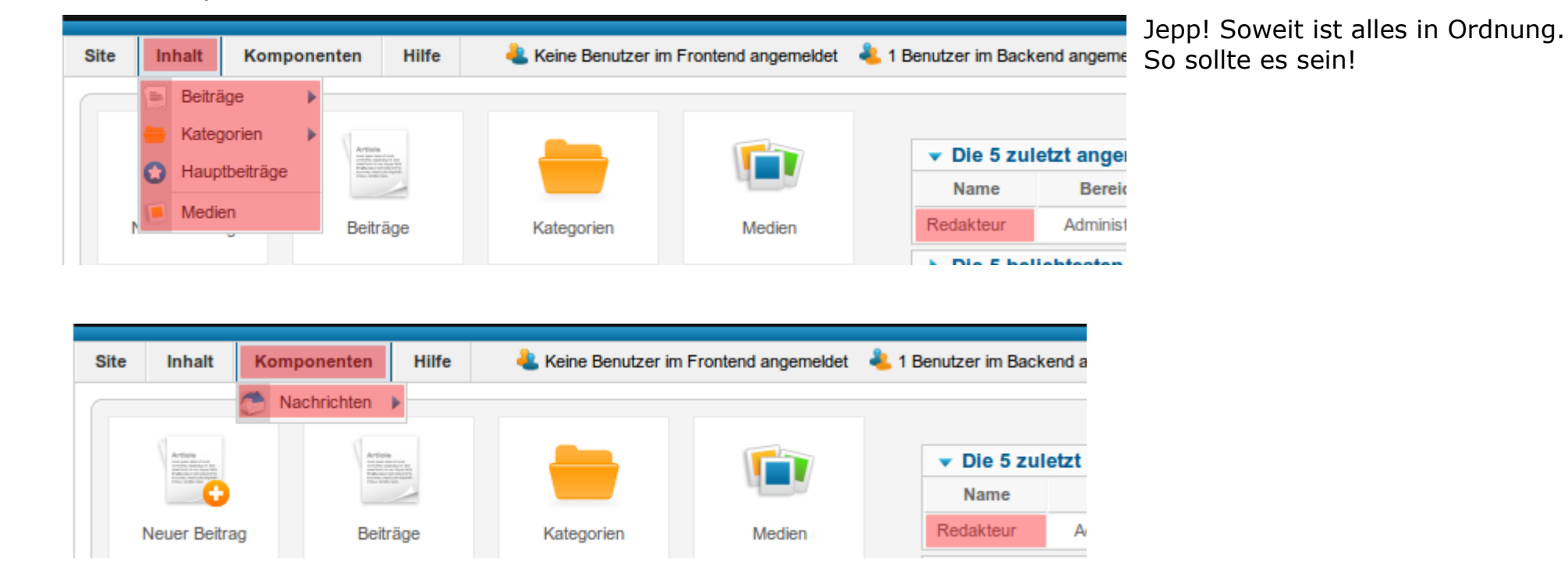

#### Chefredakteur

Der Chefredakteur sollte das Gleiche zu sehen bekommen wie der Redakteur.

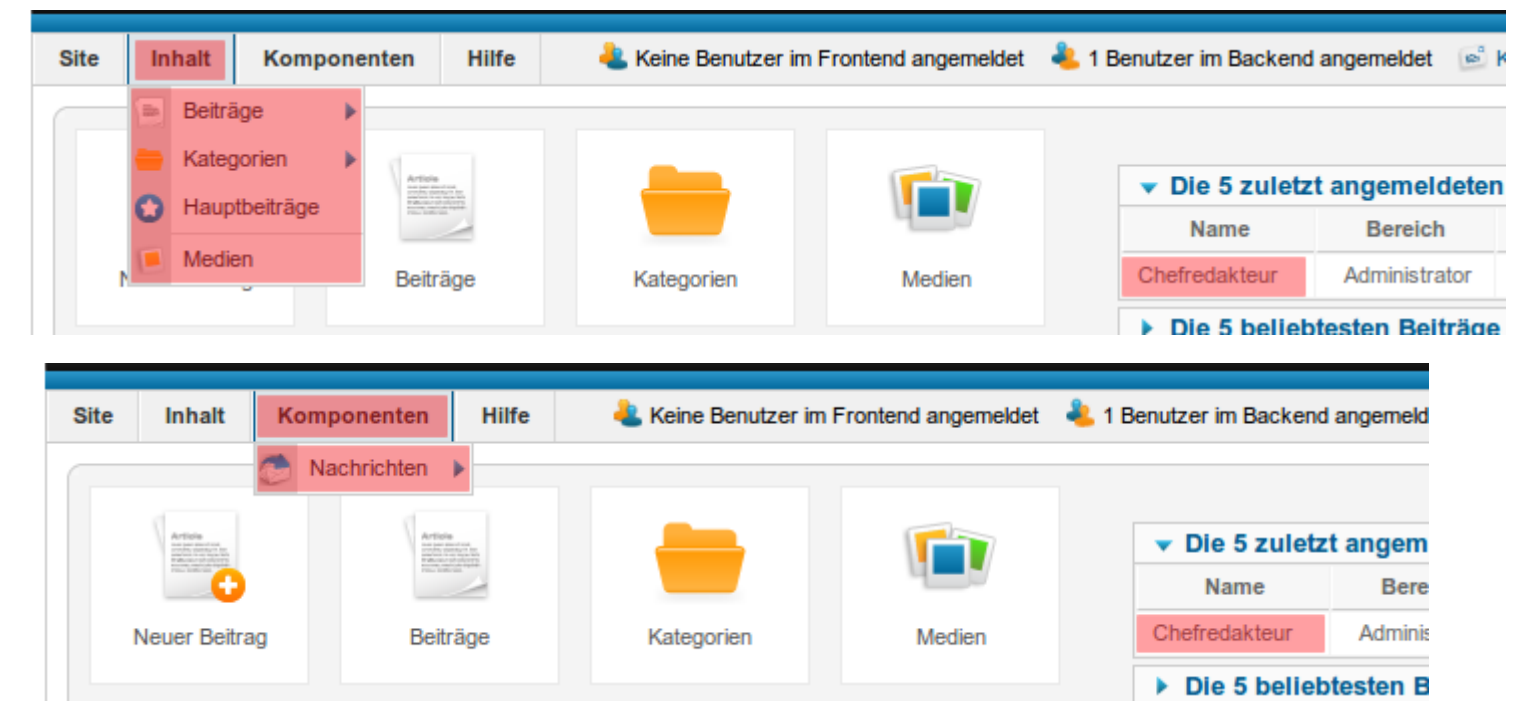

### **Co-Administrator**

Der "Co-Administrator" sollte auf alle Bereiche Zugriff haben, bis auf die "**Joomla-Konfiguration**", die Plugins, Templates und Sprachen.

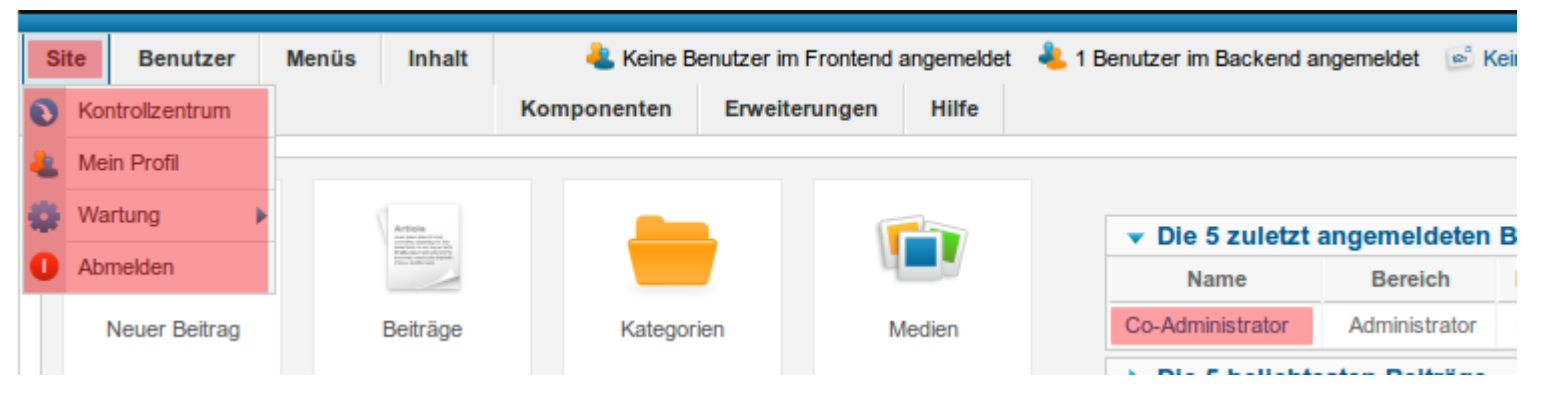

| Site | Benutzer                                                                                                    | Menüs | Inhalt                                           | 🚢 Keine Be<br>Komponenten | enutzer im Frontend<br>Erweiterungen | angemelde<br>Hilfe | t 🕹 1 B | enutzer im Backend an | igemeldet  🖻 Ke | Und unter Erweiterungen hat<br>auch der "Co-Administrator"<br>nur die Zugriffsrechte für |
|------|----------------------------------------------------------------------------------------------------|-------|--------------------------------------------------|---------------------------|--------------------------------------|--------------------|---------|-----------------------|-----------------|------------------------------------------------------------------------------------------|
|      | <u> </u>                                                                                                    |       | d                                                |                           | Module                               |                    |         |                       |                 | Module. Und das ist auch so gewollt.                                                     |
|      | Article<br>in an entropy of the other<br>reaction of the other<br>reaction |       | Article<br>Invite senset or<br>Industrial Street |                           |                                      |                    |         | ▼ Die 5 zuletzt a     | ngemeldeten E   | An dieser Stelle bitte nicht                                                             |
|      | •                                                                                                    |       |                                                  |                           |                                      |                    |         | Name                  | Bereich         | wundern, das meine                                                                       |
|      | Neuer Beitrag                                                                                                    |       | Beiträge                                         | Kategori                  | en I                                 | Medien             |         | Co-Administrator      | Administrator   | Navigationsleiste leicht                                                                 |
|      |                                                                                                    |       |                                                  |                           |                                      |                    |         |                       |                 | verschoben ist, das kommt                                                                |

daher, das ich an meinen Netbook mit Ubuntu 10.04.2 LTS arbeite. Die Auflösung beträgt nur 1024x600pix und ist daher etwas klein. Für mich reicht das. Daher bitte ich um etwas Nachsicht!

#### **Marketing-Manager**

| te   | Komponenten           | Erweiterungen                | an Keine Benutzer im Frontend an   | gemeldet 🛛 🕹 1 l | Benutzer im Backend ang | emeldet 🛛 🖻 Keir                                           |
|------|-----------------------|------------------------------|------------------------------------|------------------|-------------------------|------------------------------------------------------------|
|      | 🔨 Banner 💦 🕨          |                              | Hilfe                              |                  |                         |                                                            |
|      | 👏 Nachrichten 🕨       |                              |                                    |                  |                         |                                                            |
|      |                       |                              |                                    |                  | ▼ Die 5 zuletzt an      | gemeldeten B                                               |
|      | 4                     |                              |                                    |                  | Name                    | Bereich                                                    |
|      |                       |                              |                                    |                  |                         |                                                            |
|      | Medien                | Module                       |                                    |                  | Marketing-Manager       | Administrator                                              |
| Site | Medien<br>Komponenten | Module Erweiterungen Module  | Keine Benutzer im Frontend a Hilfe | ngemeldet 🔌 1    | Marketing-Manager       | Administrator<br>gemekket 🔊 Ke                             |
| Site | Medien<br>Komponenten | Module Erweiterungen Module  | Life Keine Benutzer im Frontend a  | ngemeldet  4     | Marketing-Manager       | Administrator<br>gemeldet 🔊 Ke                             |
| Site | Medien Komponenten    | Module  Erweiterungen Module | Life                               | ngemeldet  4     | Marketing-Manager       | Administrator<br>gemekket 🔊 Ke                             |
| Site | Medien Komponenten    | Module  Erweiterungen Module | Life Keine Benutzer im Frontend a  | ngemekket  1     | Marketing-Manager       | Administrator<br>gemekket 🔊 Ke<br>ngemeldeten B<br>Bereich |

So kommen wir nun zu unserem Werbefachmann. Dieser Sollte ja Zugriff auf die Banner-Komponente und die Module haben. Das überprüfen wir jetzt direkt und melden uns mit dem Marketing-Manager an.

Soweit so gut. Der Marketing-Manager hat nur Zugriff auf die Banner-/erwaltung, private Nachrichten und die hierfür notwendigen Module zum Platzieren der Werbung im Frontend-Bereich.

#### **Usebility-Manager**

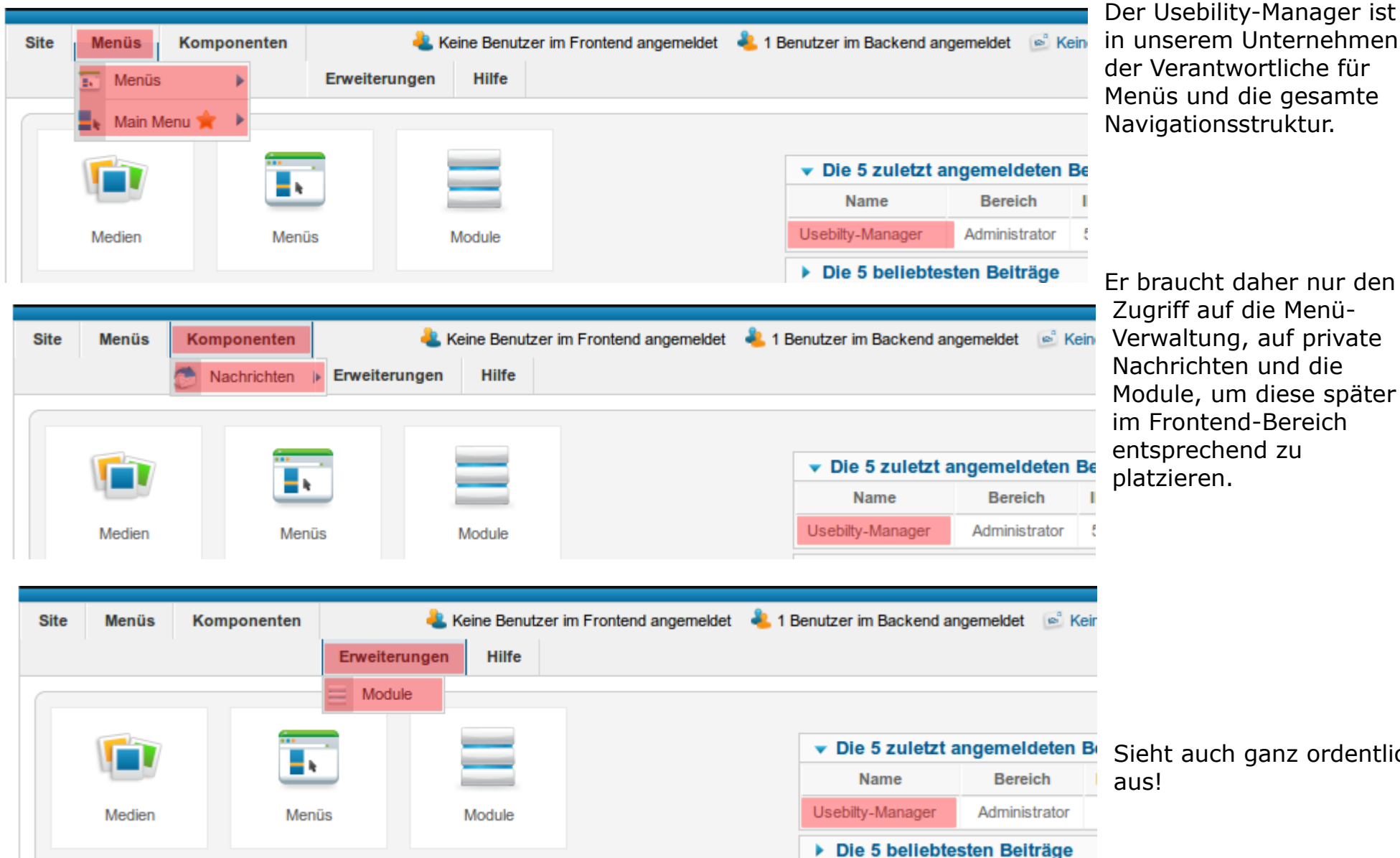

Fr braucht daher nur den Zugriff auf die Menü-Verwaltung, auf private Nachrichten und die Module, um diese später im Frontend-Bereich entsprechend zu platzieren.

Sieht auch ganz ordentlich

#### Weblink-Manager

| Site | Komponenten | Hilfe | 🚢 Keine Benutzer im Frontend angemeldet | 🦺 1 Benutzer im Backend a | ngemeldet 🛛 🖻 K | lein |
|------|-------------|-------|-----------------------------------------|---------------------------|-----------------|------|
|      | Sachrichten | •     |                                         |                           |                 | _    |
|      | 🔗 Weblinks  | •     |                                         | ▼ Die 5 zuletzt ;         | angemeldeten    | B    |
|      |             |       |                                         | Name                      | Bereich         | I    |
|      | Medien      |       |                                         | Weblink-Manager           | Administrator   | 1    |
|      |             |       |                                         | Die 5 beliebte            | sten Beiträge   |      |

Unser Weblink-Manager ist ler Beauftragte für unseren Vebkatalog. Er sollte eigentlich NUR den Zugriff ouf die Weblink-Erweiterung haben. Und ob las stimmt werden wir gleich feststellen.

So nun sind wir endlich durch mit der Konfiguration unseres Unternehmens. Abschließend zu diesem Projekt kann man eigentlich nur sagen, das Joomla mit den neuen Benutzerrechten (ACL=Access Control List) wirklich überaus mächtig geworden ist. Es ermöglicht dem Administrator auf alle Bereiche, seien es Module, Plugins oder Erweiterungen, Einfluss zu nehmen und diese sehr fein zu steuern. Dieses Projekt dient in erstes Linie dem Verständnis, kann aber auch als Vorlage für zahlreiche Projekte benutzt werden. Ich hoffe persönlich, das ich einigen mit diesem Beispiel helfen konnte. Zumindest was das Verständnis angeht.

Lust auf Hausaufgaben? Na klar doch! So wie ich die Unterteilung zwischen "Redakteur" und "Chefredakteur" vorgenommen hab, können Sie dasselbe mit dem "Marketing-Manager" machen. Das heißt! Benennen Sie die Gruppe in "Marketing-Management" um und erstellen Sie die Unter-Gruppe "Marketing-Manager" und die Unter-Unter-Gruppe "Marketing-Chefmanager" und passen Sie die Rechte entsprechend an! Das war es auch schon.

Über einen kleinen Kommentar freue ich mich sehr. Es ist der einzige Obolus den ich mir von meiner Arbeit verspreche. Vielen Dank im Voraus!

# **Joomla Konfiguration**

Wird mit dem nächsten Update nachgereicht!

## Joomla konfigurieren

Wird mit dem nächsten Update nachgereicht!

### Joomla absichern

Wird mit dem nächsten Update nachgereicht!

## Checkliste! Joomla ist installiert, was jetzt?

Wird mit dem nächsten Update nachgereicht! Vervollständigt

# Joomla warten

Wird mit dem nächsten Update nachgereicht!

## Joomla aktualisieren

Wird mit dem nächsten Update nachgereicht!

## Joomla sichern und wiederherstellen

Wird mit dem nächsten Update nachgereicht!

# Joomla Erweiterungen

Wird mit dem nächsten Update nachgereicht!

### Gästebuch anlegen

Wird mit dem nächsten Update nachgereicht!

### **Downloads anbieten**

Wird mit dem nächsten Update nachgereicht!

## **Bildergalerien erstellen**

Wird mit dem nächsten Update nachgereicht!

### Ein Forum in Joomla integrieren

Wird mit dem nächsten Update nachgereicht!